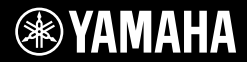

# DIGITAL KEYBOARD

Quick Guide

Setting Up

Thank you for purchasing this Yamaha Digital Keyboard! The instrument is a portable keyboard with featuring a wide variety of sounds and functions. We recommend that you read this manual carefully so that you can fully take advantage of the advanced and convenient functions of the instrument. We also recommend that you keep this manual in a safe and handy place for future reference.

Before using the instrument, be sure to read "PRECAUTIONS" on pages 5-7.

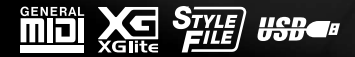

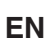

# SPECIAL MESSAGE SECTION

This product utilizes batteries or an external power supply (adapter). DO NOT connect this product to any power supply or adapter other than one described in the manual, on the name plate, or specifically recommended by Yamaha.

WARNING: Do not place this product in a position where anyone could walk on, trip over, or roll anything over power or connecting cords of any kind. The use of an extension cord is not recommended! If you must use an extension cord, the minimum wire size for a 25' cord (or less) is 18 AWG. NOTE: The smaller the AWG number, the larger the current handling capacity. For longer extension cords, consult a local electrician.

This product should be used only with the components supplied or; a cart, rack, or stand that is recommended by Yamaha. If a cart, etc., is used, please observe all safety markings and instructions that accompany the accessory product.

#### SPECIFICATIONS SUBJECT TO CHANGE:

The information contained in this manual is believed to be correct at the time of printing. However, Yamaha reserves the right to change or modify any of the specifications without notice or obligation to update existing units.

This product, either alone or in combination with an amplifier and headphones or speaker/s, may be capable of producing sound levels that could cause permanent hearing loss. DO NOT operate for long periods of time at a high volume level or at a level that is uncomfortable. If you experience any hearing loss or ringing in the ears, you should consult an audiologist.

IMPORTANT: The louder the sound, the shorter the time period before damage occurs.

Some Yamaha products may have benches and / or accessory mounting fixtures that are either supplied with the product or as optional accessories. Some of these items are designed to be dealer assembled or installed. Please make sure that benches are stable and any optional fixtures (where applicable) are well secured BEFORE using.

Benches supplied by Yamaha are designed for seating only. No other uses are recommended.

#### NOTICE:

Service charges incurred due to a lack of knowledge relating to how a function or effect works (when the unit is operating as designed) are not covered by the manufacturer's warranty, and are therefore the owners responsibility. Please study this manual carefully and consult your dealer before requesting service.

#### ENVIRONMENTAL ISSUES:

Yamaha strives to produce products that are both user safe and environmentally friendly. We sincerely believe that our products and the production methods used to produce them, meet these goals. In keeping with both the letter and the spirit of the law, we want you to be aware of the following:

#### Battery Notice:

This product MAY contain a small non-rechargeable battery which (if applicable) is soldered in place. The average life span of this type of battery is approximately five years. When replacement becomes necessary, contact a qualified service representative to perform the replacement.

This product may also use "household" type batteries. Some of these may be rechargeable. Make sure that the battery being charged is a rechargeable type and that the charger is intended for the battery being charged.

When installing batteries, never mix old batteries with new ones, and never mix different types of batteries. Batteries MUST be installed correctly. Mismatches or incorrect installation may result in overheating and battery case rupture.

#### Warning:

Do not attempt to disassemble, or incinerate any battery. Keep all batteries away from children. Dispose of used batteries promptly and as regulated by the laws in your area. Note: Check with any retailer of household type batteries in your area for battery disposal information.

#### Disposal Notice:

Should this product become damaged beyond repair, or for some reason its useful life is considered to be at an end, please observe all local, state, and federal regulations that relate to the disposal of products that contain lead, batteries, plastics, etc. If your dealer is unable to assist you, please contact Yamaha directly.

#### NAME PLATE LOCATION:

The name plate is located on the bottom of the product. The model number, serial number, power requirements, etc., are located on this plate. You should record the model number, serial number, and the date of purchase in the spaces provided below and retain this manual as a permanent record of your purchase.

Model

Serial No.

Purchase Date

# PLEASE KEEP THIS MANUAL

92-BP (bottom)

#### COMPLIANCE INFORMATION STATEMENT (Supplier's declaration of conformity procedure)

Responsible Party : Yamaha Corporation of America Address : 6600 Orangethorpe Ave., Buena Park, Calif. 90620 Telephone : 714-522-9011 Type of Equipment : Digital Keyboard Model Name : PSR-I500 This device complies with Part 15 of the FCC Rules. Operation is subject to the following two conditions: 1) this device may not cause harmful interference. and

 this device must accept any interference received including interference that may cause undesired operation.

This applies only to products distributed by Yamaha Corporation of America. (FCC SDoC)

# FCC INFORMATION (U.S.A.)

- IMPORTANT NOTICE: DO NOT MODIFY THIS UNIT! This product, when installed as indicated in the instructions contained in this manual, meets FCC requirements. Modifications not expressly approved by Yamaha may void your authority, granted by the FCC, to use the product.
- IMPORTANT: When connecting this product to accessories and/or another product use only high quality shielded cables. Cable/s supplied with this product MUST be used. Follow all installation instructions. Failure to follow instructions could void your FCC authorization to use this product in the USA.
- 3. NOTE: This product has been tested and found to comply with the requirements listed in FCC Regulations, Part 15 for Class "B" digital devices. Compliance with these requirements provides a reasonable level of assurance that your use of this product in a residential environment will not result in harmful interference with other electronic devices. This equipment generates/uses radio frequencies and, if not installed and used according to the instructions found in the users manual, may cause interference with FCC regulations does not guarantee

that interference will not occur in all installations. If this product is found to be the source of interference, which can be determined by turning the unit "OFF" and "ON"; please try to eliminate the problem by using one of the following measures:

Relocate either this product or the device that is being affected by the interference.

Utilize power outlets that are on different branch (circuit breaker or fuse) circuits or install AC line filter/s.

In the case of radio or TV interference, relocate/reorient the antenna. If the antenna lead-in is 300 ohm ribbon lead, change the lead-in to co-axial type cable.

If these corrective measures do not produce satisfactory results, please contact the local retailer authorized to distribute this type of product. If you can not locate the appropriate retailer, please contact Yamaha Corporation of America, Electronic Service Division, 6600 Orangethorpe Ave, Buena Park, CA90620

The above statements apply ONLY to those products distributed by Yamaha Corporation of America or its subsidiaries.

\* This applies only to products distributed by YAMAHA CORPORATION OF AMERICA.

(class B)

The model number, serial number, power requirements, etc., may be found on or near the name plate, which is at the bottom of the unit. You should note this serial number in the space provided below and retain this manual as a permanent record of your purchase to aid identification in the event of theft.

Model No.

Serial No.

(bottom\_en\_01)

# For AC adaptor

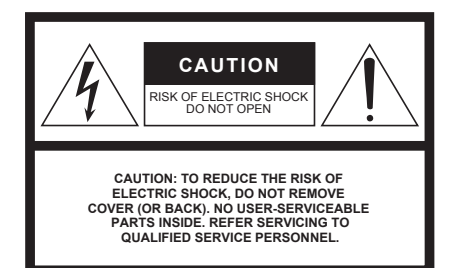

#### **Explanation of Graphical Symbols**

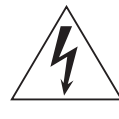

The lightning flash with arrowhead symbol within an equilateral triangle is intended to alert the user to the presence of uninsulated "dangerous voltage" within the product's enclosure that may be of sufficient magnitude to constitute a risk of electric shock to persons.

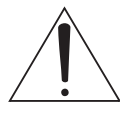

The exclamation point within an equilateral triangle is intended to alert the user to the presence of important operating and maintenance (servicing) instructions in the literature accompanying the product.

# **IMPORTANT SAFETY INSTRUCTIONS**

- 1 Read these instructions.
- 2 Keep these instructions.
- 3 Heed all warnings.
- 4 Follow all instructions.
- 5 Do not use this apparatus near water.
- 6 Clean only with dry cloth.
- 7 Do not block any ventilation openings. Install in accordance with the manufacturer's instructions.
- 8 Do not install near any heat sources such as radiators, heat registers, stoves, or other apparatus (including amplifiers) that produce heat.
- 9 Do not defeat the safety purpose of the polarized or grounding-type plug. A polarized plug has two blades with one wider than the other. A grounding type plug has two blades and a third grounding prong. The wide blade or the third prong are provided for your safety. If the provided plug does not fit into your outlet, consult an electrician for replacement of the obsolete outlet.
- 10 Protect the power cord from being walked on or pinched particularly at plugs, convenience receptacles, and the point where they exit from the apparatus.

- 11 Only use attachments/accessories specified by the manufacturer.
- 12 Use only with the cart, stand, tripod, bracket, or table specified by the manufacturer, or sold with the apparatus. When a cart is used, use caution when moving the cart/apparatus combination to avoid injury from tip-over.

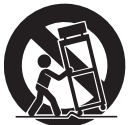

- 13 Unplug this apparatus during lightning storms or when unused for long periods of time.
- 14 Refer all servicing to qualified service personnel. Servicing is required when the apparatus has been damaged in any way, such as power-supply cord or plug is damaged, liquid has been spilled or objects have fallen into the apparatus, the apparatus has been exposed to rain or moisture, does not operate normally, or has been dropped.

#### WARNING

TO REDUCE THE RISK OF FIRE OR ELECTRIC SHOCK, DO NOT EXPOSE THIS APPARATUS TO RAIN OR MOISTURE.

(UL60065\_03)

# PRECAUTIONS

# PLEASE READ CAREFULLY BEFORE PROCEEDING

Please keep this manual in a safe and handy place for future reference.

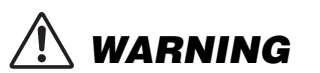

- This AC adaptor is designed for use with only Yamaha electronic instruments. Do not use for any other purpose.
- Indoor use only. Do not use in any wet environments.

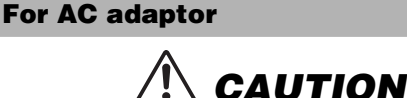

When setting up, make sure that the AC outlet is easily accessible. If some trouble or malfunction occurs, immediately turn off the power switch of the instrument and disconnect the AC adaptor from the outlet. When the AC adaptor is connected to the AC outlet, keep in mind that electricity is flowing at the minimum level, even if the power switch is turned off. When you are not using the instrument for a long time, make sure to unplug the power cord from the wall AC outlet.

# For PSR-I500

# \land WARNING

Always follow the basic precautions listed below to avoid the possibility of serious injury or even death from electrical shock, short-circuiting, damages, fire or other hazards. These precautions include, but are not limited to, the following:

# Power supply/AC adaptor

- Do not place the power cord near heat sources such as heaters or radiators. Also, do not excessively bend or otherwise damage the cord, or place heavy objects on it.
- Only use the voltage specified as correct for the instrument. The required voltage is printed on the name plate of the instrument.
- Use the specified adaptor (page 81) only. Using the wrong adaptor can result in damage to the instrument or overheating.
- Use only the supplied power cord/plug.
- Check the electric plug periodically and remove any dirt or dust which may have accumulated on it.

# Do not open

 This instrument contains no user-serviceable parts. Do not attempt to disassemble or modify the internal components in any way. If it should appear to be malfunctioning, discontinue use immediately and have it inspected by qualified Yamaha service personnel.

# Water warning

- Do not expose the instrument to rain, use it near water or in damp or wet conditions, or place on it any containers (such as vases, bottles or glasses) containing liquids which might spill into any openings. If any liquid such as water seeps into the instrument, turn off the power immediately and unplug the power cord from the AC outlet. Then have the instrument inspected by qualified Yamaha service personnel.
- Never insert or remove an electric plug with wet hands.

# Fire warning

 Do not put burning items, such as candles, on the unit. A burning item may fall over and cause a fire.

# Battery

- Follow the precautions below. Failure to do so might result in explosion, fire, overheating or battery fluid leakage.
  - Do not tamper with or disassemble batteries.
  - Do not dispose of batteries in fire.
  - Do not attempt to recharge batteries that are not designed to be charged.
  - Keep the batteries separate from metallic objects such as necklaces, hairpins, coins, and keys.
  - Use the specified battery type (page 81) only.
  - Use new batteries, all of which are the same type, same model, and made by the same manufacturer.
  - Always make sure all batteries are inserted in conformity with the +/- polarity markings.
  - When the batteries run out, or if the instrument is not to be used for a long time, remove the batteries from the instrument.
  - When using Ni-MH batteries, follow the instructions that came with the batteries. Use only the specified charger device when charging.

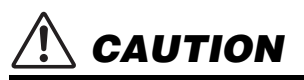

- Keep batteries away from small children who might accidentally swallow them.
- If the batteries do leak, avoid contact with the leaked fluid. If the battery fluid should come in contact with your eyes, mouth, or skin, wash immediately with water and consult a doctor. Battery fluid is corrosive and may possibly cause loss of sight or chemical burns.

# If you notice any abnormality

- When one of the following problems occur, immediately turn off the power switch and disconnect the electric plug from the outlet. (If you are using batteries, remove all batteries from the instrument.) Then have the device inspected by Yamaha service personnel.
  - The power cord or plug becomes frayed or damaged.
  - It emits unusual smells or smoke.
  - Some object has been dropped into the instrument.
  - There is a sudden loss of sound during use of the instrument.

Always follow the basic precautions listed below to avoid the possibility of physical injury to you or others, or damage to the instrument or other property. These precautions include, but are not limited to, the following:

# Power supply/AC adaptor

- Do not connect the instrument to an electrical outlet using a multiple-connector. Doing so can result in lower sound quality, or possibly cause overheating in the outlet.
- When removing the electric plug from the instrument or an outlet, always hold the plug itself and not the cord. Pulling by the cord can damage it.
- Remove the electric plug from the outlet when the instrument is not to be used for extended periods of time, or during electrical storms.

# Location

- Do not place the instrument in an unstable position where it might accidentally fall over.
- Before moving the instrument, remove all connected cables, to prevent damage to the cables or injury to anyone who might trip over them.
- When setting up the product, make sure that the AC outlet you are
  using is easily accessible. If some trouble or malfunction occurs,
  immediately turn off the power switch and disconnect the plug
  from the outlet. Even when the power switch is turned off,
  electricity is still flowing to the product at the minimum level.
  When you are not using the product for a long time, make sure to
  unplug the power cord from the wall AC outlet.

 Use only the stand/rack specified for the instrument. When attaching it, use the provided screws only. Failure to do so could cause damage to the internal components or result in the instrument falling over.

# Connections

- Before connecting the instrument to other electronic components, turn off the power for all components. Before turning the power on or off for all components, set all volume levels to minimum.
- Be sure to set the volumes of all components at their minimum levels and gradually raise the volume controls while playing the instrument to set the desired listening level.

# **Handling caution**

- Do not insert a finger or hand in any gaps on the instrument.
- Never insert or drop paper, metallic, or other objects into the gaps on the panel or keyboard. This could cause physical injury to you or others, damage to the instrument or other property, or operational failure.
- Do not rest your weight on, or place heavy objects on the instrument, and do not use excessive force on the buttons, switches or connectors.

 Do not use the instrument/device or headphones for a long period of time at a high or uncomfortable volume level, since this can cause permanent hearing loss. If you experience any hearing loss or ringing in the ears, consult a physician.

Yamaha cannot be held responsible for damage caused by improper use or modifications to the instrument, or data that is lost or destroyed.

Always turn the power off when the instrument is not in use.

DMI-5 3/3

# NOTICE

To avoid the possibility of malfunction/ damage to the product, damage to data, or damage to other property, follow the notices below.

## Handling

- Do not use the instrument in the vicinity of a TV, radio, stereo equipment, mobile phone, or other electric devices. Otherwise, the instrument, TV, or radio may generate noise. When you use the instrument along with an application on your iPad, iPhone or iPod touch, we recommend that you set "Airplane Mode" to "ON" on that device in order to avoid noise caused by communication.
- Depending on the condition of surrounding radio waves, the instrument may possibly malfunction.
- Do not expose the instrument to excessive dust or vibrations, or extreme cold or heat (such as in direct sunlight, near a heater, or in a car during the day) to prevent the possibility of panel disfiguration, damage to the internal components or unstable operation. (Verified operating temperature range: 5° – 40°C, or 41° – 104°F.)
- Do not place vinyl, plastic or rubber objects on the instrument, since this might discolor the panel or keyboard.

## Maintenance

 When cleaning the instrument, use a soft cloth. Do not use paint thinners, solvents, alcohol, cleaning fluids, or chemical-impregnated wiping cloths.

# Saving data

- Some of the data of this instrument (page 48) are retained when the power is turned off. However, the saved data may be lost due to some failure, an operation mistake, etc. Save your important data onto USB flash drive/an external device such as a computer (pages 47, 73). Before using a USB flash drive, make sure to refer to page 71.
- To protect against data loss through USB flash drive damage, we recommend that you save your important data onto spare USB flash drive or an external device such as a computer as backup data.

# Information

## About copyrights

- Copying of the commercially available musical data including but not limited to MIDI data and/or audio data is strictly prohibited except for your personal use.
- This product incorporates and bundles contents in which Yamaha owns copyrights or with respect to which Yamaha has license to use others' copyrights. Due to copyright laws and other relevant laws, you are NOT allowed to distribute media in which these contents are saved or recorded and remain virtually the same or very similar to those in the product.
  - \* The contents described above include a computer program, Accompaniment Style data, MIDI data, WAVE data, voice recording data, a score, score data, etc.
  - \* You are allowed to distribute medium in which your performance or music production using these contents is recorded, and the permission of Yamaha Corporation is not required in such cases.

## About functions/data bundled with the instrument

 Some of the preset songs and the songs that can be downloaded from the Yamaha website have been edited for length or arrangement, and may not be exactly the same as the original.

## About this manual

- The illustrations and LCD screens as shown in this manual are for instructional purposes only, and may appear somewhat different from those on your instrument.
- Windows is a registered trademark of Microsoft® Corporation in the United States and other countries.
- iPhone, iPad, iPod touch and macOS are trademarks of Apple Inc., registered in the U.S. and other countries.
- IOS is a trademark or registered trademark of Cisco in the U.S. and other countries and is used under license.
- The company names and product names in this manual are the trademarks or registered trademarks of their respective companies.

| Special Features                | . 8 |
|---------------------------------|-----|
| Compatible Format and Functions | 10  |
| Included Accessories            | 10  |
| About the Manuals               | 11  |
|                                 |     |

# Setting Up

#### **Panel Controls and Terminals** 12 Setting Up 14

| Power Requirements          | 14 |
|-----------------------------|----|
| Turning the Power On/Off    | 16 |
| Adjusting the Master Volume | 16 |
| Using a Keyboard Stand      | 16 |
| • •                         |    |

# Quick Guide

| Basic Operation and Display Items                                              |                 |
|--------------------------------------------------------------------------------|-----------------|
| Basic Operation<br>Display Items                                               | 17<br>18        |
| Try Playing a Variety of Instrument Voices                                     | 19              |
| Selecting a Main Voice<br>Resetting the Voice settings to Default              | 19              |
| (Playing the Harmonium Voice)<br>Playing the Grand Piano Voice                 | 19<br>19        |
| Playing a Split Voice in the Left Hand area<br>Using the Metronome             | 19<br>20<br>20  |
| Adding Harmony/Triggering Arpeggios<br>Changing the Harmony and Arpeggio types | 21              |
| Adding DSP Effects<br>Creating Original Sounds via the Knobs                   | 23<br><b>24</b> |
| Assigning Functions to the Knobs                                               | 24              |
| Switching the Target<br>Using the Knobs                                        | 24              |
| Playing Styles                                                                 |                 |

| Playing Songs                                                                                                    | 26                                                   |
|----------------------------------------------------------------------------------------------------|------------------------------------------------------|
| Listening to a Demo Song<br>Selecting and Playing Back a Song<br>Song Fast Forward, Fast Reverse, and Pause<br>Playing a Specified Section of a Song Repeatedly<br>(A-B Repeat)                                                                         | . 27<br>. 27<br>. 27<br>. 27                         |
| Turning Each Track On/Off                                                                                                    | . 28                                                 |
| Using the Song Lesson Feature                                                                                                    | 29                                                   |
| Three Types of Song Lesson<br>Practicing with Song Lesson<br>Making Practice Perfect—Repeat & Learn                                                                                                    | . 29<br>. 29<br>. 30                                 |
| Playing the Riyaz                                                                                                    | 31                                                   |
| Playing with Quick Sampling                                                                                                    | 32                                                   |
| Playing back the Samples<br>Getting Ready for Sampling<br>Sampling External Audio Sound<br>Restoring the Default Samples<br>Saving a Sample to a USB Flash Drive<br>Loading a Sample from a USB Flash Drive<br>Deleting a Sample in the USB Flash Drive | . 32<br>. 32<br>. 33<br>. 35<br>. 35<br>. 36<br>. 36 |
| Recording Your Performance                                                                                                    | 37                                                   |
| Track Structure of a Song<br>Quick Recording<br>Recording to a Specified Track<br>Clearing a User Song<br>Clearing a Specified Track from a User Song                                                                                                   | . 37<br>. 37<br>. 38<br>. 39<br>. 39                 |
| Audio Playback and Recording                                                                                                    | 40                                                   |
| Playing back an Audio File in a USB Flash Drive<br>Recording/Saving Audio Files to a USB Flash Drive<br>Deleting Audio Files from the USB Flash Drive                                                                                                   | . 40<br>. 41<br>. 42                                 |
| Memorizing Your Favorite Settings (Registration Memory)                                                                                                    | 43                                                   |
| Memorizing Panel Settings to the Registration Memory<br>Recalling Panel Settings from the Registration Memory<br>Freezing the Style settings even if a                                                                                                  | . 43<br>. 43                                         |
| different Registration number is selected<br>Freezing the Transpose settings even if a<br>different Registration number is selected                                                                                                    | . 44<br>. 44                                         |

# **Special Features**

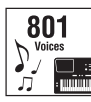

Play the keyboard with any one of the amazingly rich and wide-ranging 801 voices.

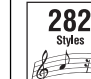

( Page 19) Take your performance to new levels-what-

ever music you play-with 282 auto accompaniment Styles. (► Page 25)

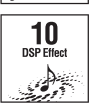

15

The 10 DSP (Digital Signal Processor) effects provide powerful ways to enhance and totally change the sound. (► Page 23)

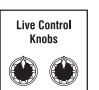

The two Live Control Knobs let you add dynamic sound variations-including classic filter effects, distortion and reverb-giving you the tools to completely transform the sound. ( Page 24)

## Riyaz

#### Page 31

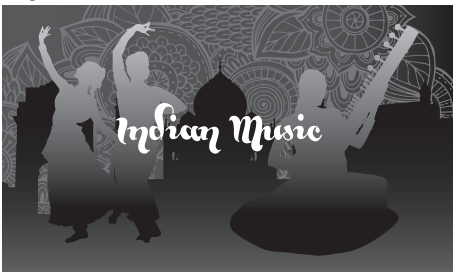

Loaded with a wide variety of Indian phrases using real Tabla and Tanpura sounds. Also includes extensive lesson functions using the RAGA SCALE Songs. You can expand the expressive range by using various functions, including Live Controls and Portamento, a continuous pitch change that is essential to Indian music.

Reference

## Table of Contents

| 1 | C | 2 |  |
|---|---|---|--|
| 2 |   | ) |  |
| , |   |   |  |
| Ì | è | 1 |  |
| ġ |   |   |  |
|   |   | , |  |
| ċ | Ì | 5 |  |
|   |   |   |  |

59

59

64

66

71

# Page 32

45

45

45

46

48

48

49

53

55

56

57

47

Styles and Rivaz Patterns

Song Settings

The Functions

Appendix

**USB Flash Drive Operations** 

Style Synchro Stop .....

Style Variations—Sections .....

Turning Each Style Track On/Off...... 60

Changing the Tempo ...... 61 

Playing Chords Without Style Playback (Stop Accompaniment) .. 62 Chord Types for Style Playback ...... 63

Random Song Playback ..... 64 Tempo Setting of the Song ......65

Melody Voice Setting of the Preset Song ...... 65

Connecting a USB Flash Drive ......72

Formatting a USB Flash Drive ......73 

Saving a User Song as SMF to a USB Flash Drive ...... 74

Deleting an SMF File in the USB Flash Drive ......77 Exiting from a File Control Display......78

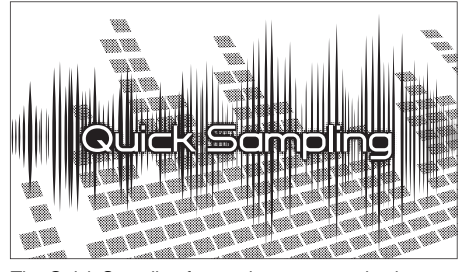

**Connecting to Other Devices** 

**Backup and Initialization** 

Reference

Scale Tuning

Voice Settings

Arpeggio Settings

**Quick Sampling** 

Synchronizing an Arpeggio to

Parameters Assigned to the Knobs

Backup Parameters ...

Handy Performance Features

Connecting Headphones or an External Device.....

Using with Computer or Smart Device.....

Connecting a Footswitch to the SUSTAIN jack .....

Playing an External Audio Device with the Built-in Speakers ... 46 Using the Melody Suppressor.....

Selecting a Reverb Type ..... 49

Selecting a Chorus Type ...... 49

Pitch Controls—Transpose...... 50

Pitch Controls-the [PITCH BEND] wheel...... 50 

Calling Up Optimum Panel Settings-One Touch Setting (OTS) ... 51 Changing the Touch Response of the Keyboard ...... 51

Selecting a Scale ...... 53

Setting the Base Note for Each Scale ...... 53

Tuning Each Note to Create an Original Scale ...... 54

Selecting a Dual Voice...... 55

Selecting a Split Voice ...... 55 

Song/Style/Rivaz Playback-Arpeggio Quantize ..... 56 Holding the Arpeggio Playback via the Footswitch ....... 56

The Quick Sampling feature lets you sample short sounds from an external device, and play them from the keyboard-as rhythm loops, melodies or sound effects-giving you even greater creative expressive tools for your performance.

# USB Audio Recording

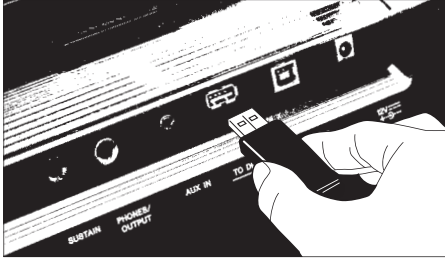

This convenient feature lets you record your performances to a USB flash drive. Since the recorded data is saved as an audio file, you can easily play it back on a computer or portable audio player.

Page 40

# **Compatible Format and Functions**

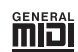

## GM System Level 1

"GM System Level 1" is an addition to the MIDI standard which ensures that any GM-compatible music data can be accurately played by any GM-compatible tone generator, regardless of manufacturer. The GM mark is affixed to all software and hardware products that support GM System Level.

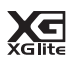

## XGlite

As its name implies, "XGlite" is a simplified version of Yamaha's high-quality XG tone generation format. Naturally, you can play back any XG song data using an XGlite tone generator. However, keep in mind that some songs may play back differently compared to the original data, due to the reduced set of control parameters and effects.

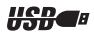

## , USB

USB is an abbreviation for Universal Serial Bus. It is a serial interface for connecting a computer with peripheral Devices. It allows "hot swapping" (connecting peripheral devices while the power to the computer is on).

| STYLE |  |
|-------|--|
| FILE  |  |

## STYLE FILE FORMAT (SFF)

The Style File Format is Yamaha's original style file format which uses a unique conversion system to provide high-quality automatic accompaniment based on a wide range of chord types.

# **Included Accessories**

- · Owner's Manual (this book)
- AC adaptor<sup>\*</sup>
- Music rest
- Online Member Product Registration
  - \* May not be included depending on your area. Check with your Yamaha dealer.

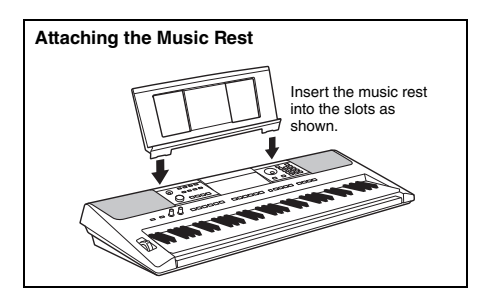

# About the Manuals

This instrument has the following documents and instructional materials.

#### Included Documents

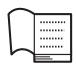

#### Owner's Manual (this book)

- Setting Up Please read this section first.
- Quick Guide This section explains how to use the basic functions.
- Reference This section explains how to make detailed settings for the various functions of the instrument.
- Appendix This section includes troubleshooting and specifications.

#### Online Materials (PDF)

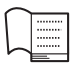

#### Data List

Contains various important preset content lists such as those of Voices, Styles, Riyaz patterns and Effects.

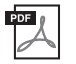

## MIDI Reference

Contains MIDI-related information for this instrument.

MIDI Basics (only in English, French, German and Spanish)

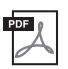

#### **Computer-related Operations**

Contains basic explanations about MIDI.

Includes instructions on connecting this instrument to a computer, and operations related to transmitting/receiving the data.

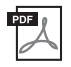

## iPhone/iPad Connection Manual

Explains how to connect the instrument to smart devices, such iPhone, iPad, etc.

To see the above materials, access the Yamaha website. Open the following website, enter the model name and search them.

Yamaha Downloads https://download.yamaha.com/

## Song Book/Song Data

To obtain these materials, access the Yamaha website at "Download" tab below the model name.

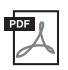

**Song Book** (only in English, French, German, Spanish and Japanese) Contains music scores for the preset Songs (excluding the Demo Songs) of this instrument and the optional Songs.

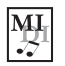

#### Song Data

Contains the data of 70 Songs that can be played back with this instrument.

NOTE

 The downloaded Song data can be played back by transferring data from the computer to the instrument or saving data to the USB flash drive (page 26).

# **Panel Controls and Terminals**

**Front Panel** 

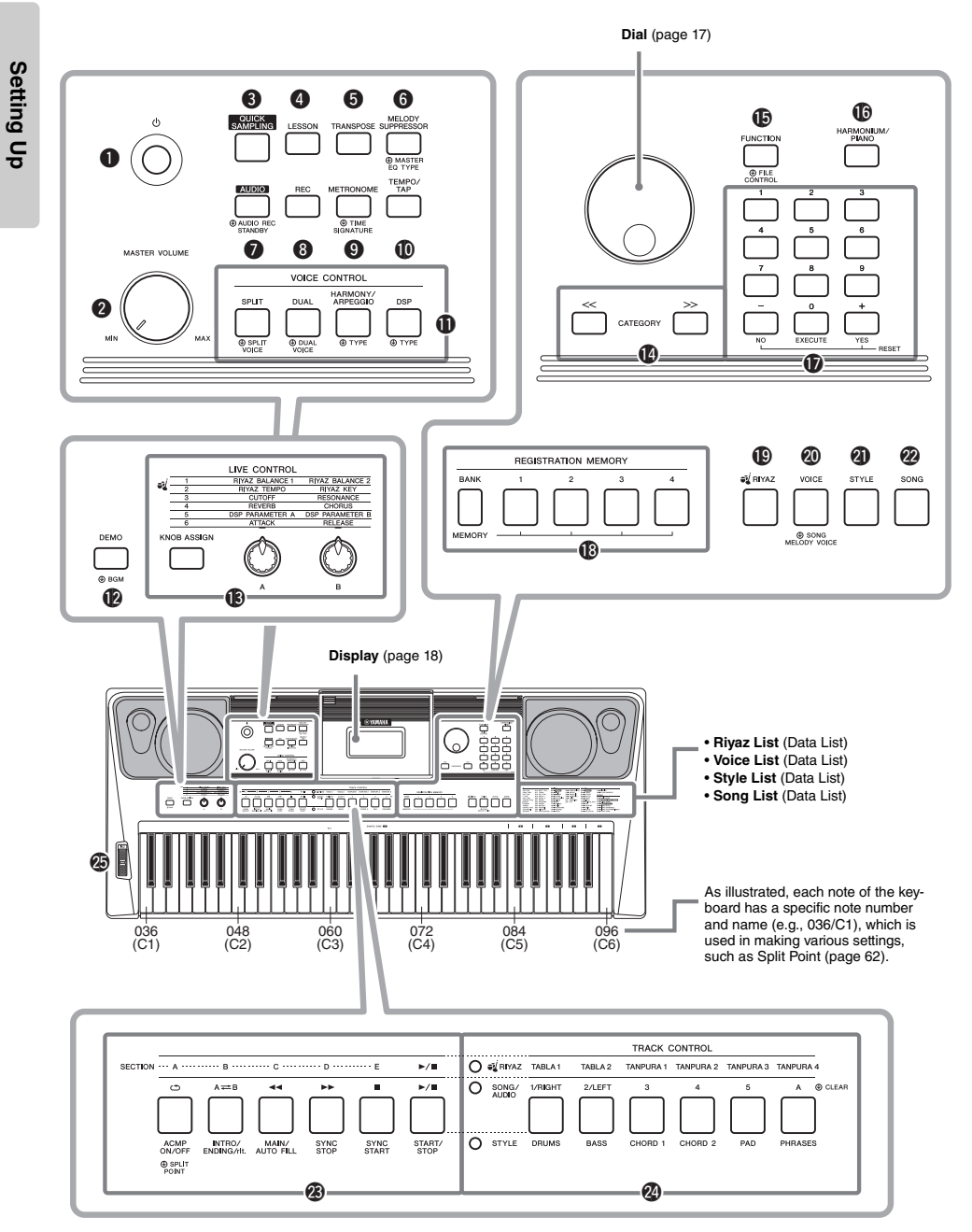

| •      | [()] (Standby/On) switch                              |
|--------|-------------------------------------------------------|
| ŏ      | [MASTER VOI LIME] control nage 16                     |
| ดั     | [OIIICK SAMPI ING] button page 32                     |
| Ă      | [LESSON] button nage 29                               |
| ă      | [TBANSPOSE] button page 50                            |
| ă      | [MELODY SUPPRESSOB] button page 46                    |
| ă      | [AUDIO] button page 40                                |
| ă      | [BEC] button page 37                                  |
| ă      | [METRONOME] button page 20                            |
| m<br>m | [TEMPO/TAP] button page 61                            |
| ň      | VOICE CONTROL section                                 |
| Ψ      | [SPI IT] button nage 20                               |
|        | [DIIAI] button nage 19                                |
|        | [HARMONV/ARPECCIO] button nage 21                     |
|        | [DSD] button                                          |
| Ð      | [DSF] button page 23                                  |
| Ð      |                                                       |
| w      | [KNOB ASSIGN] button nage 24                          |
|        | [A] and [B] knobs                                     |
| A      | CATEGORY buttons nage 17                              |
| ā      | [FUNCTION] button page 66                             |
| ā      | [HARMONIIIM/PIANO] button nage 19                     |
| Ð      | Number buttons [1]–[9] [-/NO]                         |
| v      | [0/EXECUTE] and [+/YES] buttons page 17               |
| ß      | BEGISTBATION MEMORY buttons                           |
| v      | [BANK/MEMORY] buttons page 43                         |
|        | [1]–[4] buttons page 43                               |
| Ð      | [RIYAZ] button page 31                                |
| ø      | [VOICE] button page 19                                |
| Ø      | [STYLE] button page 25                                |
| 2      | [SONG] button page 27                                 |
| 23     | RIYAZ/SONG/STYLE Control buttons                      |
|        | <ul> <li>When the [RIYAZ] lamp is on:</li> </ul>      |
|        | pages 31 and 61                                       |
|        | <ul> <li>When the [SONG/AUDIO] lamp is on:</li> </ul> |
|        | page 27                                               |
|        | <ul> <li>When the [STYLE] lamp is on:</li> </ul>      |
|        | pages 25, 59, and 60                                  |
| 2      | TRACK CONTROL buttons                                 |
|        | <ul> <li>When the [RIYAZ] lamp is on:</li> </ul>      |
|        | page 31                                               |
|        | When the [SONG/AUDIO] lamp is on:                     |
|        | pages 28, 37                                          |
|        | • when the [SIYLE] lamp is on:                        |
| æ      | DITCH RENDI wheel                                     |
| 1      | [FIICH DEND] WHEEI page 50                            |
|        |                                                       |

# **Rear Panel**

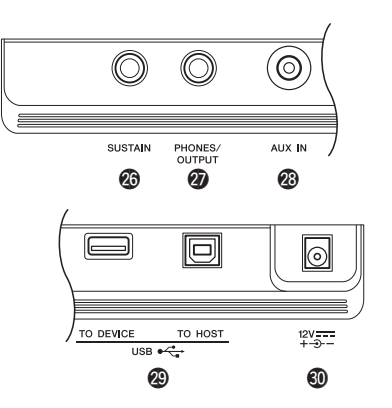

| 26 | [SUSTAIN] jack           | page  | 45 |
|----|--------------------------|-------|----|
| Ø  | [PHONES/OUTPUT] jack     | page  | 45 |
| 23 | [AUX IN] jack            | page  | 46 |
| 29 | [USB TO DEVICE] terminal | page  | 71 |
|    | [USB TO HOST] terminal   | page  | 47 |
| 30 | DC IN jack               | .page | 14 |

## Panel Setup (Panel Settings)

By using the controls on the panel, you can make various settings as described here. These settings of the instrument are together referred to as "panel setup" or "panel settings" in this manual.

# **Power Requirements**

Although the instrument will run either from an AC adaptor or batteries, Yamaha recommends use of an AC adaptor whenever possible. An AC adaptor is more environmentally friendly than batteries and does not deplete resources.

#### NOTICE

 You should use an AC adaptor when executing USB flash drive operations, since battery power may not be reliable enough to last through these crucial operations.

# Using an AC Adaptor

Connect the AC adaptor in the order shown in the illustration.

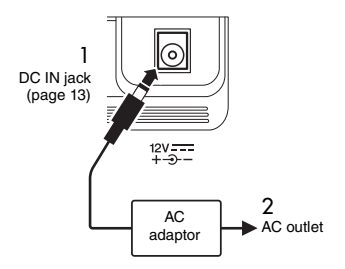

## N WARNING

 Use the specified AC adaptor (page 81) only. Using the wrong AC adaptor can result in damage to the instrument or overheating.

## 🕂 WARNING

- When using the AC adaptor with a removable plug, make sure to keep the plug attached to the AC adaptor. Using the plug alone can cause electric shock or fire.
- Never touch the metallic section when attaching the plug. To avoid electric shock, short circuit or damage, also be careful that there is no dust between the AC adaptor and plug.

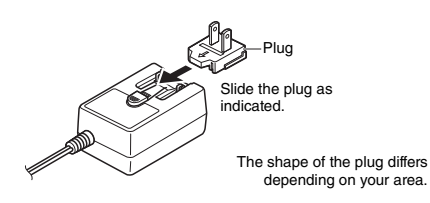

# A CAUTION

 When setting up the product, make sure that the AC outlet you are using is easily accessible. If some trouble or malfunction occurs, immediately turn the power off and disconnect the plug from the outlet.

NOTE

 Follow this procedure in reverse order when disconnecting the AC adaptor.

# **Using Batteries**

This instrument requires the following batteries. Six "AA" size alkaline (LR6), manganese (R6) or Ni-MH rechargeable batteries.

The Alkaline batteries or rechargeable Ni-MH batteries are recommended for this instrument, since other types may result in poorer battery performance.

#### NOTICE

- When using Ni-MH batteries, follow the instructions that came with the batteries.
- 1 Make sure that the power of the instrument is off.
- 2 Open the battery compartment cover located on the instrument's bottom panel.

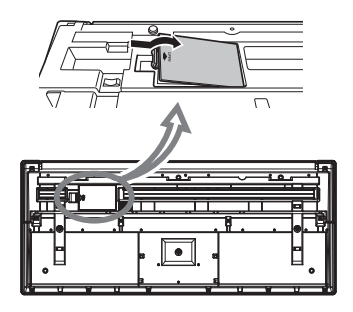

3 Insert the six new batteries, putting them in the correct direction according to the illustration.

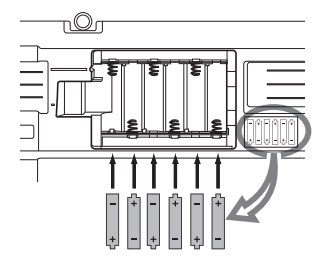

4 Replace the compartment cover, making sure that it locks firmly in place.

#### NOTICE

- Connecting or disconnecting the AC adaptor with batteries installed may turn the power off, resulting in loss of data being recorded or transferred at the time.
- Make sure to set the battery type correctly (page 15).
- When battery power becomes too low for proper operation, the volume may be reduced, the sound may be distorted, and other problems may occur. When this happens, make sure to replace all batteries with new ones or already-recharged ones.

#### NOTE

- This instrument cannot charge the batteries. Use only the specified charger device when charging.
- Power will be automatically drawn from the AC adaptor if an AC adaptor is connected while batteries are installed in the instrument.

## Setting the battery type

Depending on the battery type to be used, you may need to change the battery type setting on this instrument. To change the setting, first turn on the power to the instrument, then choose the battery type you would like to use. Alkaline (and manganese) batteries are chosen by default. For details, refer to page 69, Function 072.

#### NOTICE

 Failure to set the battery type may shorten the amount of the battery life. Make sure to set the battery type correctly.

## Checking the power status

You can confirm the power source at the left corner of the display.

Only one of these is shown.

- The power is supplied from the AC adaptor.

#### NOTE

 When the AC adaptor is plugged in to the AC outlet, the battery icon does not appear even when batteries are inserted. In this case, the power is supplied from the AC adaptor.

#### Remaining battery power indication

|          | Indicates that the power will be turned off immediately.                                                                                                    |
|----------|----------------------------------------------------------------------------------------------------|
|          | Indicates that remaining power is insufficient<br>for operation. Before the power runs out,<br>replace all the batteries with new ones, or<br>fully recharged ones (when using recharge-<br>able types). Note that the instrument may<br>not work properly, including unusually soft<br>volume and poor sound quality when<br>remaining power becomes low. |
| <b>1</b> | Indicates that the remaining power is sufficient.                                                                                                    |

# Turning the Power On/Off

 Turn down the [MASTER VOLUME] control to "MIN".

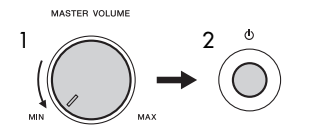

- 2 Press the [ 🖞 ] (Standby/On) switch to turn the power on.
- 3 Press and hold the [ ( ) ] (Standby/On) switch for about a second to turn the power off.

## A CAUTION

 Even when the power is off, a small amount of electricity is still being consumed by the instrument. When you are not using the instrument for a long time, make sure to unplug the AC adaptor from the wall AC outlet.

#### NOTICE

 Press only the [<sup>(b)</sup>] (Standby/On) switch when turning the power on. Any other operations such as pressing keys, buttons or the pedal are not allowed. Doing so may cause the instrument to malfunction.

# Setting the Auto Power Off function

To prevent unnecessary power consumption, this instrument features an Auto Power Off function that automatically turns the power off if the instrument is not operated for a specified period of time. The amount of time that elapses before the power is automatically turned off is 15 minutes by default; however, you can change the setting. For details, refer to page 69, Function 071.

## ■ Disabling Auto Power Off (simple method)

Turn the power on while holding down the lowest key on the keyboard. This starts the instrument with the Auto Power Off function disabled.

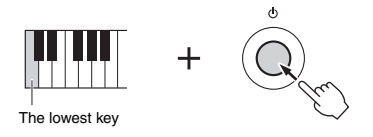

#### NOTICE

 When the instrument is not operated for a specified period of time while connected to an external device such as an amplifier, speaker or computer, make sure to follow the instructions in the Owner's Manual to turn off the power to the instrument and the connected devices, in order to protect the devices from damage. If you do not want the power to turn off automatically when a device is connected, disable Auto Power Off.

#### NOTE

• Generally, the data and settings are maintained even when the power is turned off. For details, see page 48.

# Adjusting the Master Volume

To adjust the volume of the entire keyboard sound, use the [MASTER VOLUME] control while playing the keyboard.

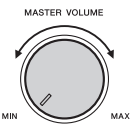

#### CAUTION

 Do not use the instrument for a long period of time at a high or uncomfortable volume level, since this can cause permanent hearing loss.

# Using a Keyboard Stand

The following keyboard stands (sold separately) can be used.

• L-2C

## A CAUTION

 Do not place the instrument in an unstable position where it might accidentally slip down. This could cause physical injury to you or others, as well as damage to the instrument or other property.

# **Basic Operation**

This instrument features four basic functions: Voice, Style, Song and Riyaz. To use this instrument, select a basic function first, and then make various settings.

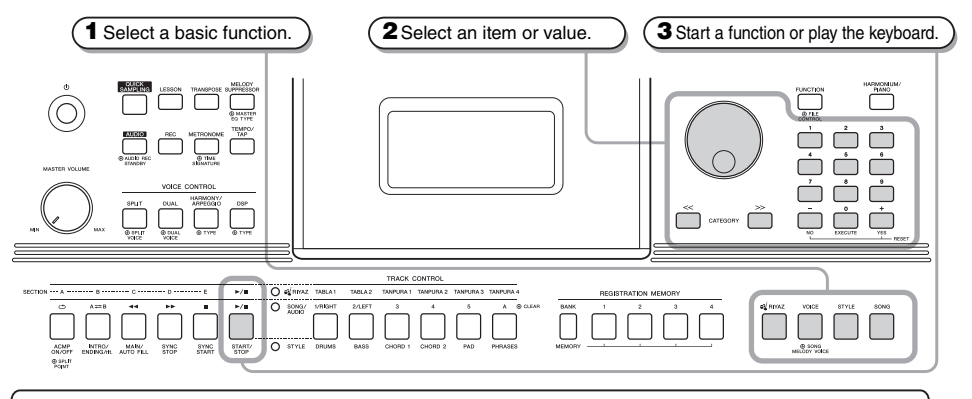

#### Dial

Rotate the dial clockwise to increase the value of the selected item, or counterclockwise to decrease it's value.

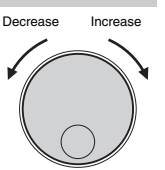

\* In most procedures described throughout this manual, the dial is used for selecting items or changing values. Note however, that in most cases in which the dial can be used to change values, the [+/YES] and [-/NO] buttons can also be used.

#### CATEGORY [<<], [>>] buttons

When selecting a Voice. Style. Riyaz, Song, etc., you can use these buttons to jump to the first item in the next or previous category.

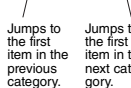

These buttons can also be used to select function items sequentially after pressing the [FUNC-TION] button.

ously increase or decrease the Jumps to item in the value in the corresponding direcnext catetion. aory. Pressing both buttons simultaneously lets you reset a parameter to the default value.

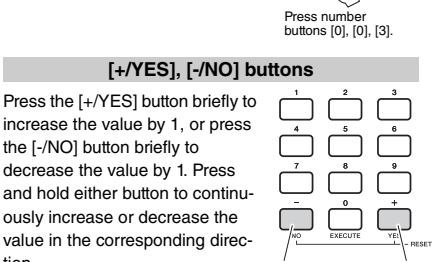

Press briefly Press briefly to decrease

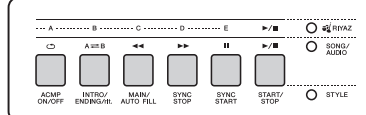

Depending on the basic function selected in step 1, you can use the different functions as printed on the panel. Song functions are printed above the buttons, Riyaz functions are printed further above, and Style functions are printed below.

Number buttons [0]-[9]

Use these buttons to directly

enter the desired Style/

Voice number etc, or a

the [-/NO] button briefly to

decrease the value by 1. Press

parameter value.

Example: Selecting Voice 003. Harmnum3.

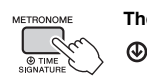

#### The "Press & Hold" Symbol

Buttons having this indication can be used to call up an alternate function when the relevant button is pressed and held. Hold down this button until the function calls up.

# **Display Items**

The display shows all the current settings of the Song, Style, Riyaz, Voice and other related functions.

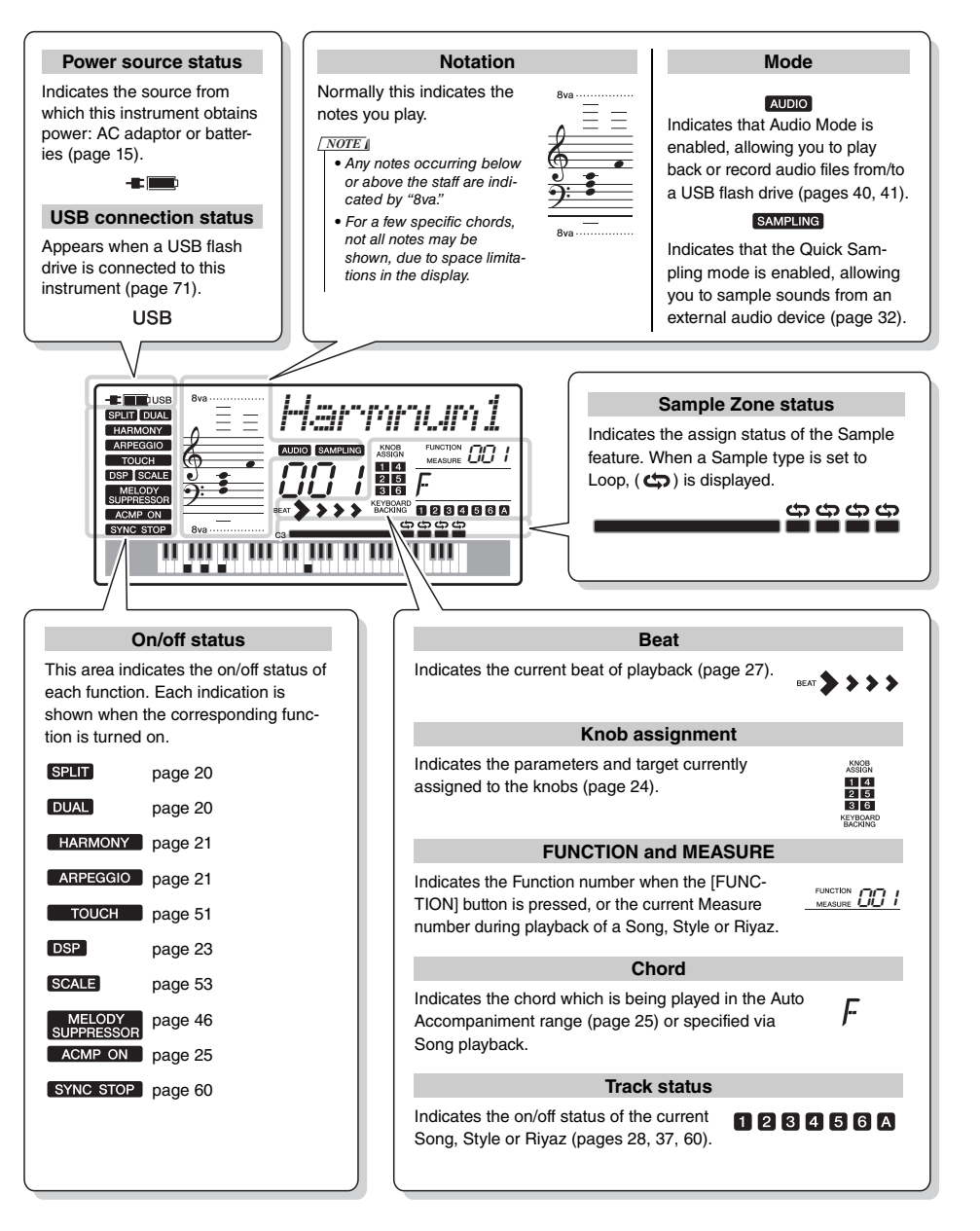

In addition to piano, organ, and other "standard" keyboard instruments, this instrument has a large range of Voices that includes traditional oriental instruments, as well as guitar, bass, strings, sax, trumpet, drums and percussion, and even sound effects—giving you a wide variety of musical sounds.

# **Selecting a Main Voice**

# Press the [VOICE] button.

The Voice number and name will be shown. For a list of available Voices, refer to the Voice List in the separate Data List.

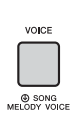

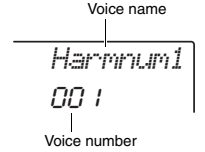

# $2\,$ Use the dial to select the desired Voice.

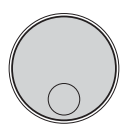

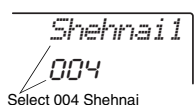

# 3 Play the keyboard.

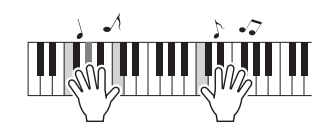

# Preset Voice Types

| 001–267                   | Instrument Voices.                                                                                                    |  |  |
|---------------------------|----------------------------------------------------------------------------------------------------|--|--|
| 268–289<br>(Drum/SFX Kit) | Various drum/percussion or SFX sounds are<br>assigned to individual keys. Details on assigning<br>instruments to keys are provided in the Drum/<br>SFX Kit List of the separate Data List. |  |  |
| 290–339                   | Used for Arpeggio performance (page 21).                                                                                                    |  |  |
| 340-801                   | XGlite Voices.                                                                                                    |  |  |
| 802                       | Sample Voice.                                                                                                    |  |  |
| 000                       | Selecting this automatically calls up the most<br>suitable Voice and panel setups for the current<br>Style, Song or Riyaz. This function is called OTS<br>(page 51).                       |  |  |

# Resetting the Voice settings to Default (Playing the Harmonium Voice)

To reset various settings to their default values, press the [HARMONIUM/PIANO] button.

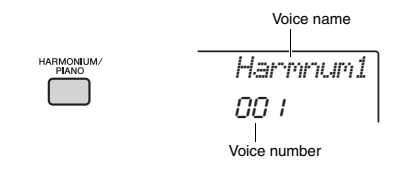

Voice 001 "Harmonium 1" will automatically be selected as the Main Voice.

NOTE

 If Voice 001 "Harmonium 1" has already been selected, pressing the button selects Voice 041 "Grand Piano." In this case, press the button once more.

# **Playing the Grand Piano Voice**

To quickly and easily call up a piano sound for simple piano playing, press the [HARMONIUM/PIANO] button, repeatedly if necessary, until Voice 041 "Grand Piano" is shown in the display.

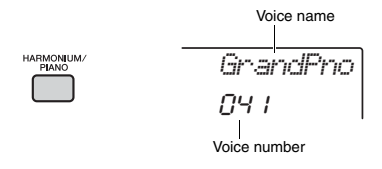

This selects Voice 041 "Grand Piano" as the Main Voice.

# **Layering a Dual Voice**

In addition to the Main Voice, you can layer a second, different Voice over the entire keyboard as a "Dual Voice."

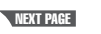

# Press the [DUAL] button to turn Dual on.

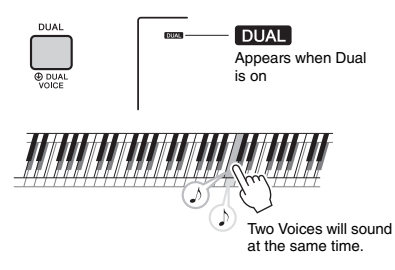

# 2 Press the [DUAL] button again to exit from Dual.

Although turning on Dual will select a Dual Voice suitable for the current Main Voice, you can also select a different Dual Voice (page 55).

# Playing a Split Voice in the Left Hand area

By dividing the keyboard into the two separate areas, you can play a different Voice between the Left hand and Right hand areas.

# Press the [SPLIT] button to turn Split on.

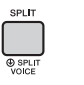

SPLIT Appears when Split is on

The keyboard is divided into left and right hand area at the Split Point. You can play a Split Voice on the left hand area while playing a Main Voice and Dual Voice on the right hand area of the keyboard.

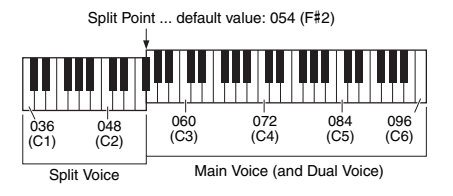

The Split Voice (page 55) and the Split Point can be changed as desired (page 62).

# 2 Press the [SPLIT] button again to exit from Split.

# **Using the Metronome**

This instrument features a built-in metronome which can be used when practicing.

Press the [METRONOME] button to start the metronome.

| ETRONOM   |
|-----------|
| $\frown$  |
|           |
| ب         |
| TIME      |
| SIGNATURE |
|           |

2 Press the [METRONOME] button again to stop the metronome.

# Adjusting the Metronome Tempo

This operation lets you adjust not only the metronome tempo, but also the tempo of Style, Song and Riyaz.

Press the [TEMPO/TAP] button to call up "Tempo."

The current tempo is shown on the display.

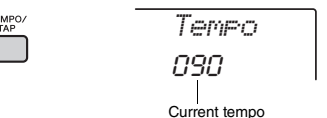

2 Adjust the tempo by rotating the dial.

# Setting the Time Signature

This operation lets you change the time signature from the default value. In this example, we'll set a time signature of 6/8.

Hold down the [METRONOME] button for longer than a second to call up "Time-SigN" (Time Signature Numerator).

The number of beats per measure is shown on the display.

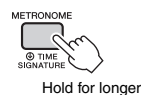

than a second

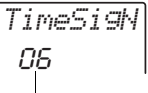

# 2 Rotate the dial to select the number of beats per measure.

A chime will sound on the first beat of each measure while a click sounds the other beats. If "0" is selected, a click sounds for all beats with no chime accent. Select 6 for this example.

NOTE

 This parameter cannot be set during playback of a Style, Song or Riyaz.

# 3 Press the CATEGORY [>>] button once to call up "TimeSigD" (Time Signature Denominator).

The length of one beat is shown on the display.

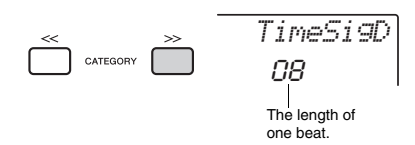

 A Rotate the dial to select the length of one beat, from 2<sup>nd</sup>, 4<sup>th</sup>, 8<sup>th</sup> and 16<sup>th</sup> note values.

Select "08" (8<sup>th</sup> note) for this example.

5 Confirm the setting by playing the Metronome.

# Setting the Metronome Volume

Press the [FUNCTION] button.

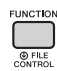

2 Use the CATEGORY [<<] and [>>] buttons to call up "MtrVol" (Function 062).

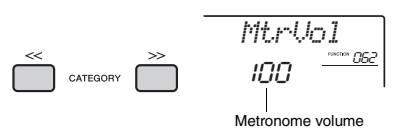

3 Rotate the dial to set the volume.

# Adding Harmony/Triggering Arpeggios

You can add effects such as Harmony, Tremolo and Echo to the Main Voice. For a list of the effects, refer to the Harmony Type List in the online material Data List.

Press the [HARMONY/ARPEGGIO] button to turn Harmony or Arpeggios on.

The HARMONY or ARPEGGIO icon appears on the display and the Harmony effect or the Arpeggio function turns on.

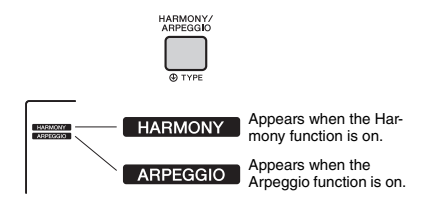

Although turning on the Harmony or the Arpeggio will select a Harmony type or an Arpeggio type suitable for the current Main Voice, you can select a different Harmony type or Arpeggio type (page 22).

# 2 Press a note or notes to add a Harmony or trigger an Arpeggio.

The operation differs depending on the Harmony type. Try playing the keyboard by referring to "Playing each Harmony Type" (see next page), and the Harmony Type List on the Data List (online). The Arpeggio phrase differs depending on the number of pressed notes and the area of the keyboard.

# 3 Press the [HARMONY/ARPEGGIO] button again to turn the Harmony or Arpeggio off.

#### NOTE

- When Split (page 20) is on, Arpeggio is applied only to the Split Voice. When Split is off, Arpeggio is applied to the Main and Dual Voices. Arpeggio cannot be applied to the Split and Main/Dual Voices simultaneously.
- Selecting a Voice number between 330 and 339 will turn on Split automatically, as well as Arpeggio. When one of those Voices is selected, Arpeggio is applied only to the Split Voice and is triggered only by playing a key to the left of the Split Point.
- By assigning the Arpeggio Hold function to the footswitch, the Arpeggio will continue to play after the note is released (page 56).

**Quick Guide** 

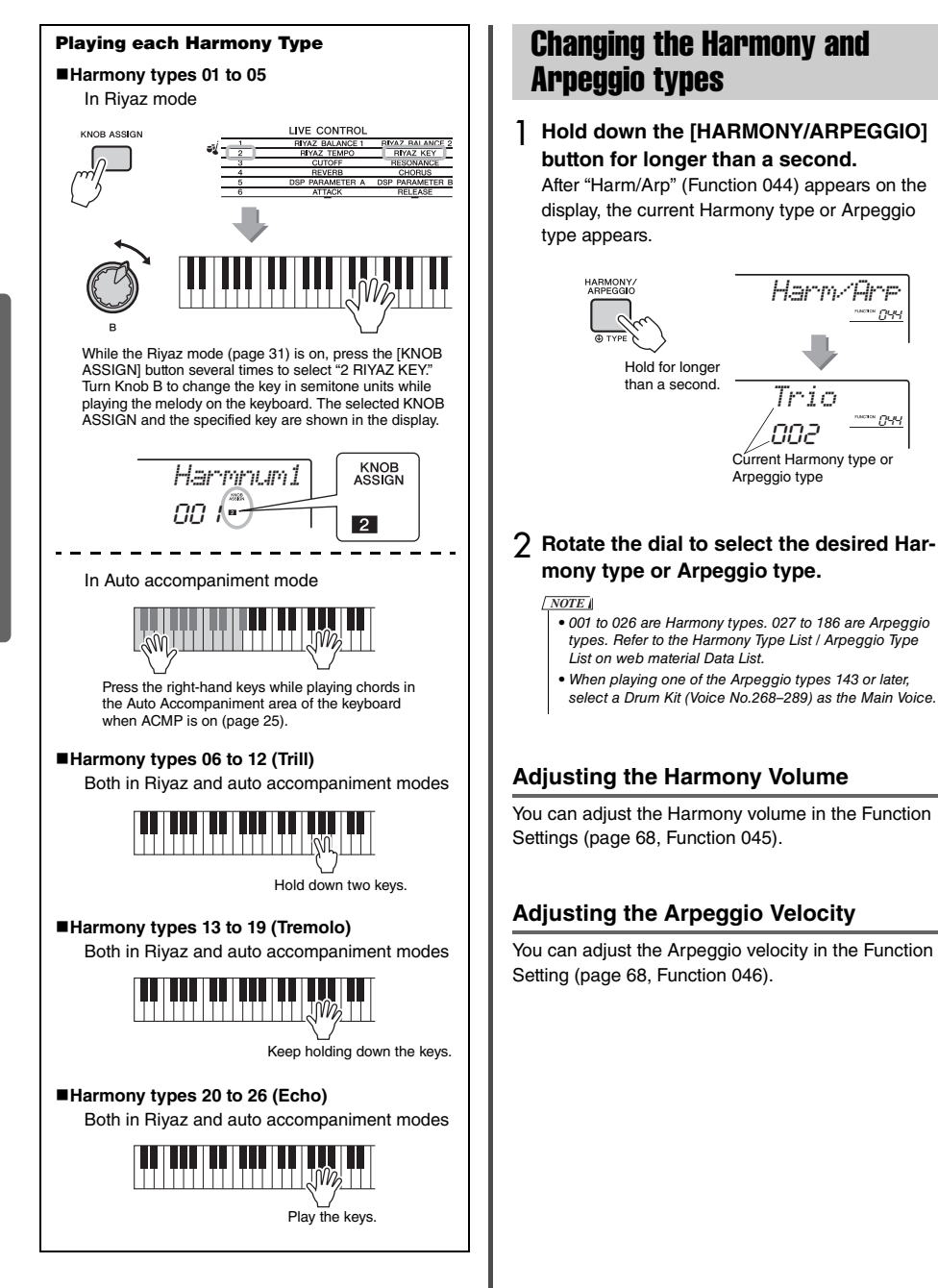

099

# **Adding DSP Effects**

DSP is an abbreviation for Digital Signal Processor, and provides effects that enhance the sound. DSP effects are applied only to a specified target as described below.

## Parts to which DSP effects are applied

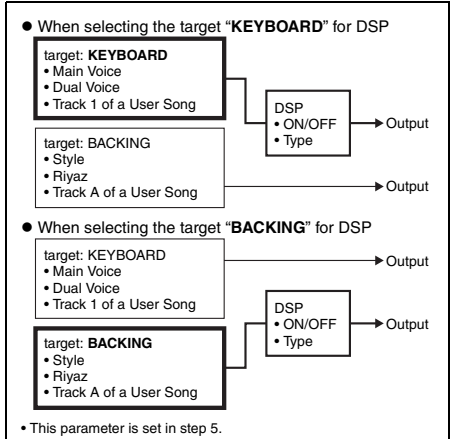

# Press the [DSP] button to turn DSP on.

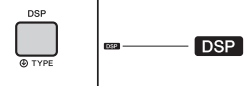

Although turning on DSP will select a DSP type suitable for the current panel setting, you can select a different DSP type as described in the following steps.

Appears when

the DSP is on.

2 Hold down the [DSP] button for longer than a second to call up "DSP Type" (Function 042).

After a few seconds, the current DSP type appears.

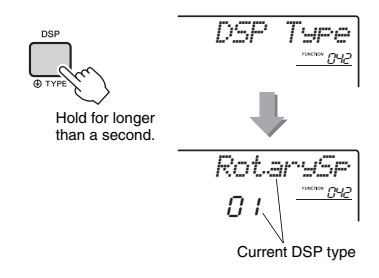

- **3** Rotate the dial to select a DSP type. For information about the available DSP types, refer to the Effect Type List in the Data List.
- A Press [KNOB ASSING] button to select 5.
- 5 Press the [FUNCTION] button to select the target.

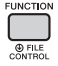

6 Use the CATEGORY [<<] and [>>] buttons to call up "Target" (Function 043).

After a few seconds, the current target (KEY-BOARD or BACKING) appears.

| << |          | >> |
|----|----------|----|
|    | CATEGORY |    |

7 Press the [+/YES] or [-/NO] button to switch between KEYBOARD and BACKING.

When KEYBOARD is selected, the DSP affects the Main Voice, Dual Voice or track 1 of a User Song. When BACKING is selected, it affects the Style, Riyaz or track A of a User Song.

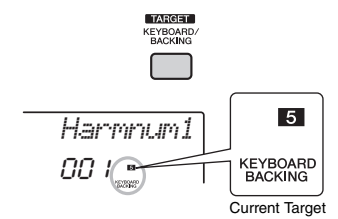

# 8 Press the [DSP] button again to turn DSP off.

#### Limitations when recording a Song

- DSP effects can be recorded only to Tracks 1 and A.
- The DSP type and target cannot be changed while recording.
- When recording to an existing User Song, if the target to which the DSP effects are applied differs from the recording tracks, DSP related setting data (DSP target, type, parameter A/B) will not be recorded or overwritten.
- The DSP effects may not be applied as expected when a User Song is being played back. This is because the DSP effects are affected by the data recorded to the User Song.

The two knobs can be used to add variations to the sound being played, transforming the sound in a variety of musical ways. Select the desired pre-programmed function combination printed above the knobs, then rotate the knobs as you play, for an expressive, dynamic performance.

# Assigning Functions to the Knobs

Repeatedly press the [KNOB ASSIGN] button to sequentially assign the function combinations provided:  $1 \rightarrow 2 \rightarrow 3 \rightarrow 4 \rightarrow 5 \rightarrow 6 \rightarrow 1 \dots$  etc. The current combination is shown in the display.

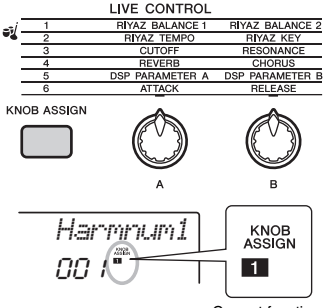

Current function

The target differs depending on the selected number. For details about each function, refer to page 57.

#### NOTE

- Only selecting a function combination will not affect the sound even if the knob arrow is not at the center position. The selected function only works when the knob is moved.
- Depending on the panel settings or how you move the knob, you may not notice any change to the parameter value, or you may hear a noise, or the knob may not work properly, even if you rotate it.

# **Switching the Target**

Switches the target to be controlled. The current target is shown in the display.

# Press the [FUNCTION] button.

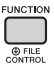

# 2 Use the CATEGORY [<<] and [>>] buttons to call up "Target" (Function 043).

After a few seconds, the current target (KEY-BOARD or BACKING) appears.

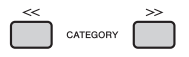

# 3 Press the [+/YES] or [-/NO] button to switch between KEYBOARD and BACKING.

- **KEYBOARD:** Main Voice, Dual Voice and User Song (only Live Control function 5)
- BACKING: Style, Riyaz and User Song (only Live Control function 5)

#### NOTE

- The target differs depending on the selected function.
- The target is memorized for each function.

# **Using the Knobs**

Here is an example of how to use the knobs. For some other ideas for using the knobs, refer to page 58.

- **Select the desired Main Voice (page 19).** Here, select Voice No.196 "SquareLd" (Square Lead) as a synth-lead type Voice.
- 2 Press the [KNOB ASSIGN] button several times until **3** appears in the display.
- 3 Press the [FUNCTION] button.
- A Rotate knob B all the way to the right (maximum), then play the keyboard with your right hand while operating knob A with your left.

CUTOFF RESONANCE

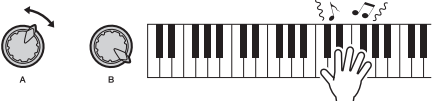

#### NOTICE

 After selecting [2], [3], [5] or [5] by pressing the [KNOB ASSIGN] button, changing the Voice will replace the settings created via the knobs with the default settings of the new Voice.

If you want to keep the settings you have created, make sure to memorize them to Registration Memory (page 43) before selecting a different Voice.

NOTE

 Rotating a knob to the right while the volume is set to a high level may result in distortion. If this occurs, reduce the volume level.

# **Playing Styles**

This instrument includes an Auto Accompaniment feature that plays appropriate "Styles" (rhythm + bass + chord accompaniment). You can select from a huge variety of Styles covering a wide range of musical genres.

- ] Press the [STYLE] button, then use the dial to select the desired Style. For the Style List, refer to the online material Data List Style Name STYLE Bhajan 1 ו חח Style Number NOTE [ Press the CATEGORY [<<][>>]button to change the musical genre. Refer to the Style List at the top of the panel. STYLE 001 - INDIAN 270 - PIANIST 051 - 8 BEAT 074 - 16 BEAT 084 - BALLAD 097 - DANCE 283 FLASH MEMORY 131 - DISCO 139- SWING & JAZZ 155- R&B 170- COUNTRY 178- LATIN 211 - WORLD 236- BALLROOM 247- TRADITIONAL 256 - WALTZ 265 - CHILDREN
- 2 Press the [ACMP ON/OFF] button to turn on the Auto Accompaniment (ACMP).

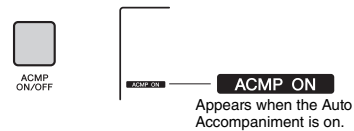

With this operation, the area of the keyboard to the left of the Split Point becomes the "Auto Accompaniment area" and is used only for specifying the chords. The rhythm part as well as the bass and chord accompaniment play back when you play chords.

Split Point ... default value: 054 (F#2)

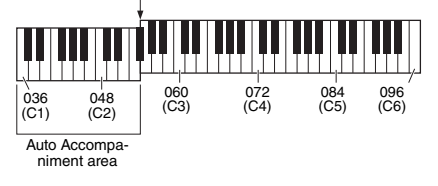

The Split Point can be changed as desired (page 62).

3 Press the [SYNC START] button to turn Synchro Start on.

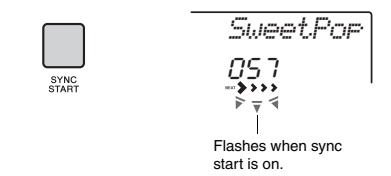

This puts the Style playback in "standby" and Style starts playing back when you play the keyboard.

# 4 Play a chord in the Auto Accompaniment area to start playback.

Play a melody with the right hand and chords with the left hand.

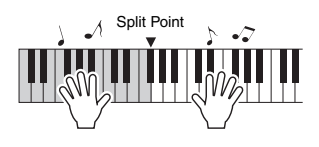

NOTE

• For information about how to play chords, refer to page 63.

5 Press the [START/STOP] button to stop playback.

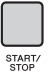

You can easily add variations to your performance by changing the section of the Style. For details, refer to page 59. This instrument can play Preset Songs, Songs you recorded on this instrument, or commercially available Songs. In addition to listening to these Songs, you can play the keyboard along with the Song as it plays back.

#### **MIDI Data**

A MIDI Song is comprised of your keyboard performance information and is not a recording of the actual sound itself. The performance information refers to which keys are played, at what timing, and at what strength—just as in a musical score. Based on the recorded performance information, the tone generator (of the Clavinova, etc.) outputs the corresponding sound. A MIDI Song uses a small amount of data capacity in comparison to an Audio song, and allows you to easily change aspects of the sound, such as Voices used, etc.

#### NOTE

• For details on Audio playback and recording, refer to pages 40-41.

## Song Category

The Songs are organized by category as listed below.

#### SONG

#### NOTE |

- In addition to the 60 preset Songs in this instrument, you can enjoy extra Songs downloadable from the Yamaha website. For details, refer to page 11.
- For instructions on transferring Songs from a computer to this instrument, refer to the online PDF manual (page 11) "Computer-related Operations."

The numbers are generally assigned to the Songs in the following sequence: Songs transferred from a computer, Songs in the USB flash drive. When you transfer a Song from a computer while the USB flash drive is connected to the instrument, the transferred Song will be inserted before the first USB Song number, moving all USB Song numbers later in sequence.

# Listening to a Demo Song

Press the [DEMO] button to play Demo Songs 001– 003 in sequence. Playback will repeat continuously, starting again from the first Song (001).

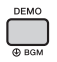

To stop playback, press the [DEMO] or [  $\blacktriangleright/\blacksquare$  ] (Start/ Stop) button.

Hold down the [DEMO] button for longer than a second to use the instrument as a background music source (page 64).

# Selecting and Playing Back a Song

# Press the [SONG] button, then rotate the dial to select the desired Song.

For a list of available Songs, refer to the Song List in the separate Data List.

You can select User Songs, Songs transferred from a computer, and Songs in the USB flash drive in the same way as above.

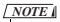

• The selectable Songs are number 4 and later. When selecting the number 1 to 3, press [DEMO] button.

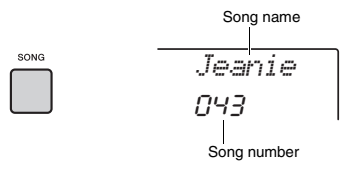

# 2 Press the [►/■] (Start/Stop) button to start playback.

To stop playback, press the [►/■] (Start/Stop) button again.

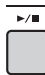

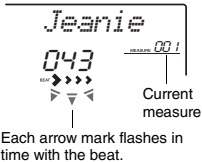

NOTE

- External MIDI Songs containing Portamento Control and Scale Tune settings may not be played correctly.
- If playback of a Song in the USB flash drive or a Song transferred from a computer produces distorted sound, decrease the Song volume (page 65) to reduce the distortion, and then adjust the master volume (page 16).

# Song Fast Forward, Fast Reverse, and Pause

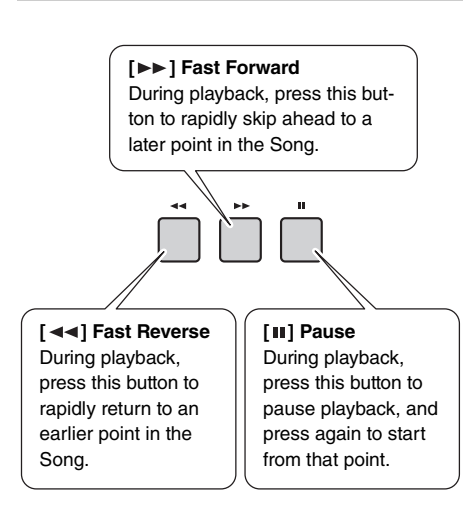

NOTE

- When the A-B repeat is specified, the Fast Reverse and Fast Forward will only work within the range between A and B.
- The [ ◄◄], [ ▶▶ ] and [ 11] buttons cannot be used for Demo Song playback started by using the [DEMO] button.

# Playing a Specified Section of a Song Repeatedly (A-B Repeat)

You can play back only a specific section of a Song repeatedly by setting the A point (start point) and B point (end point) in one-measure increments.

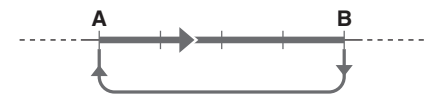

- Start playback of the Song (page 27).
- 2 When playback reaches to the point you want to specify as the start point, press the [A≕B] (A-B REPEAT) button to set the A point.

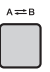

3 When playback reaches to the point you want to specify as the end point, press the [A == B] (A-B REPEAT) button again to set the B point.

The specified A-B section of the Song will now play repeatedly.

# 4 To cancel repeat playback, press the [A≕B] (A-B REPEAT) button again.

To stop playback, press the [►/■] (Start/Stop) button.

NOTE

 If you want to set start point "A" to the top of the Song, press the [ A == B ] (A-B REPEAT) button before starting playback.

 If you want to set end point "B" to the end of the Song, specify only the A point and play back the Song to the end.

# **Turning Each Track On/Off**

Each "track" of a Song plays a different part—melody, percussion, accompaniment, etc. Each of the tracks can be muted so that you can play the muted part yourself. Pressing the desired Track button repeatedly will toggle the on/off status.

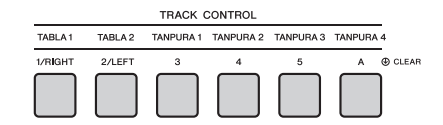

The status of each track is shown in the display.

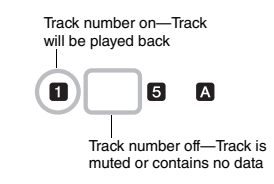

```
NOTE
```

 Up to two Track buttons can be pressed simultaneously for turning on or off. You can use the selected Song for a left-hand, right-hand, or both-hands lesson. Try practicing with these three Song Lesson types while referring to the music scores in the Song Book (page 11).

# **Three Types of Song Lesson**

# Lesson 1—Listen and Learn

In this Lesson, you need not play the keyboard. The model melody/chords of the part you selected will sound. Listen to it carefully and remember it well.

# Lesson 2—Timing

In this mode, simply concentrate on playing the notes with the correct timing. Even if you play wrong notes, the correct notes shown in the display will sound.

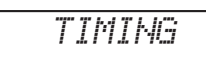

# Lesson 3—Waiting

In this Lesson, try playing the correct notes shown on the display. The Song pauses until you play the right note, and playback tempo will change to match the speed at which you are playing.

WAITING

NOTE

- If you want to make sure a steady playback tempo is maintained during Lesson 3: Waiting, set the Your Tempo parameter (page 69) to OFF.
- When using Quick Sampling (page 32) or with a specific effect sound (Instrument number 802 [Smpl Vce]), Sample Zones B to E do not play the assigned samples correctly while "Lesson 2:Timing" or "Lesson 3:Waiting" is being used.

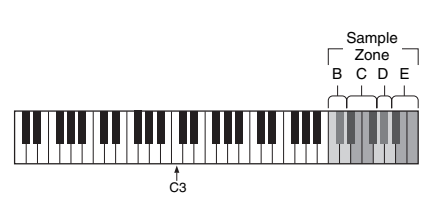

Sample Zone B: C5–D5 Sample Zone C: D#5–F#5 Sample Zone D: G5–A5 Sample Zone E: A#5–C6

# **Practicing with Song Lesson**

# Select the desired Song for your lesson (page 26).

NOTE

• The Song Lesson can be applied also to the Songs (SMF format 0 only) transferred from a computer (page 26), but cannot be applied to the User Songs.

# 2 Turn off the part you want to practice.

For the right-hand lesson, press the [1/RIGHT] button to turn off the right-hand part. For the left-hand lesson, press the [2/LEFT] button to turn off the left-hand part. For a lesson using both hands, turn off both a parts.

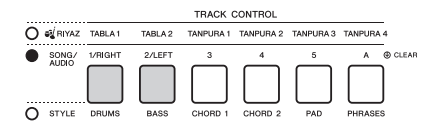

Pressing the [1/RIGHT] and [2/LEFT] buttons repeatedly will toggle the on/off status of each part, which can be shown on the display.

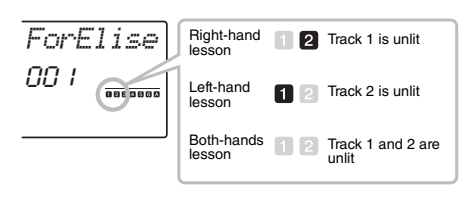

NOTE

 Song numbers 022–041 only support the right-hand lesson.

# 3 Press the [LESSON] button to start playback of the Song Lesson.

After starting playback, pressing the [LESSON] button repeatedly will change the Lesson number from 1: LISTEN  $\rightarrow$  2: TIMING  $\rightarrow$  3: WAITING  $\rightarrow$  off  $\rightarrow$  1.... Press this button until the desired number is shown on the display.

```
NEXT PAGE
```

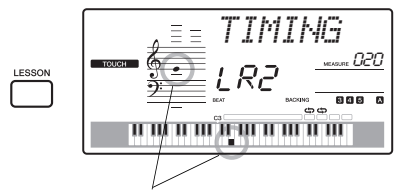

The notation and key positions you should play are shown.

To stop Lesson playback, press the [START/ STOP] button.

Even during playback, you can change the Lesson number by pressing the [LESSON] button.

# ✓ When Lesson playback reaches to the end, check your evaluation Grade on the display.

"2 Timing" and "3 Waiting" will evaluate your performance in four levels: OK, Good, Very Good, or Excellent.

| See How You've Done                        |                                                                           |                                                                                           |
|--------------------------------------------|---------------------------------------------------------------------------|-------------------------------------------------------------------------------------------|
|                                            | Excellent                                                                 |                                                                                           |
|                                            | Very Good                                                                 |                                                                                           |
|                                            | Good                                                                      |                                                                                           |
|                                            | ОK                                                                        |                                                                                           |
| When th<br>your per<br>Good, V<br>est eval | ne lesson song has<br>formance will be e<br>fery Good, or Excel<br>uation | played all the way through<br>valuated in 4 levels: OK,<br>llent. "Excellent" is the high |

After the evaluation display is shown, the lesson will start again from the beginning.

# Making Practice Perfect— Repeat & Learn

If you want to practice a specific section in which you made a mistake or you have difficulty with, use the Repeat & Learn function.

# Press the [ ] (REPEAT & LEARN) button during Lesson playback.

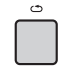

The Song location will move back four measures, a one-measure count will play, and then Song playback will start again. Playback of the four measures will repeat with a one-measure count-in. To exit from this status, press this button again.

#### NOTE

You can change the amount of measures the Repeat & Learn function jumps back by pressing a number button [1]–[9] during repeat playback.

This instrument provides 30 phrase patterns (consisting of several measures) using the authentic Tabla and Tanpura sounds with looped playback. By using the Riyaz function, try out the conventional Indian music—changing keys and creating dynamic sound variations by rotating the Knobs.

Press the [RIYAZ] button, then use the dial to select the desired Riyaz pattern. Refer to the Riyaz list on the panel of this instru-

ment.

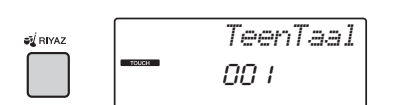

2 Press the [START/STOP] button to start looped playback.

At first, only the Tabla sound will play back. During playback, enjoy creating sound variations via the following operations.

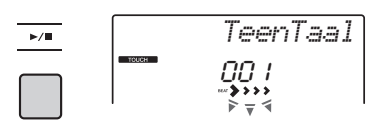

Turning on/off Tabla tracks 1 and 2 individually

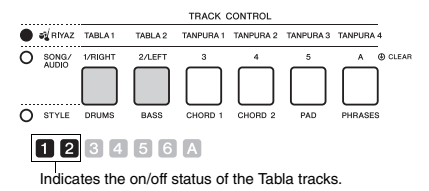

Tabla 1 features the lower pitched part while Tabla 2 features the higher pitched part.

 Adding the Tanpura phrase and changing it from 1–4

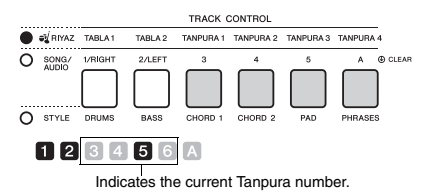

At first, press any of the [TANPURA 1]–[TANPURA 4] buttons to add a Tanpura phrase. Next, press another Tanpura button to change the phrase. You

can enjoy four phrase variations, which are shared among all Riyaz patterns. To turn off the Tanpura sound, press the Tanpura button of the current number.

 Changing the Variation via the [A]–[E] buttons

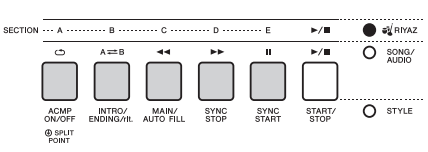

#### Using the Knobs

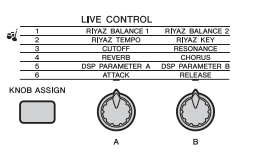

#### Adjusting the Volume Balance

Press the [ASSIGN] button several times to select "1," then rotate Knob A to adjust the volume balance between the sounds of Tabla 1 (low-pitched part) and Tabla 2 (high-pitched part), or rotate Knob B to adjust the volume balance between the sounds of the Tabla and Tanpura.

#### Adjusting the Tempo / Transposing playback

Press the [ASSIGN] button several times to select "2," then rotate Knob A to adjust the playback tempo, or rotate Knob B to transpose the playback key in semitones.

#### NOTE

 You can confirm the current key and tempo value on the display. To call up the current tempo value, press the TEMPO [-] or [+] button.

## 3 Press the [START/STOP] button to stop playback.

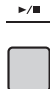

NOTE

 You can record your performance and save it as an audio file to the USB flash drive. (page 41) This instrument features an extremely convenient and powerful Quick Sampling function. It allows you to sample sounds from an external audio device (such as a computer, smartphone, portable music player, etc.) via the [AUX IN] jack, and then assign the sampled sound to the keyboard for playing back as part of your performance.

## Sampling

Sampling is a technology that lets you record a short portion of a song or a sound, and use the sound (called a "sample") as part of your performance. Unlike Audio Recording, the samples can be used in various ways: to play a melody, to play in a loop for a repeating rhythm pattern, or to add a special sound effect.

# **Playing back the Samples**

A wide variety of samples are already built into this instrument as presets. Try playing them and see how powerful the sampling features are!

**Quick Guide** 

# Press the [VOICE] button.

2 Use the dial to select the Voice number 802 "Sampling" for the Main Voice.

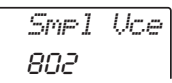

# 3 Press the keys in the Sample Zone to which the default samples are assigned to play back the samples.

## Sample Zone

The keyboards of the two instruments are divided into five or seven Sample Zones and each Zone has one assigned sample.

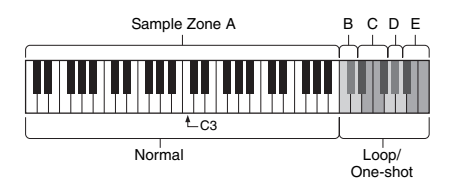

## Sample Type

By default, a "Normal" type sample is assigned to Sample Zone A, "Loop" types are assigned to B and C, and "One-shot" types are assigned to D– E. However, when you sample by yourself, you can freely choose "Loop" or "One-shot" types for Sample Zones B–E.

- Normal: The pitch of the sound varies depending on the key you play. The default pitch is assigned to the note C3.
- Loop: The sample is played in a loop without changing the pitch. Pressing a white key in the Sample Zone plays the sample as long as you are holding it, while pressing a black key plays the sample continuously until you press a black key in the same Sample Zone to stop it. When the type is "Loop,"
- One-shot: The sample is played only once without changing the pitch. The sample is played continuously as long as you hold any key in the Sample Zone.

# **Getting Ready for Sampling**

Set the volume levels to minimum for both this instrument and the external device.

#### NOTICE

 Connecting an external device to the instrument without turning down the volume may result in damage to the device.

2 Connect the headphone jack of an external device to the instrument's [AUX IN] jack by using an audio cable.

#### NOTICE

 To avoid damage to the devices, first turn on the power to the external device, and then to the instrument.
 When turning off the power, first turn off the power to the instrument, and then to the external device.

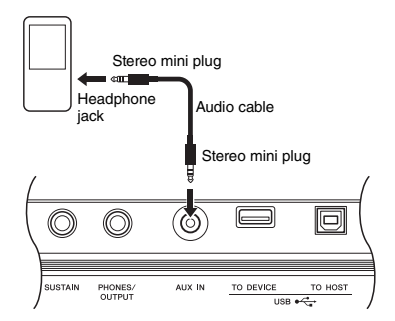

# 3 Start playback on the external device, and then adjust the volume balance between the device and the instrument.

- 3-1 Set the volume of the external device to maximum.
- 3-2 Adjust the volume you hear from the instrument by rotating the [MASTER VOLUME] control.

NOTE

 When the sound is too low even though the external device's volume is set to maximum, adjust the "AuxIn Vol" in the Function Settings (page 66, Function 004). If you increase the volume to more than 50, the audio device sound may be distorted. In this case, turn down the volume level on the external device.

# **Sampling External Audio Sound**

Up to five samples can be assigned to the keyboard of this instrument. The samples can also be saved to a USB flash drive (page 35).

Before you start sampling, make sure that the external device's volume is set to maximum. If the volume is too low, the instrument cannot sample the sound.

#### NOTICE

 The sampling operation will overwrite and erase previously existing samples. Save important data you want to keep to a USB flash drive (page 35).

NOTE

- The sampling format is two-channel stereo, 16-bit with a rate of 44.1 kHz.
- If you want to use the metronome or Melody Suppressor when sampling, set these functions beforehand. The Metronome click is not sampled.

# Press the [QUICK SAMPLING] button to enter the Quick Sampling mode.

The SAMPLING icon and "PressKey" appear on the display.

#### NOTE

• To cancel and exit from the Quick Sampling mode, press the [QUICK SAMPLING] button again.

# 2 Press a key in the desired Sample Zone to which the sample is to be assigned.

Pressing the key will sound the default sample or previously assigned sample.

#### • To sample a "Normal" type:

2-1 Press one of the keys in Sample Zone A.

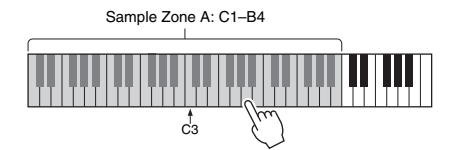

When "PressREC" appears on the display, go on to step 3.

## • To sample a "Loop" or "One-shot" type:

2-1 Press one of the keys in the desired Sample Zone B to E.

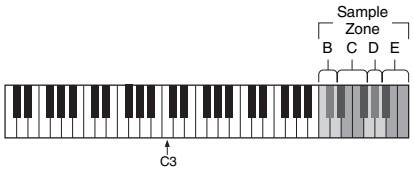

Sample Zone B: C5–D5 Sample Zone C: D#5–F#5 Sample Zone D: G5–A5 Sample Zone E: A#5–C6

2-2 When "Loop?Y/N" appears on the display, press the [+/YES] button to select "Loop" sampling, or press [-/NO] to select "Oneshot" sampling. You cannot change the type after sampling. When "Press BEC" appears on the display or

When "PressREC" appears on the display, go on to step 3.

3 Pause playback on the external device at the beginning of the sound or phrase you want to sample.

NEXT PAGE

# ▲ Press the [REC] button, and then start playback on the external device to start sampling.

While sampling the sound, "REC" appears and glowing icon of selected the Sample Zone on the display.

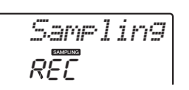

Do not disconnect the USB flash drive during the sampling operation. The operation may become unstable, and sampling may not be performed properly.

# 5 Stop playback on the external device at the end of the sound or phrase you want to sample.

# 6 Press the [REC] button to stop sampling.

"Writing!" appears briefly on the display, and then the sample is stored to the instrument.

NOTE I

- If the input volume from the external device is too low, "Lowinput" appears on the display and cannot sample the sound. Raise the external device's volume to maximum, and then adjust the output volume on this instrument by rotating the [MASTER VOLUME] control. After that, try sampling again from step 3.
- Sampling time is limited to a maximum of 9.6 seconds. When the time limit is reached, sampling stops automatically and the recorded sample (up to that point) is stored to the instrument.

# 7 Check if the sample is assigned successfully.

For "Normal" types, press the C3 key. For "Loop" and "One-shot" types, press any one key in the Sample Zone to which you assigned the sample. Any silence at the beginning and end of the sample can be automatically cut by the Blank Cut function (page 69).

If you are not satisfied with the sample, return to step 2 and try sampling again.

To sample and assign to another Sample Zone, go on to step 2 again.

# 8 Press the [QUICK SAMPLING] button to exit from the Quick Sampling mode.

# **9** Try playing the samples.

Exiting from the Quick Sampling mode automatically selects the Voice number 802 "Smpl Vce" for the Main Voice. Try playing it on the keyboard.

#### NOTICE

To avoid damage to the external device, disconnect the device in this way:

- 1 Set the volume levels to minimum for both this instrument and the external device.
- 2 Disconnect the audio cable from the instrument, and then from the external device.

#### To sample during audio playback

Once you are familiar with the sampling operation, try starting and stopping sampling while the sound of the external device is playing back.

- 1. Execute steps 1–2 in "Sampling the External Audio Sound" on page 33.
- Pause playback on the external device at a few measures before the sound or phrase you want to sample.
- 3. Start playback on the external device.
- 4. Press the [REC] button at the desired point to start sampling.
- 5. Press the [REC] button again at the desired point to stop sampling.
- 6. Stop playback on the external device, and then check what you have just sampled.

#### NOTE

 If there is silence in the audio that is cut automatically but you want to keep it, turn off the Blank Cut function (page 69).

# **Restoring the Default Samples**

This operation lets you restore the default samples. However, keep in mind that this deletes the samples you've assigned to each Sample Zone. If you want to save your samples before restoring the default ones, see the next section ("Saving Samples to a USB Flash Drive").

- Press the [QUICK SAMPLING] button to enter the Quick Sampling mode.
- 2 Press the appropriate key in the Sample Zone to which the sample to be cleared has been assigned.
- 3 Hold down the TRACK CONTROL [A] button for longer than a second.

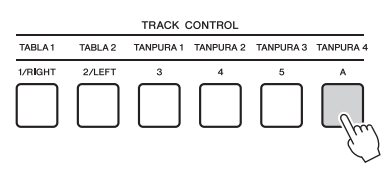

A confirmation message will appear on the display.

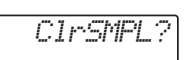

# 4 Press the [+/YES] button.

A confirmation message will appear on the display. To cancel this operation, press the [-] button.

5 Press the [+/YES] button to clear the Sample.

An in-progress message will appear briefly on the display.

# Saving a Sample to a USB Flash Drive

# IMPORTANT

 If the instrument is in the Quick Sampling mode, press the [QUICK SAMPLING] button to exit from the mode, and then follow the steps below.

Confirm the Sample Zone containing the sample you intend to save.

1-1 Press the [VOICE] button.

- 1-2 Select the Voice number 802 "Sampling" for the Main Voice.
- 1-3 Press the key to confirm that the desired sample sounds.
- 2 Connect a USB flash drive to the [USB TO DEVICE] terminal.

For details, refer to "Connecting a USB Flash Drive" on page 72.

- 3 Hold the [FUNCTION] button for longer than a second to call up the File Control display. To cancel the operation, press the [FUNCTION] button again to exit from the File Control display.
- Use the CATEGORY [<<] and [>>] buttons to call up "SaveSMPL."

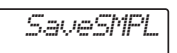

- 5 Press the [0/EXECUTE] button. "PressKey" appears on the display.
- 6 Press the appropriate key in the Sample Zone (the key to which the desired sample is assigned).
- 7 Use the [+/YES] and [-/NO] buttons to select the file name for saving.
  - Normal/One-shot: SMPL001-SMPL250
  - Loop: SMPLL001–SMPLL250
- 8 Press the [0/EXECUTE] button.

"SaveOK?" appears on the display.

# NOTE

 If the file name already exists in the USB flash drive, "Overwr?" appears on the display. To overwrite, press the [+/YES] button; to select another name, press the [-/NO] button.

9 Press the [0/EXECUTE] or [+/YES] button again.

"Saving" appears on the display and the sample will be saved to the USB flash drive.

) Press the [FUNCTION] button to exit from the File Control display.

# Loading a Sample from a USB Flash Drive

#### IMPORTANT

 If the instrument is in the Quick Sampling mode, press the [QUICK SAMPLING] button to exit from the mode, and then follow the steps below.

#### NOTICE

 The loading operation will overwrite and erase previously existing samples. Save important data you want to keep to a USB flash drive (page 35).

# Connect a USB flash drive to the [USB TO DEVICE] terminal.

For details, refer to "Connecting a USB Flash Drive" on page 72.

## 2 Hold the [FUNCTION] button for longer than a second to call up the File Control display.

To cancel the operation, press the [FUNCTION] button again to exit from the File Control display.

3 Use the CATEGORY [<<] and [>>] buttons to call up "LoadSMPL."

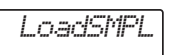

- 4 Press the [0/EXECUTE] button. "PressKey" appears on the display.
- 5 Press the appropriate key in the Sample Zone to which you want to assign the sample.
- 6 Use the [+/YES] and [-/NO] buttons to select the file name to load.

You cannot select a sample that loops (SMPLL001–SMPLL250) for assigning to Sample Zone A.

#### 7 Press the [0/EXECUTE] button. "LoadOK?" appears on the display.

8 Press the [0/EXECUTE] or [+/YES] button again.

"Loading" appears on the display and the sample will be loaded from the USB flash drive.

9 Press the [FUNCTION] button to exit from the File Control display.

# 1) Try playing with the loaded samples.

Press the [VOICE] button and select the Voice number 802 "Smpl Vce" for the Main Voice. Pressing the appropriate key in the Sample Zone (to which you assigned the sample) to play the sound.

# Deleting a Sample in the USB Flash Drive

#### IMPORTANT

 If the instrument is in the Quick Sampling mode, press the [QUICK SAMPLING] button to exit from the mode, and then follow the steps below.

# Connect a USB flash drive to the [USB TO DEVICE] terminal.

For details, refer to "Connecting a USB Flash Drive" on page 72.

2 Hold the [FUNCTION] button for longer than a second to call up the File Control display.

To cancel the operation, press the [FUNCTION] button again to exit from the File Control display.

3 Use the CATEGORY [<<] and [>>] buttons to call up "Del SMPL."

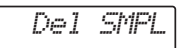

- 4 Press the [0/EXECUTE] button.
- 5 Use the [+/YES] and [-/NO] buttons to select the file name to delete.
- 6 Press the [0/EXECUTE] button. "Del OK?" appears on the display.

# 7 Press the [0/EXECUTE] or [+/YES] button again.

"Deleting" appears on the display and the sample is deleted from the USB flash drive.

# 8 Press the [FUNCTION] button to exit from the File Control display.

If the instrument is in the File Control display, no sound comes out even if you press the keyboard.
## You can record up to 10 of your performances to the instrument as User Songs. The recorded User Songs can be played back in the same way as the preset Songs.

#### NOTE

- For details on Audio recording, refer to page 41.
- This instrument records your performance and saves it in an original format. If you want to save it as MIDI data, convert it to SMF by saving it to the connected USB flash drive (page 74–75).

## **Track Structure of a Song**

A Song can be recorded to the six tracks. You can record without specifying tracks, but you can also record each track one by one (e.g., only the right-hand part or the left-hand part) to create a complete piece which may be difficult to play at once.

#### Melody Tracks [1/RIGHT]–[5]

These are for recording melody or similar performances.

#### Accompaniment Track [A]

This is for recording a chord progression for the Style.

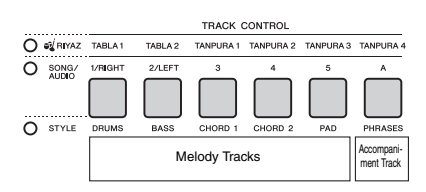

## **Quick Recording**

This section explains how to record without specifying a track. This is useful when recording a new Song from scratch.

A Make the desired settings including the Main Voice selection.

## 2 Make the desired settings for recording your performance.

- If you want to record only the melody performance, press the [SONG] button.
- If you want to record the performance using a Style, press the [STYLE] button.
- 3 Press the [REC] button to enter the Record Ready mode.

This operation selects the lowest-numbered unrecorded User Song from 061–070 (User 1–10) as the recording target.

Track 1 will be selected as recording target of the melody, and the Track A will be selected as recording target of the accompaniment part (the chord progression for the Style automatically. If a User Song was selected beforehand, recording data will overwrite Tracks 1 and A of the selected Song.

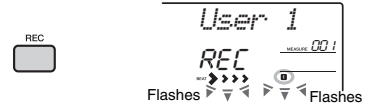

#### NOTE

• The ACMP on/off status cannot be changed after the [REC] button is pressed.

To exit from this status, press the [REC] button again.

#### 4 Start recording.

- When you press the [SONG] button in step 2, play any note to start recording.
- When you select a Style in step 2, play a chord in the Auto Accompaniment area to start recording with Style playback, or press the [ \>/\=] (Start/Stop) button to start recording with playback of only the Rhythm part of a Style.

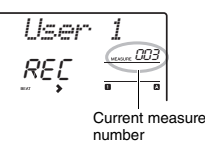

The current measure will be shown on the display while recording.

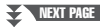

#### 5 Press the [►/■] (Start/Stop) or [REC] button to stop recording.

When using a Style, you can stop recording also by pressing the [INTRO/ENDING/rit.] button, and then waiting until playback ends.

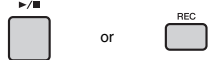

After recording finishes, "Writing!" appears indicating that the recorded data is being stored, and then the recorded track numbers in the display will light.

#### NOTICE

 Never attempt to turn the power off when "Writing!" is shown in the display. Doing so can result in a loss of data.

#### 6 To play back the recorded Song, press the [►/■] (Start/Stop) button.

NOTE

- When recording a performance with a Sample Voice, keep in mind that the Sample Voice itself is not recorded. For the performance to sound as you intended, you will need to assign that sample to the keyboard (the same as used when recording).
- If you fast forward or rewind during playback of a Song using Sample Voices, the playback sounds differ from the original recording.

#### Limitations while recording

- The on/off status of ACMP cannot be changed.
- Playback cannot be changed between Style and Riyaz.
- The Riyaz number can be changed while the Style number cannot.
- When you use Style/Riyaz, the following parameters cannot be changed: Reverb Type, Chorus Type, Time Signature and Style/Riyaz Volume.
- · Performances with a Split Voice cannot be recorded.
- The audio input from an external device (playback sound on the connected computer or audio device) cannot be recorded.
- Performances using Sample Voices can be recorded on track 1 only.

## **Recording to a Specified Track**

This section explains how to record to a specified track. This is useful when you want to record additional performances to an already recorded Song, or re-record only one track of an already recorded Song.

Press the [SONG] button, and then select the desired User Song from 061–070 (User 1–10) as the recording target.

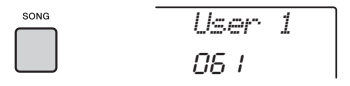

2 While holding down the [REC] button, press the desired Track button to enter the Record Ready mode.

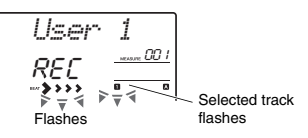

• If you want to record only the melody: While holding down the [REC] button, press one of the [1/RIGHT]–[5] buttons.

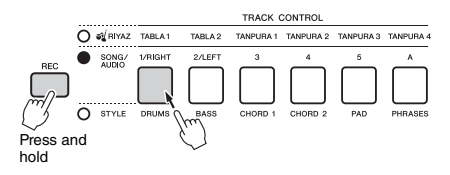

#### If you want to record only the Style playback:

Press the [STYLE] button, select the desired Style, then simultaneously hold down the [REC] button and press the [A] button. ACMP is automatically turned on.

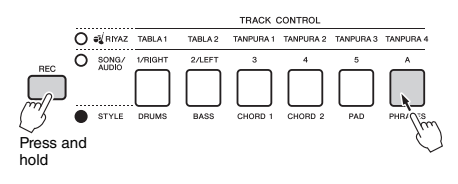

#### 3 Same as in steps 4 to 6 (page 37) in "Quick Recording."

NOTE

 If the memory becomes full while recording, an alert message will appear and recording will stop automatically. In this case, delete unnecessary data by using the Clear functions (below), and then execute the recording again.

## **Clearing a User Song**

You can clear all tracks of a User Song.

- Press the [SONG] button, then select the User Song from 061–070 (User 1–10) to be cleared.
- 2 Hold down the track [1/RIGHT] and [A] buttons simultaneously for longer than a second.

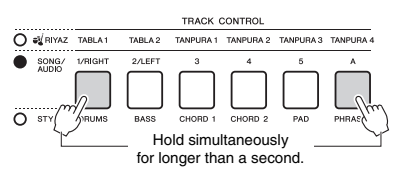

A confirmation message will appear on the display.

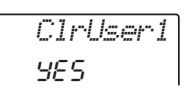

### 3 Press the [+/YES] button.

A confirmation message will appear on the display. To cancel this operation, press the [-] button.

#### 4 Press the [+/YES] button to clear the Song.

An in-progress message will appear briefly on the display.

## Clearing a Specified Track from a User Song

This lets you clear individual tracks from a User Song.

- Press the [SONG] button, and then select the desired User Song from 061– 070 (User 1–10).
- 2 From [1/RIGHT]–[5] and [A], press the Track button to be cleared for longer than a second.

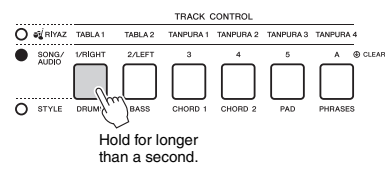

A confirmation message will appear on the display.

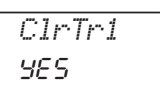

### 3 Press the [+/YES] button.

A confirmation message will appear on the display. To cancel this operation, press the [-] button.

## 4 Press the [+/YES] button to clear the track.

An in-progress message will appear briefly on the display.

# This instrument allows you to play back audio files and record your performances in audio format. The recorded performance can be saved to a USB flash memory as an audio file.

#### Audio file

An audio file is a recording of the performed sound itself. This data is recorded in the same way as that used in recording with voice recorders, etc. This data can be played with a portable music player, etc., allowing you to easily let other people hear your performance.

#### NOTE

This instrument can record or play 44.1kHz/16-bit stereo WAV files.

# Playing back an Audio File in a USB Flash Drive

You can playback audio files in a USB flash drive in the Audio mode.

While in the Audio mode, some operations cannot be executed. When you are not playing back or recording audio files, exit from the Audio mode.

#### NOTICE

 Do not disconnect the USB flash drive or turn off the power to the instrument during playback. Otherwise, damage to the data may occur.

## Connect a USB flash drive to the [USB TO DEVICE] terminal.

For details, refer to "Connecting a USB Flash Drive" on page 72.

#### 2 Press the [AUDIO] button to enter the Audio mode.

The audio file name, AUDIO icon and "PLY" appear on the display.

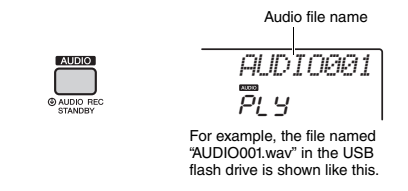

NOTE

 To exit from the Audio mode, press the [AUDIO] button again.

## 3 Rotate the dial to select the desired audio file.

You can also use the CATEGORY [<<][>>] buttons, or the [+/YES][-/NO] buttons. To instantly jump to the first audio file, press the [+/YES] and [-/NO] buttons simultaneously.

#### 4 Press the [►/■] (Start/Stop) button to start playback of the audio file.

During playback, the time elapsed is shown on the display. To stop playback, press the [►/■] (Start/Stop) button again.

#### NOTE

The following operations cannot be executed for audio playback.

- A-B Repeat
- Turning off "tracks" (page 60)
- Changing the tempo

#### 5 Press the [AUDIO] button to exit from the Audio mode.

#### Message List

| Message  | Description                                                                                                    |  |  |  |
|----------|----------------------------------------------------------------------------------------------------|--|--|--|
| No USB   | No USB flash drive is connected.                                                                                                    |  |  |  |
| no file  | There is no audio file in the USB flash drive.                                                                                                    |  |  |  |
| Err Load | Cannot load the audio file because the for-<br>mat is not compatible with this instrument.                                                                                              |  |  |  |
| USB Err  | <ul> <li>The USB flash drive may have a problem.</li> <li>Refer to "Compatible USB Device List for<br/>PSR-I500" on the Yamaha website.</li> <li>Format the USB Flash Drive.</li> </ul> |  |  |  |

## Recording/Saving Audio Files to a USB Flash Drive

You can record your performance and save it as an audio file to the USB flash drive.

#### IMPORTANT

Connect an AC adaptor to use this function.

#### NOTICE

 Do not disconnect the USB flash drive or turn off the power to the instrument during recording. Otherwise, damage to the data may occur.

## Connect a USB flash drive to the [USB TO DEVICE] terminal.

For details, refer to "Connecting a USB Flash Drive" on page 72.

#### 2 Make the desired settings of your performance.

Depending on the selected function, the data that can be recorded differs as follows.

- When a Style is selected: Style, keyboard performance, audio input from the [AUX IN] jack
- When a Riyaz is selected: Riyaz, keyboard performance, audio input from the [AUX IN] jack.
- When a Song is selected: Keyboard performance, audio input from the [AUX IN] jack

#### NOTE

 Data that cannot be recorded includes: the metronome click, Songs, and audio input from the [USB TO HOST] terminal.

#### 3 Hold the [AUDIO] button for longer than a second to enter the Audio mode (recording standby).

"PressREC" and the AUDIO icon appear on the display.

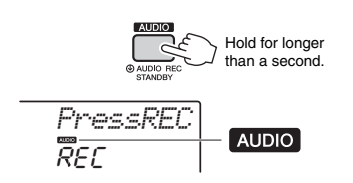

NOTE

• To exit from the Audio mode, press the [AUDIO] button again.

### 4 Press the [REC] button to start recording.

The elapsed time is shown on the display during recording.

The maximum recording time is 80 minutes or until the memory of the USB flash drive becomes full.

When stopping Style, press the [  $\blacktriangleright/\blacksquare$  ] (Start/ Stop) button.

#### 5 Press the [REC] button to stop recording.

"Writing!" appears indicating that the recorded data is being stored. After storing, "Complet." appears, and then the recorded audio file name will be shown as "AUDIO\*\*\*\*" (\*\*\*\*: number).

#### NOTICE

 Never attempt to turn the power off when "Writing!" is shown in the display. Doing so can result in a loss of data.

- 6 Press the [►/■] (Start/Stop) button to play back the recorded audio file.
- 7 Press the [AUDIO] button to exit from the Audio mode.

#### Message List

| Message  | Description                                                                                                    |
|----------|----------------------------------------------------------------------------------------------------|
| No USB   | No USB flash drive is connected.                                                                                                    |
| UseAdpt  | No power is being drawn from batteries.<br>Connect the AC adaptor.                                                                                                    |
| File Ful | The total number of files in the USB flash<br>drive exceeds the capacity. Delete unnec-<br>essary data or use another USB flash<br>drive.                                               |
| Unformat | The USB flash drive is unformatted. For-<br>mat it (page 73).                                                                                                    |
| Protect  | The USB flash drive is protected. Set<br>write-protect to off and try again.                                                                                                    |
| Time Up  | The recording time exceeds 80 minutes.<br>The recording automatically stops and the<br>audio file will be saved.                                                                        |
| Disk Ful | Memory has become full. The recording is stopped and the audio file will be saved.                                                                                                    |
| USB Err  | <ul> <li>The USB flash drive may have a problem.</li> <li>Refer to "Compatible USB Device List for<br/>PSR-I500" on the Yamaha website.</li> <li>Format the USB Flash Drive.</li> </ul> |

# Deleting Audio Files from the USB Flash Drive

- Connect a USB flash drive to the [USB TO DEVICE] terminal.
- 2 Hold the [FUNCTION] button for longer than a second to call up the File Control display.

If the instrument is in the Audio mode, press the [AUDIO] button to exit from the Audio mode, and then execute this operation.

UNCTION OFILE CONTROL Hold for longer than a second.

DelAUDIO

3 Use the CATEGORY [<<] and [>>] buttons to call up "DeIAUDIO."

## CATEGORY >>

#### 4 Press the [0/EXECUTE] button.

Audio file names in the USB flash drive appear on the display as "AUDIO\*\*\*\*" (\*\*\*\*: number). Use the dial or the [+/YES][-/NO] button to select a different audio file.

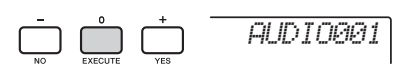

#### 5 Press the [0/EXECUTE] button again.

A confirmation message will appear. To cancel the operation, press the [-/NO] button.

#### 6 Press the [0/EXECUTE] button again, or the [+/YES] button to execute the Delete operation.

After a while, a message indicating completion of the operation appears.

#### NOTICE

 The Delete operation cannot be cancelled during execution. Never turn off the power or disconnect the USB flash drive during the operation. Doing so may result in data loss. 7 Press the [FUNCTION] button to exit from the File Control display.

# Memorizing Your Favorite Settings (Registration Memory)

The Registration Memory function allows you to save (or "register") panel settings such as Voice and Style to a Registration Memory button, and then instantly recall your custom panel settings by simply pressing a single button. The registered settings for four Registration Memory buttons will be saved as a single Bank.

## Memorizing Panel Settings to the Registration Memory

- Make the desired settings, such as those for Voice, Style, and Riyaz.
  - NOTE • Data cannot be saved to Registration Memory during Song playback.
- 2 Press the REGISTRATION MEMORY [BANK/MEMORY] button to call up a Bank number on the display.

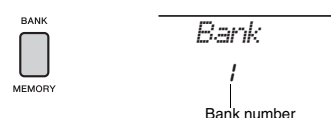

3 Use the dial or the [1]–[8] number buttons to select a Bank number.

NOTE |

 By pushing the [BANK/MEMORY] button repeatedly, the Bank number can be changed in order from 1 to 8.

4 While holding down the [BANK/MEM-ORY] button, press one of the [1]–[4] buttons to memorize the current panel settings.

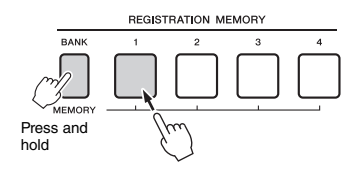

A "Mem OK" message appears indicating that the panel settings will be stored temporarily. The data is actually written to the memory when the power is turned off.

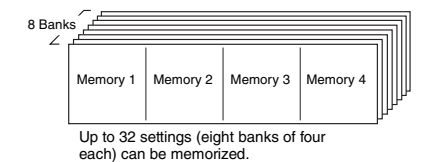

#### NOTICE

- If you select a Registration Memory number that already contains data, the previous data is deleted and overwritten by the new data.
- Samples are not memorized. Save them to a USB Flash Drive (page 35).

# Recalling Panel Settings from the Registration Memory

Press and release the [BANK/MEMORY] button to call up a Bank number on the display.

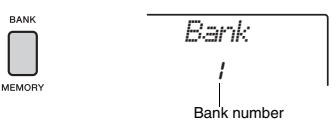

2 Use the dial or the [1]–[8] number buttons to select a Bank number.

 By pushing the [BANK/MEMORY] button repeatedly, the Bank number can be changed in order from 1 to 8.
 Press one of the REGISTRATION MEM-ORY [1]–[4] buttons to call up the panel settings you memorized.

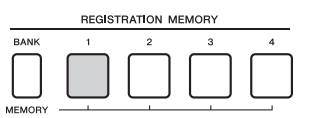

The recalled Registration Memory number appears in the display for a few seconds.

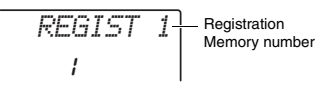

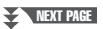

NOTE

#### NOTE |

- When the [SONG] lamp is lit, the Style or Riyaz settings will not be recalled even if you press the [REGISTRATION MEM-ORY] button to which the Style or Riyaz settings are memorized. To recall Style/Riyaz settings, make sure to press the [STVLE] or [RIYAZ] button beforehand.
- For details about the parameters that can be memorized to Registration Memory, see the next page.

#### Parameters that can be memorized to Registration Memory

- Style settings: Style number, ACMP on/off, Style volume, Track on/off, Main section A/B, Tempo
- Riyaz settings: Riyaz number, Riyaz volume, Section (only Tabla), Track on/off (only Tabla), Tempo, Volume balance between Tabla 1 and 2, Volume balance between Tabla and Tanpura
- Voice settings:
- Main Voice settings: Voice number and all settings of the related Functions (page 67)
- Dual Voice settings: Dual on/off and all settings of the related Functions
- Split Voice settings: Split on/off and all settings of the related Functions
- Effect settings: Reverb Type, Chorus Type
- •Harmony / Arpeggio settings: Harmony/Arpeggio on/off and all settings of the related Functions
- •DSP: DSP on/off, DSP type and parameter values of Knobs A/B.
- Other settings: Transpose, Pitch Bend Range, Knob Assign, Target, Split Point, Scale Tune

### Freezing the Style settings even if a different Registration number is selected

If you want to select different Registration Memory setups without changing the Style settings or Riyaz settings, simultaneously hold down the [VOICE] button and press the REGIST MEMORY number button.

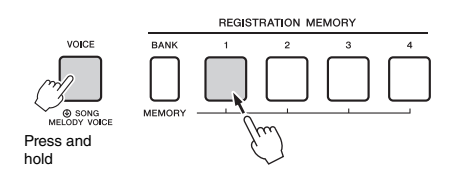

If you want to freeze the Style settings or Riyaz settings permanently, set the Freeze mode parameter to ON from Function display 069 (page 69).

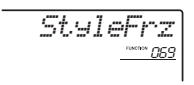

## Freezing the Transpose settings even if a different Registration number is selected

If you want to freeze the Transpose settings permanently, set the Freeze mode parameter to ON from Function display 070 (page 69).

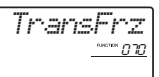

#### A CAUTION

Before connecting the instrument to external devices, turn off the power of all the devices. Also, before turning the power on or
off, make sure to set all volume levels to minimum. Otherwise, damage to the devices or electrical shock may occur.

## Connecting Headphones or an External Device

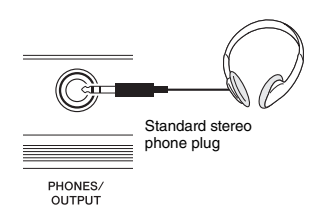

#### **Connecting Headphones**

Connect a pair of headphones to the [PHONES/ OUTPUT]/[PHONES] jack on the rear panel. The built-in speakers are automatically shut off when a plug is inserted into this jack.

#### **Connecting an External Device**

This jack also functions as an external output. By connecting to a computer, keyboard amplifier, recorder, or other audio device, you can output the audio signal of this instrument to that external device. The speakers of this instrument are automatically shut off when a plug is inserted into this jack.

#### 

 Do not use the headphones for a long period of time at a high or uncomfortable volume level, since this can cause permanent hearing loss.

#### NOTICE

 To avoid possible damage to the external device, first turn on the power to the instrument, then to the external device. When turning off the power, do so in reverse order: first turn off the power to the external device, then to the instrument.

# Connecting a Footswitch to the SUSTAIN jack

You can produce a natural sustain as you play by pressing a footswitch (FC5 or FC4A; sold separately) plugged into the [SUSTAIN] jack. Although the footswitch works as the Sustain pedal for most Voices, it features other functions such as Sostenuto and Arpeggio Hold (for Voices 290–339). One of these functions can be assigned to the footswitch on the Function display (page 70).

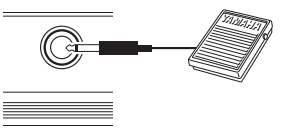

SUSTAIN

#### NOTE

- When Split is on, the sustain function does not affect the current Split Voice (page 20) while sostenuto and Arpeggio Hold (page 56) affect only the current Split Voice.
- Plug or unplug the footswitch while the power is off. Also, do not press the footswitch when turning the power on. Doing so changes the polarity of the footswitch, resulting in reversed operation.
- Some Voices may sound continuously or have a long decay after the notes have been released while the footswitch is held.

### Playing an External Audio Device with the Built-in Speakers

By connecting an audio device such as a portable music player to the instrument's [AUX IN] jack, you can output the sound of the audio device through the built-in speakers of this instrument. This lets you play the keyboard along with the playback of your audio player, for practice or performance.

#### NOTICE

 To avoid damage to the devices, first turn on the power to the external device, and then to the instrument. When turning off the power, first turn off the power to the instrument, and then to the external device.

# Connect the headphone jack of an audio device to the instrument's [AUX IN] jack by using an audio cable.

Audio device (portable music player, etc.) Stereo mini plug Headphone Jack Justan PHONES/ OUTPUT AUX IN TO DEVICE TO HOST USB +C+

NOTE

- If you are using a computer or a smart device such as an iPhone/iPad, you can also connect it to the [USB TO HOST] terminal (see "Using with Computer or Smart Device," at right).
- 2 Turn on the audio device, and then this instrument.
- 3 Start play back of the connected audio device.

The sound of the audio device is output through the speakers of this instrument.

4 Adjust the volume balance between the audio device and this instrument.

Adjust the audio playback volume on the audio device, then adjust the entire volume by rotating

the [MASTER VOLUME] control of the instrument.

NOTE

- The audio input volume from the [AUX IN] jack can also be adjusted in the Function Settings (page 66, Function 004). If you increase the volume to more than 50, the audio device sound may be distorted.
- 5 Play the keyboard along with the sound of audio device.

NOTE

• You can cancel or lower the volume of the melody part of audio playback. For details, refer to page 46.

6 After finishing your performance, stop playback of the audio device.

### **Using the Melody Suppressor**

When you output the audio sound of an external audio device or a computer connected to the [AUX IN] jack or the [USB TO DEVICE] or [USB TO HOST] terminal through this instrument, you can cancel or lower the volume of the melody part of audio playback. You can use the function to practice the melody part along with the audio playback.

- Play back audio on the connected external device.
- 2 Press the [MELODY SUPPRESSOR] button to turn it on.

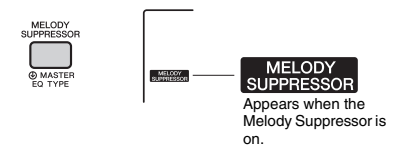

#### NOTE

- Depending on the particular music source, the melody or vocal sound may not be cancelled as expected even when if the Melody Suppressor is turned on. In such a case, try adjusting the pan position to be cancelled in the Function Settings (page 68, Function 041).
- When the instrument is connected to the [USB TO HOST] terminal, and Audio Loop Back (page 69, Function 058) is set to OFF, the Melody Suppressor function cannot be used.
- 3 Press the [MELODY SUPPRESSOR] button again to turn it off.

## Using with Computer or Smart Device

Connecting the [USB TO HOST] terminal of this instrument and the computer or smart device allow you to use various function with just one USB cable, such as sending/receiving data with high sound quality, using the app of smart device, etc. The range of the instrument can do is extended. For details on using a computer or smart device, refer to the online PDF manual (page 11) "Computer-related Operations" or "iPhone/iPad Connection Manual."

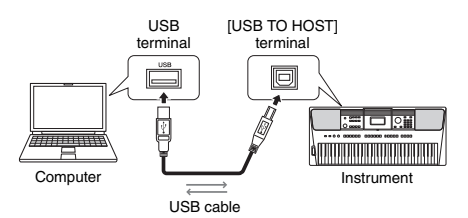

#### NOTICE

- Use an AB type USB cable of less than 3 meters. USB 3.0 cables cannot be used.
- If you are using a DAW (digital audio workstation) with this instrument, set the Audio Loopback (page 69) to OFF. Otherwise, a loud sound may occur, depending on the settings of the computer or the application software.

#### NOTE

 When using the Windows computer, install the Yamaha Steinberg USB Driver on the computer. For details, refer to the online PDF manual (page 11) "Computer-related Operations."

#### Transmit/Receiving MIDI data

When transmitting/receiving MIDI data, you can do the following as examples.

#### Playbacking MIDI data

You can purchase data on the Yamaha website.

• Recording the performance of the instrument as MIDI data

You can edit the data, such as sound, pitch, etc. on music production software.

 Using the external sound like a software synthesizer with keyboard on this instrument.
 You can performance with sounds other than builtin.  Using as a master keyboard to enter data on music production software or notation software.

You can program on a music production software or enter notes on notation software.

NOTE

• For details of MIDI, refer to the online PDF manual (page 11) "MIDI Reference."

## Sending/Receiving Audio data (USB Audio Interface)

When sending/receiving audio data by digital signal, you can do the following as examples.

 Playbacking audio data with high sound quality

You can enjoy clear sound that is less degradation of sound quality than connecting with [AUX IN] terminal.

#### Recording the performance of this instrument as audio data on recording software or music production software

You can playback the recorded data with computer or smart device.

#### NOTE

- The volume can be adjusted on the computer or smart device, and also by using the instrument's [MASTER VOLUME] control.
- The audio data from computer or smart device cannot be played on the instrument in Quick Sampling mode or Audio mode.

### Using Smart Device Apps

Using the smart device apps that are compatible with the instrument, you can do the following as examples.

#### Piano Diary

You can leave the performance like diary.

Rec'n'Share

You cannot only record the performance, but also share the data.

For details of the corresponding smart device or apps, refer to the Yamaha website.

## **Backup Parameters**

The following Backup parameters will be maintained even if the power is turned off.

#### Backup parameters (each time)

- User Songs (page 37)
- Style data transferred from a computer and loaded to Style numbers 283–292 (page 76)
- Assigned Sample to keyboards (page 33)

#### Backup parameters when turning off the power

- Registration Memory (page 44)
- FUNCTION Settings: (page 66) Style Volume, Song Volume, Riyaz Volume, Audio Input Volume, Tuning, Split Point, Touch Response, Master EQ Type, Audio Loop Back on/off, Blank Cut on/off, Metronome Volume, Demo Group, Demo Play Mode, Auto Power Off Time, Battery Type, Style Freeze Mode, Transpose Freeze Mode, Your Tempo

In addition to the Backup parameters above, all the data (including Style data that have not been loaded) transferred from the connected computer will be maintained, even if you turn off the power.

#### NOTICE

Backup is executed automatically when the power is turned off. When the power is turned off in the following cases, backup is not executed.

- Disconnected AC adaptor
- Power failure
- Low or no battery power

## **Initializing the Instrument**

You can erase the backup parameter settings described above, and then restore all the default factory settings. The instrument can be initialized with the following two methods.

#### **Backup Clear**

This operation initializes the backup parameters. While holding down the highest white key, press the  $[ \ 0 ]$  (Standby/On) switch to turn the power on.

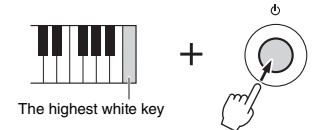

#### Flash Clear

This operation deletes all the Songs and Styles that have been transferred from a computer. Note that Style data loaded to Style numbers 283–292 will be maintained. While simultaneously holding the highest white key and the three highest black keys, press the [ $\bigcirc$ ] (Standby/On) switch to turn the power on.

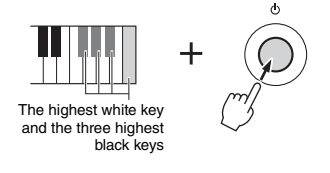

#### NOTICE

 Keep in mind that this operation also deletes any data you have purchased and loaded. Be sure to save important data to a computer. For details, refer to the online PDF manual (page 11) "Computer-related Operations."

## Selecting a Reverb Type

The Reverb effect lets you play with a rich concert hall type ambience.

Although selecting a Style or Song will call up the optimum Reverb type for the entire sound, you can select a different Reverb type manually.

#### Press the [FUNCTION] button.

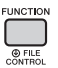

2 Use the CATEGORY [<<] and [>>] buttons to call up "Reverb" (Function 038). After a few seconds, the current Reverb type

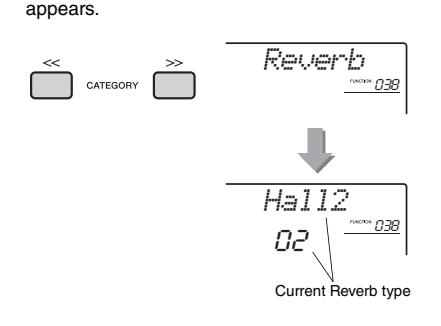

#### NOTE

 Some Songs and Styles use Reverb Types which cannot be selected via panel operation. If such a Song or Style is played back, "- - -" is shown on the display.

#### 3 Rotate the dial to select a Reverb type.

Play the keyboard to check the sound. For information about the available Reverb types, refer to the Effect Type List in the separate Data List.

#### Adjusting the Reverb depth

You can adjust the Reverb depth applied to the Main, Dual, and Split Voices individually via the same operations above. Regarding the item in step 2, refer to the Function List on page 67.

## Selecting a Chorus Type

The Chorus effect creates a thick sound that sounds like many of the same Voices being played in unison. Although selecting a Style or Song will call up the optimum Chorus type for the entire sound, you can select a different Chorus type manually.

#### Press the [FUNCTION] button.

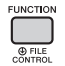

2 Use the CATEGORY [<<] and [>>] buttons to call up "Chorus" (Function 039). After a few seconds, the current Chorus type appears.

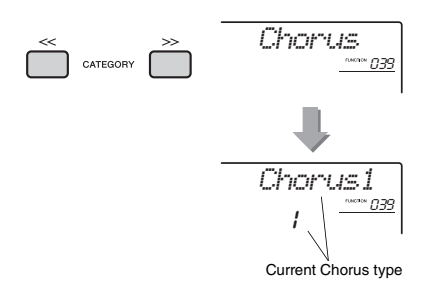

#### NOTE

 Some Songs and Styles use Chorus Types which cannot be selected via panel operation. If such a Song or Style is played back, "- - -" is shown on the display.

#### 3 Rotate the dial to select a Chorus type.

Play the keyboard to check the sound. For information about the available Chorus types, refer to the Effect Type List in the separate Data List.

#### Adjusting the Chorus depth

You can adjust the Chorus depth applied to the Main, Dual, and Split Voices individually via the same operations above. Regarding the item in step 2, refer to the Function List on page 67.

### Pitch Controls—Transpose

The overall pitch of the instrument (except for the Drum Kit Voices and Sample Voice) can be shifted up or down by a maximum of 1 octave in semitone increments.

## Press the [TRANSPOSE] button to call up "Transpos" (Function 006).

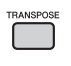

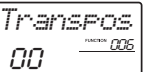

2 Use the dial to set the Transpose value between -12 and +12.

## Pitch Controls—Fine Tuning

The overall tuning of the instrument (except for the Drum Kit Voices) can be shifted up or down between 427.0 Hz and 453.0 Hz in approximately 0.2 Hz increments. The default value is 440.0 Hz.

#### Press the [FUNCTION] button.

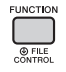

#### 2 Use the CATEGORY [<<] and [>>] buttons to call up "Tuning" (Function 007).

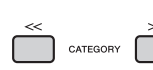

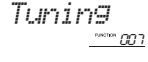

3 Use the dial to set the Tuning value.

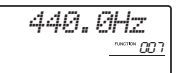

# Pitch Controls—the [PITCH BEND] wheel

The [PITCH BEND] wheel can be used to add smooth pitch variations to notes you play on the keyboard. Roll the wheel upward to raise the pitch, or downward to lower the pitch.

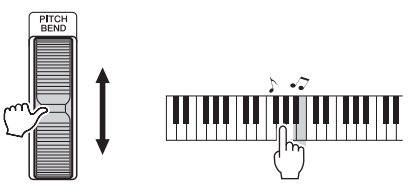

You can change the amount of pitch bend produced by the wheel in the Function Settings (page 66, Function 008).

### Using Portamento

Portamento is a function that creates a smooth transition in pitch from the first note played on the keyboard to the next.

Using this function effectively provides even greater expressive nuance to your performance.

#### Press the [FUNCTION] button.

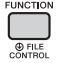

2 Use the CATEGORY [<<] and [>>] buttons to call up "Port." (Function 011).

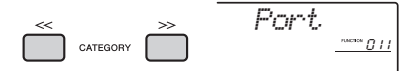

3 Press the [+/YES] or [-/NO] button to switch the function on or off.

NOTE

- The default setting is OFF.
- Due to the characteristics of the Portamento function, little or no change in pitch may result when playing short notes, or when using a Voice with an extremely short decay time.
- When using Quick Sampling (page 32) or with a specific effect sound (Instrument number 802 [Smpl Vce]), Portamento will not be applied to the sample sounds assigned to Sample Zones B to E of the keyboard.

## Setting the Portamento time

Select from 127 levels of the Portamento time (the time it takes from transitioning one note to another) for the Portamento function.

#### Press the [FUNCTION] button.

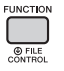

2 Use the CATEGORY [<<] and [>>] buttons to call up "PortTime" (Function 012).

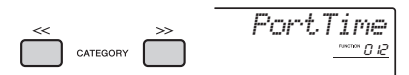

3 Press the [+/YES] or [-/NO] button to switch the function on or off.

NOTE

- The default value is set to 64.
- In order to set Portamento Time, the Portamento (function number 011) setting must be on.

## Calling Up Optimum Panel Settings—One Touch Setting (OTS)

Select a Song, Style or Riyaz by pressing the [SONG], [STYLE] or [RIYAZ] button, and then select Voice number 000 OTS (page 19). This lets you automatically call up the optimum panel settings such as Voice and tempo for the current Song, Style or Riyaz.

# Changing the Touch Response of the Keyboard

The keyboard of this instrument is equipped with a Touch Response feature that lets you dynamically and expressively control the level of the Voices according to your playing strength.

#### Press the [FUNCTION] button.

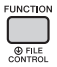

2 Use the CATEGORY [<<] and [>>] buttons to call up "TouchRes" (Function 010).

After a few seconds, the current Touch Response appears.

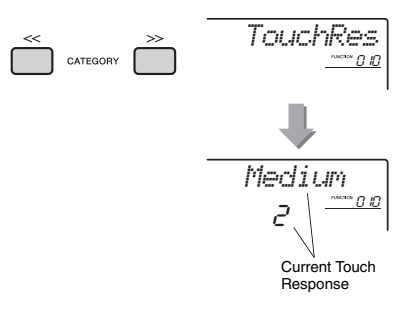

## 3 Use the dial to select a Touch Response setting between 1 and 4.

#### **Touch Response**

| 1 | Soft   | Allows maximum loudness to be pro-<br>duced with relatively light key pres-<br>sure.         |
|---|--------|----------------------------------------------------------------------------------------------|
| 2 | Medium | Produces a fairly "standard" keyboard response.                                              |
| 3 | Hard   | Requires strong playing to produce<br>high volume.                                           |
| 4 | Fixed  | All notes are produced at the same<br>volume no matter how hard the key-<br>board is played. |

# Selecting an EQ Setting for the Best Sound

Six different master equalizer (EQ) settings give you the best possible sound when listening through different reproduction systems—the instrument's internal speakers, headphones, or an external speaker system.

#### Hold down the [MELODY SUPPRESSOR] button for longer than a second to call up "Master EQ" (Function 040).

After a few seconds, the current Master EQ type appears.

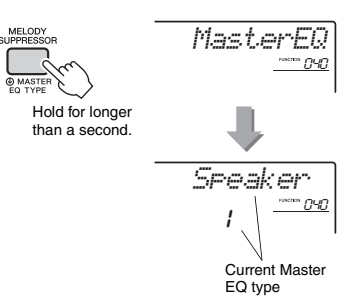

#### 2 Rotate the dial to select the desired Master EQ type.

#### Master EQ types

| 1 | Speaker   | Optimum for listening via the instru-<br>ment's built-in speakers.                                                                                                    |
|---|-----------|----------------------------------------------------------------------------------------------------|
| 2 | India     | Optimum for listening via external<br>speakers. The mid-range is slightly<br>cut, to better emphasize the charac-<br>teristics of the Indian instrument<br>sounds, resulting in clear and more<br>powerful sounds. |
| 3 | Headphone | Optimum for headphones, or for lis-<br>tening via external speakers.                                                                                                    |
| 4 | Boost     | Results in more powerful sound.<br>Depending on the selected Voice and<br>Style, etc., the sound may be more<br>subject to distortion than other EQ<br>types.                                                      |
| 5 | Piano     | Optimum for piano solo performance.                                                                                                    |
| 6 | Bright    | Lowers the mid range for a brighter sound.                                                                                                    |

By default, the scale of this keyboard is set to Equal Temperament — the same tuning as with any acoustic piano. However, the setting can be changed to any other scale according to the music genre or style in which you want to play.

## Selecting a Scale

You can select a desired scale among the various preset scales.

Press the [FUNCTION] button.

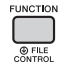

2 Use the CATEGORY [<<] and [>>] button to call up "Scale" (Function 048).

After a few seconds, the current scale appears.

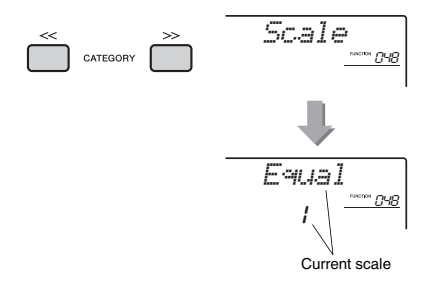

3 Rotate the dial to select a scale.

The default setting is "1 Equal."

#### Preset Scale types

| 1 | Equal          |
|---|----------------|
| 2 | Pure Major     |
| 3 | Pure Minor     |
| 4 | Bayat (Arabic) |
| 5 | Rast (Arabic)  |

# Setting the Base Note for Each Scale

Make sure to specify the appropriate base note, if you select a scale other than Equal Temperament, or create an original scale via Scale Tune function.

Press the [FUNCTION] button.

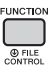

2 Use the CATEGORY [<<] and [>>] button to call up "BaseNote" (Function 049).

After a few seconds, the current base note appears.

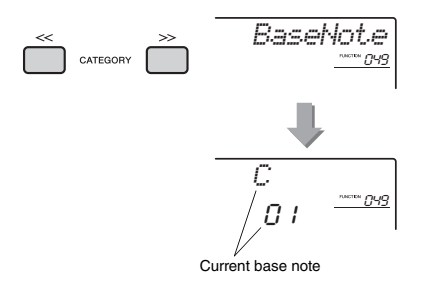

3 Rotate the dial to select a base note from C, C#, D, E♭, E, F, F#, G, A♭, A, B♭ and B. The default setting is "C."

# Tuning Each Note to Create an Original Scale

You can tune the individual notes in cents (a "cent" is 1/100th of a semitone) to create your own original scale.

#### Press the [FUNCTION] button.

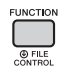

2 Use the CATEGORY [<<] and [>>] buttons to call up "TuneNote" (Function 050).

After a few seconds, the current note appears.

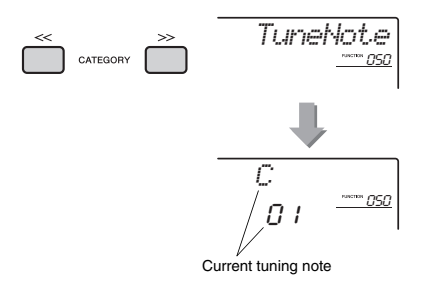

- $\begin{array}{l} \textbf{3} \quad \text{Rotate the dial to select the note to be} \\ \textbf{tuned from C, C\#, D, E}_{\flat}, \textbf{E}, \textbf{F}, \textbf{F\#}, \textbf{G}, \textbf{A}_{\flat}, \textbf{A}, \\ \textbf{B}_{\flat}, \textbf{B}. \end{array}$
- 4 Press the CATEGORY [>>] button to call up "Tune" (Function 051).

After a few seconds, the tuning value of the note selected in step 3 appears.

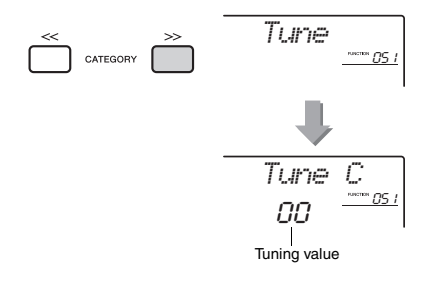

## 5 Rotate the dial to tune the note over a range of -64 to +63.

The setting can be reset to the initial default value by pressing the [+/YES] and [-/NO] buttons simultaneously.

6 Repeat steps 2–5 as desired.

#### 7 Memorize the settings here to a Registration Memory as desired (page 43).

#### NOTE

- When pressing the [+/YES] and [-/NO] buttons simultaneously after recalling an original scale memorized to Registration Memory, the scale will return to the original scale registered to Registration Memory, not to the default tune value.
- When calling up "Scale" (Function 048) after using individual note scale tuning, "(Edited)" will be shown in the display. However, the edited scale settings will be erased by calling up another scale. For this reason, the edited settings should be memorized to Registration Memory.

## Selecting a Dual Voice

#### Hold down the [DUAL] button for longer than a second to call up "D.Voice" (Function 022).

After a few seconds, the current Dual Voice appears.

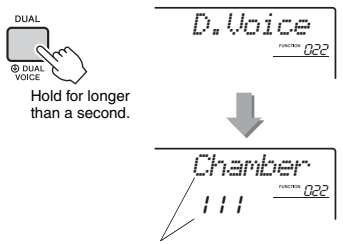

- Current Dual Voice
- 2 Rotate the dial to select the desired Dual Voice.

## Selecting a Split Voice

| Hold down the [SPLIT] button for longer than a second to call up "S.Voice" (Function 032).

After a few seconds, the current Split Voice appears.

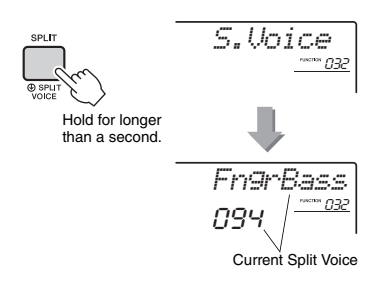

2 Rotate the dial to select the desired Split Voice.

## Voice Editing

Each of the Main, Dual and Split Voices can be edited, with available parameters including volume, octave and Reverb/Chorus depth—allowing you to create new, custom sounds to best suit your own musical preferences.

#### Press the [FUNCTION] button.

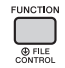

2 Use the CATEGORY [<<] and [>>] buttons to call up the desired item.

Voice parameters are indicated as below.

- Main Voice parameters: M.\*\*\*\*\*\* (Function 013–021)
- Dual Voice parameters: D.\*\*\*\*\*\* (Function 022–031)
- Split Voice parameters: S.\*\*\*\*\*\* (Function 032–037)

For details on each parameter, refer to the Function List on page 67.

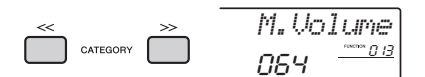

#### 3 Rotate the dial to set the value. Check the sound by playing the keyboard.

A Repeat steps 2–3 above to edit various parameters.

## 5 If necessary, memorize the settings to a Registration Memory (page 43).

The Voice-related settings are reset when a different Voice is selected. If you want to store the created sound for future recall, memorize the settings to a Registration Memory.

## Synchronizing an Arpeggio to Song/Style/Riyaz Playback— Arpeggio Quantize

When you play the keyboard to trigger an Arpeggio (page 21) along with Song/Style/Riyaz playback, you'll need to play the notes with correct timing to keep the Arpeggio in synchronization with the other playback tracks. However, your actual timing may be slightly ahead of or behind the beat (or both). The "Arpeggio Quantize" function of this instrument will correct any slight imperfections in the timing (according to settings below), and then play back the Arpeggio appropriately.

- · No synchronization
- · Synchronizing to 8th notes
- · Synchronizing to quarter notes

Although the Arpeggio Quantize value is pre-programmed for each Arpeggio Type, you can change the value manually.

#### Press the [FUNCTION] button.

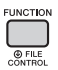

#### 2 Use the CATEGORY [<<] and [>>] buttons to call up the "Quantize" (Function 047).

After a few seconds, the current Arpeggio Quantize value appears.

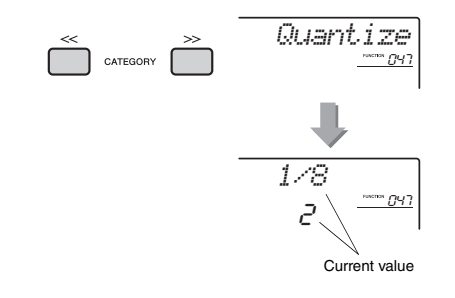

#### 3 Rotate the dial to select a value from "OFF," "1/8" and "1/16."

- OFF No synchronization
- 1/8 Synchronizing to guarter notes
- 1/16 Synchronizing to 8th notes

# Holding the Arpeggio Playback via the Footswitch

You can set the instrument so that Arpeggio playback continues even after the note has been released, by pressing the footswitch connected to the [SUSTAIN] jack.

### Press the [FUNCTION] button.

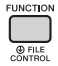

2 Use the CATEGORY [<<] and [>>] buttons to call up "Pdl Func" (Function 073).

After a few seconds, the current pedal setting appears.

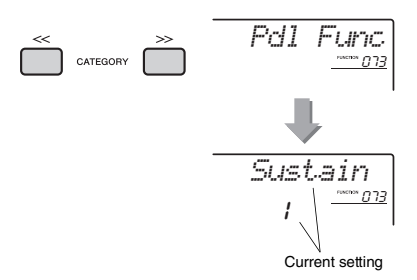

### 3 Rotate the dial to select "Arp Hold."

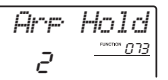

If you want to restore the footswitch function to sustain, select "Sustain." If you want to use both hold and sustain functions, select "Sus+ArpH."

#### ✓ Try playing the Arpeggio with the footswitch.

Press the notes to trigger the Arpeggio, then press the footswitch. Even if you release the notes, Arpeggio playback will continue. To stop Arpeggio playback, release the footswitch.

#### This section describes each of the parameters which can be assigned to the Knobs (page 24).

### **1** RIYAZ BALANCE

Knob A adjusts the volume balance between the sounds of Tabla 1 and 2, while Knob B adjusts the volume balance between the sounds of Tabla and Tanpura.

### 2 RIYAZ TEMPO/RIYAZ KEY

Knob A adjusts the tempo of Tabla playback while the Tanpura playback tempo is maintained. This follows typical Indian music stylistic conventions. Knob B raises or lowers the pitch of the Riyaz sound in semitones, with the exception of Tabla 1. This accurately simulates the characteristics of the Tabla, in which the lower sound is not affected by the tuning. Note that also the pitch of Tabla 2 may not be changed depending on the Riyaz pattern.

#### NOTE

 When Knob B is turned all the way left, only the pitch of the Tabla 2 sound is raised abruptly by an octave. This is due to a limitation in this instrument.

## **3** CUTOFF/RESONANCE

These effects shape the sound by allowing only a specified range of frequencies to pass and/or by producing a resonance peak at the "cutoff" frequency. These effects can be used to create a range of synthesizer-like sounds.

#### NOTE

- When the target is KEYBOARD, these effects are applied to the Main/Dual Voices. When the target is BACKING, these effects are applied to the Styles and Riyaz patterns.
- These effects can sometimes cause distortion, especially in the bass frequencies.

#### Knob A: CUTOFF

Adjusts the cutoff frequency, and therefore the brightness of the sound. Turning the knob to the left makes the sound more muffled or darker, while turning the knob A to the right makes the sound brighter.

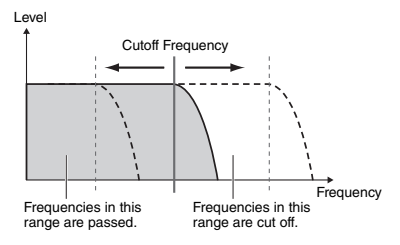

#### • Knob B: RESONANCE

Adjusts the amount of Resonance applied at the cutoff frequency. Turning the knob to the right increases the Resonance to emphasize the frequencies at the cutoff frequency, resulting in an exaggerated peak.

Level Resonance Frequency

### 4 REVERB/CHORUS

#### Knob A: REVERB

Reproduces the acoustic ambience of a concert hall or club. Turning the knob to the right increases the Reverb depth.

#### • Knob B: CHORUS

Produces a rich and warm layered effect. Turning the knob to the right increases the Chorus depth.

NOTE

 When the target is KEYBOARD, these effects are applied to the Main/Dual Voices. When the target is BACKING, these effects are applied to the Styles and Riyaz patterns.

### 5 DSP

#### • Knob A/B: DSP PARAMETER A/B

With the digital effects built into the instrument, you can add DSP effects to your keyboard performance and the playback sound of Styles, etc. (page 23). Each effect has two parameters which are assigned to Knobs A and B. By turning the knobs in real-time, you can alter the music in various dynamic ways, such as changing the rotating speed (slow/fast) of the rotary speaker or changing the degree of the Distortion.

### 6 ATTACK/RELEASE

These effects determine how the level of the sound varies over time. You can make the attack faster for a more percussive sound or slower for a violin-like sound, for example. Or you can lengthen or shorten the sustain to best match the music you're playing.

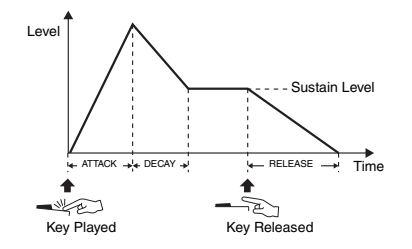

#### • Knob A: ATTACK

Adjusts the Attack Time (the amount of time it takes the sound to reach maximum level when a key is played). Turning the knob to the right increases the Attack Time, thus slowing down the attack rate.

#### • Knob B: RELEASE

Adjusts the Release Time (the amount of time it takes for the sound to decay to silence after a key is released). Turning the knob to the right increases the Release Time, thus making a longer sustain.

#### NOTE

• These effects are applied only to KEYBOARD. The target cannot be switched to BACKING.

The chart below lists some interesting ways to use the various effects that can be assigned to the knobs.

#### Some Ideas for Using the Knobs

|   | Number/Effect            | Try This                                                                                                    |
|---|--------------------------|----------------------------------------------------------------------------------------------------|
| 1 | RIYAZ BALANCE            | Knob A adjusts the volume balance between the sounds of Tabla 1 (having the lower sound) and Tabla 2 (having the higher sound of Tabla or Mridangam). Knob B adjusts the volume balance between the sounds of the Tabla (assigned to the [TABLA 1] and [TABLA 2] buttons) and Tanpura (assigned to the [TANPURA 1]–[TAN-PURA 4] buttons). Play with these Knobs as the patterns loop, sing along if you wish, and create your own performance.                                                                                                    |
| 2 | RIYAZ TEMPO/RIYAZ<br>KEY | Knob A adjusts the tempo of Riyaz playback. Setting to the minimum left-most position results in half the default tempo, while setting to the maximum right-most position results in double the default tempo. The center position corresponds to the default tempo. Note that the tempo cannot exceed the range (11–280), and that the tempo of the Tanpura patterns will not change even if you rotate Knob A. Knob B raises or lowers the pitch of the Riyaz sound in semitones. Regarding the Tabla, only the higher sound (assigned to the [2] button) will be transposed. Rotating the knob leftward lowers the pitch while rotating the knob rightward raises the pitch. |
| 3 | CUTOFF/RESONANCE         | Select "183 Gemini" (a synth-lead type Voice) or "210 Noise". Select <b>3</b> with [KNOB ASSIGN] button, and then switch the target to KEYBOARD. Turning Knobs A or B while playing gives you the dynamic filter-sweep effects of an analog synthesizer.                                                                                                    |
| 4 | REVERB/CHORUS            | Select the Voice "048 CP80." Select <b>4</b> with [KNOB ASSIGN] button, and then switch the target to KEYBOARD. Turn Knobs A and B all the way down to hear the direct, unprocessed sound of the Voice. As you turn Knob B toward the right, a Chorus effect with modulation is gradually applied to the sound. Turning Knob A to the right adds a Reverb effect that makes you sound like you are playing in a concert hall.                                                                                                    |
| 5 | DSP                      | Select the Voice, "059 Cool!Org." Select S with [KNOB ASSIGN] button, and then switch the target to KEYBOARD. Press the [DSP] button to turn the DSP on, then set the DSP type (Function 042) to "01 RotarySp." Use Knob A to change the rotating speed of the rotary speaker while playing the keyboard. When you move it slowly, you can create gradual speed changes like on a real rotary speaker. Use Knob B to control the distortion.                                                                                                    |
| 6 | ATTACK/RELEASE           | Select the Voice "213 RSAnPad." Turning Knob A all the way down makes the attack faster, and lets you hear the crisp, clear sound of the original Voice. Turning Knob B all the way down shortens the amount of time for the sound to decay to silence after a key is released. These knobs let you finely adjust the Voice to create the appropriate sound for the particular song you're playing.                                                                                                    |

## Style Variations—Sections

Each Style consists of "Sections" that allow you to vary the arrangement of the accompaniment to match the song you are playing.

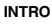

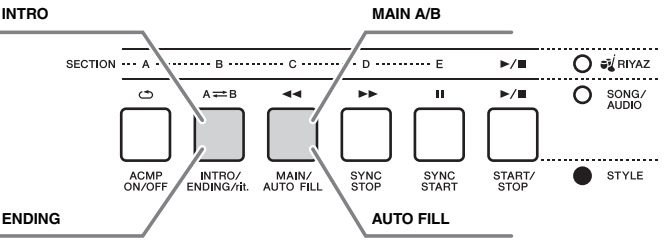

#### INTRO

This is used for the beginning of the Song. When the Intro finishes, Style playback shifts to the Main section. The length of the Intro (in measures) differs depending on the selected Style.

#### MAIN

This is used for playing the main part of the Song. Playback of the Main section repeats indefinitely until another Section's button is pressed. There are two variations (A and B), and the Style playback sound changes harmonically in response on the chords you play with your left hand.

#### AUTO FILL

This is automatically added before changing to Main A or B.

#### ENDING

This is used for the ending of the Song. When the Ending finishes, the Style playback stops automatically. The length of the Ending (in measures) differs depending on the selected Style.

- 1 Press the [STYLE] button, then rotate the dial to select a Style.
- 2 Press the [ACMP ON/OFF] button to turn ACMP on

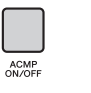

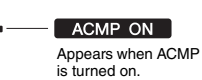

3 Press the [SYNC START] button to turn Synchro Start on.

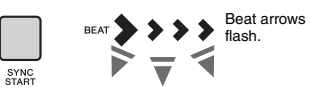

To turn off Synchro Start, press the [SYNC START] button.

#### Synchro Start

When Synchro Start is on. Style playback will begin as soon as you play a chord in the Auto Accompaniment area of the keyboard.

▲ Press the [MAIN/AUTO FILL] button to select Main A or Main B.

| Ì       |   |
|---------|---|
|         |   |
| JTO FIL | L |

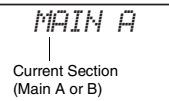

INTRO/

#### 5 Press the [INTRO/ENDING/rit.] button.

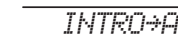

Now, you're ready to start Style playback of the Intro and then the Main A (or B) section.

## 6 Play a chord with your left hand to start playback of the Intro.

For information on how to play chords, see "Chords" on page 63.

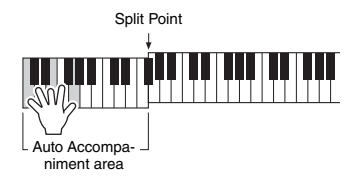

#### 7 After the Intro finishes, play the keyboard according to the progression of the Song you are playing.

Play chords with your left hand while playing melodies with your right hand, and press the [MAIN/ AUTO FILL] button as necessary. The Section will change to Fill-in then Main A or B.

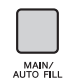

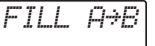

FNDTNG

#### 8 Press the [INTRO/ENDING/rit.] button.

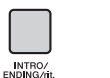

The Section switches to the Ending. When the Ending is finished, Style playback stops automatically. You can have the Ending gradually slow down (ritardando) by pressing the [INTRO/END-ING/rit.] button again while the Ending is playing back.

#### NOTE

 Style numbers 258, 270–282 have no rhythm parts, so no rhythm will play. When one of these Styles is selected, turn ACMP on, then specify the chord in the Auto Accompaniment area to play Style parts other than the Rhythm part.

## Style Synchro Stop

When you press the [SYNC STOP] button to turn on this function, the Style will only play while pressing chords in the Auto Accompaniment area of the keyboard. Releasing all the notes will stop Style playback.

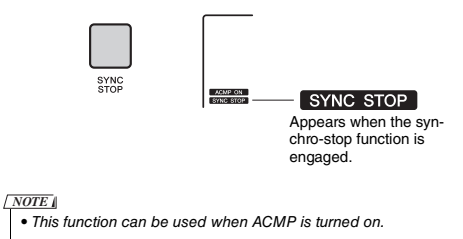

## Turning Each Style Track On/Off

As printed on the front panel, a Style consists of six tracks. Turn on/off each track via the TRACK CON-TROL buttons. Each of the tracks can be muted so that you can play the muted part yourself. Pressing the desired Track button repeatedly will toggle the on/ off status.

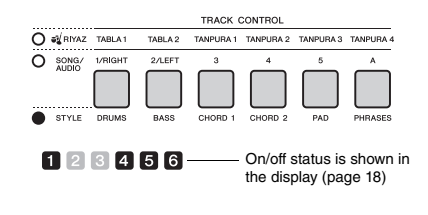

#### NOTE |

 Up to two Track buttons can be pressed simultaneously for turning Tracks on or off.

## **Riyaz Variations**

Each Riyaz features five Variations A-E via the Tabla sound. These five variations can be alternated via the [A]–[E] buttons during playback, allowing you to add dynamic variations to the performance.

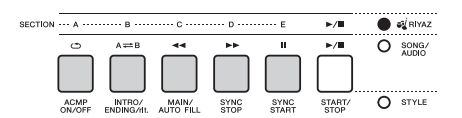

In addition, four phrase variations via the Tanpura sound are provided commonly for all the Riyaz patterns. These four variations can be alternated via the TANPURA 1–4 buttons.

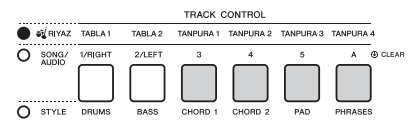

Unlike the Styles, the Riyaz patterns do not have the variations dedicated to the beginning or ending of the Song, such as Intro and Ending.

The Riyaz playback will continue until stopped manually.

## Changing the Tempo

A Style or Riyaz can be played at any tempo you desire—fast or slow—and the tempo can be changed precisely.

Press the [TEMPO/TAP] button to call up the Tempo value in the display.

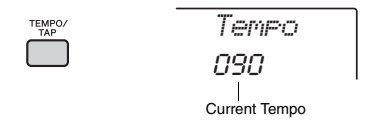

## 2 Rotate the dial to set a tempo from 011 to 280.

Pressing the [+/YES] and [-/NO] buttons simultaneously can instantly reset the value to the default tempo of the current Style or Riyaz. You can change the tempo during playback by pressing the [TEMPO/TAP] button just twice at the required tempo.

NOTE
 Oregan 
 Oregan 
 Oregan 
 Oregan 
 Oregan 
 Oregan 
 Oregan 
 Oregan 
 Oregan 
 Oregan 
 Oregan 
 Oregan 
 Oregan 
 Oregan 
 Oregan 
 Oregan 
 Oregan 
 Oregan 
 Oregan 
 Oregan 
 Oregan 
 Oregan 
 Oregan 
 Oregan 
 Oregan 
 Oregan 
 Oregan 
 Oregan 
 Oregan 
 Oregan 
 Oregan 
 Oregan 
 Oregan 
 Oregan 
 Oregan 
 Oregan 
 Oregan 
 Oregan 
 Oregan 
 Oregan 
 Oregan 
 Oregan 
 Oregan 
 Oregan 
 Oregan 
 Oregan 
 Oregan 
 Oregan 
 Oregan 
 Oregan 
 Oregan 
 Oregan 
 Oregan 
 Oregan 
 Oregan 
 Oregan 
 Oregan 
 Oregan 
 Oregan 
 Oregan 
 Oregan 
 Oregan 
 Oregan 
 Oregan 
 Oregan 
 Oregan 
 Oregan 
 Oregan 
 Oregan 
 Oregan 
 Oregan 
 Oregan 
 Oregan 
 Oregan 
 Oregan 
 Oregan 
 Oregan 
 Oregan 
 Oregan 
 Oregan 
 Oregan 
 Oregan 
 Oregan 
 Oregan 
 Oregan 
 Oregan 
 Oregan 
 Oregan 
 Oregan 
 Oregan 
 Oregan 
 Oregan 
 Oregan 
 Oregan 
 Oregan 
 Oregan 
 Oregan 
 Oregan 
 Oregan 
 Oregan 
 Oregan 
 Oregan 
 Oregan 
 Oregan 
 Oregan 
 Oregan 
 Oregan 
 Oregan 
 Oregan 
 Oregan 
 Oregan 
 Oregan 
 Oregan 
 Oregan 
 Oregan 
 Oregan 
 Oregan 
 Oregan 
 Oregan 
 Oregan 
 Oregan 
 Oregan 
 Oregan 
 Oregan 
 Oregan 
 Oregan 
 Oregan 
 Oregan 
 Oregan 
 Oregan 
 Oregan 
 Oregan 
 Oregan 
 Oregan 
 Oregan 
 Oregan 
 Oregan 
 Oregan 
 Oregan 
 Oregan 
 Oregan 
 Oregan 
 Oregan 
 Oregan 
 Oregan 
 Oregan 
 Oregan 
 Oregan 
 Oregan 
 Oregan 
 Oregan 
 Oregan 
 Oregan 
 Oregan 
 Oregan 
 Oregan 
 Oregan 
 Oregan 
 Oregan 
 Oregan 
 Oregan 
 Oregan 
 Oregan 
 Oregan 
 Oregan 
 Oregan 
 Oregan 
 Oregan 
 Oregan 
 Oreg

## Tap Start

You can start play back of the Style, Riyaz or Song by simply tapping the [TEMPO/TAP] button at the required tempo—four times for time signatures in 4 (4/4, etc.), and three times for time signatures in 3 (3/ 4, etc.).

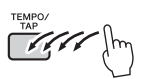

NOTE
 Tap tempo setting range: 32–280

# Adjusting the Volume of the Style or Riyaz

You can adjust the volume balance between Style or Riyaz playback and your keyboard performance.

#### Press the [FUNCTION] button.

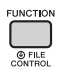

2 Use the CATEGORY [<<] and [>>] buttons to call up "StyleVol" (Function 001) or "RiyazVol" (Function 003).

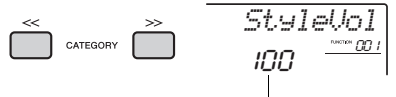

Style (or Riyaz) volume

3 Rotate the dial to set the volume between 000 and 127.

## Setting the Split Point

The point on the keyboard that separates the lefthand area and the right-hand area of the keyboard is called the "Split Point." The left-hand area is used to specify the chord for Style playback, or to play the Split Voice.

The default Split Point is key number 054 (the F#2 key), but you can change it to another key.

#### Press the [FUNCTION] button.

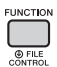

2 Use the CATEGORY [<<] and [>>] buttons to call up "SplitPnt" (Function 009). You can call up this display also by pressing the [STYLE] then holding the [ACMP] button for longer than a second.

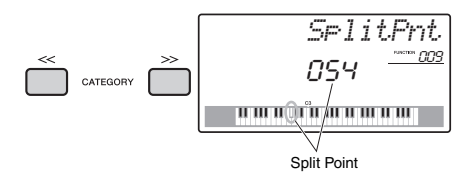

## 3 Rotate the dial to set the Split Point between 036 (C1) and 096 (C6).

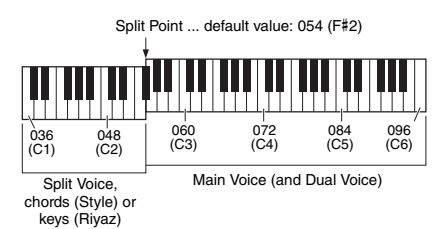

## Playing Chords Without Style Playback (Stop Accompaniment)

If you press the [STYLE] button, press the [ACMP ON/OFF] button to turn ACMP on (the ACMP ON icon appears), and play the chord in the Auto Accompaniment area of the keyboard (with SYNC START off), the chord sound will be heard without Style playback. This is referred to as "Stop Accompaniment." The specified chord will be shown in the display, and affects the Harmony function (page 21).

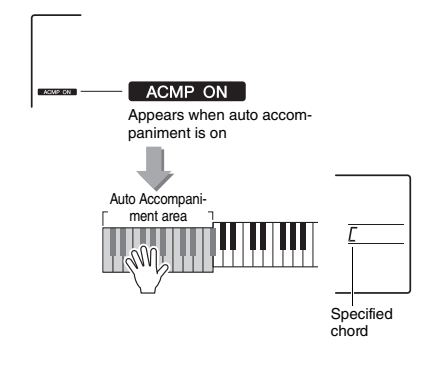

## Chord Types for Style Playback

For users who are new to chords, this chart features common chords. Since there are many useful chords and many different ways to use them musically, refer to commercially available chord books for further details.

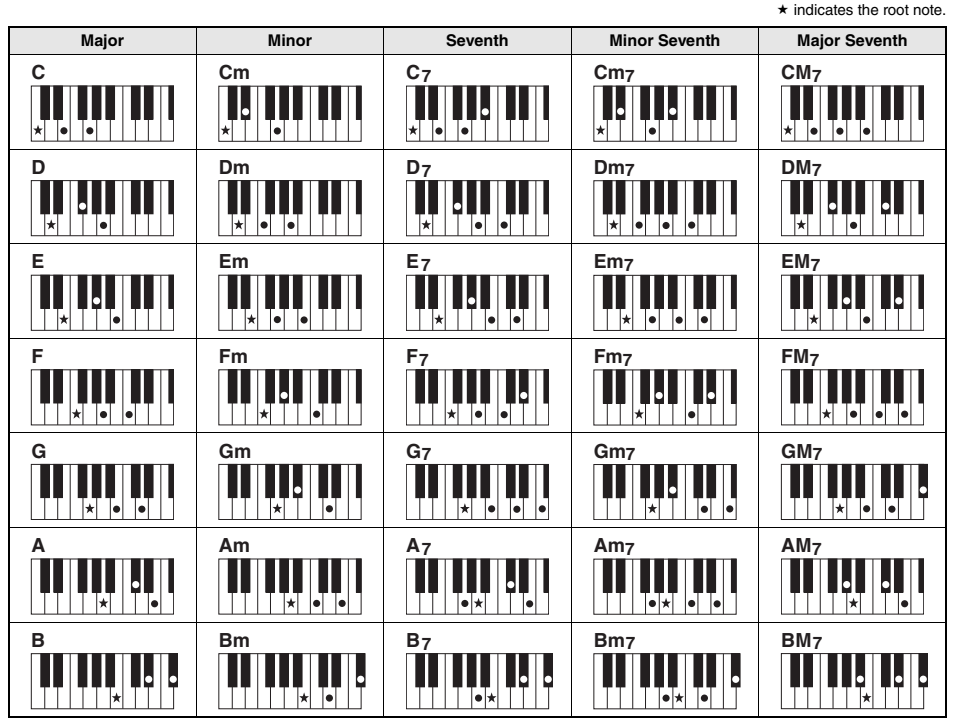

 Inversions can be used as well as in "root" position—with the following exceptions: m7, m7 k5, m7(11), 6, m6, sus4, aug, dim7, 7 k5, 6(9), sus2

· Inversion of the 7sus4 chords are not recognized if the notes are omitted.

When playing a chord which cannot be recognized by this instrument, nothing is shown on the display. In such a case, only the rhythm
and bass parts will be played.

#### Easy Chords

This method lets you easily play chords in the Auto Accompaniment area of the keyboard using only one, two, or three fingers.

For root "C"

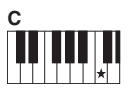

**To play a major chord** Press the root note (**★**) of the chord.

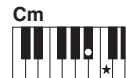

To play a minor chord Press the root note together with the nearest black key to the left of it.

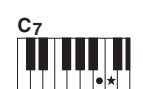

To play a seventh chord Press the root note together with the nearest white key to the left of it.

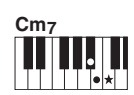

To play a minor seventh chord Press the root note together with the nearest white and black keys to the left of it (three keys altogether).

## Background Music Playback

With the default setting, pressing the [DEMO] button will play back only a few of the internal Songs repeatedly. This setting can be changed so that, for example, all internal Songs are played, or all Songs transferred to the instrument from a computer are played back, letting you use the instrument as a background music source. Six playback group settings are provided for your listening pleasure.

## Hold down the [DEMO] button for longer than a second to call up "DemoGrp."

After a few seconds, the current repeat playback group appears.

066

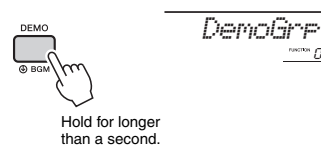

#### 2 Rotate the dial to select a repeat playback group from the table below.

| Demo     | Preset Songs 001–003                                    |
|----------|---------------------------------------------------------|
| Preset   | All preset Songs                                        |
| User     | All User Songs                                          |
| Download | All Songs transferred from a computer                   |
| USB      | All Songs (MIDI files) in the connected USB flash drive |
| AUDIO    | All audio Songs in the connected USB flash drive        |

NOTE

 When there are no existing User Songs, Download Songs or USB Songs in the data, the Demo Songs are played back.

#### 3 Press the [DEMO] button to start playback.

To stop playback, press the [DEMO] button again.

## Random Song Playback

The order of Song repeat playback via the [DEMO] button can be changed between numerical order and random order.

#### Press the [FUNCTION] button.

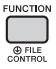

#### 2 Use the CATEGORY [<<] and [>>] buttons to call up "PlayMode" (Function 067).

After a few seconds, the current playback mode appears.

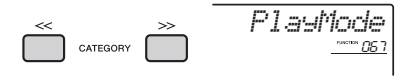

When the DemoGrp is set to "Demo," this parameter cannot be set.

#### 3 Rotate the dial to select "Random." To return to the numerical order, select "Normal."

#### A Press the [DEMO] button to start playback.

To stop playback, press the [DEMO] button again.

## Tempo Setting of the Song

This operation is same as that of the Style and Riyaz. Refer to page 61.

NOTE
 • Tempo of audio Song cannot be changed.

## Tap Start

This operation is same as that of the Style and Riyaz. Refer to page 61.

## Song Volume

Press the [FUNCTION] button.

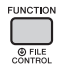

2 Use the CATEGORY [<<] and [>>] buttons to call up "SongVol" (Function 002).

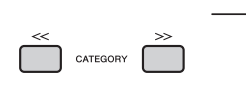

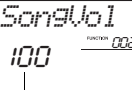

Song volume

3 Rotate the dial to set the Song volume between 000 and 127.

```
NOTE
```

• Song volume can be adjusted while in the Song mode.

## Melody Voice Setting of the Preset Song

You can change the Melody Voice of the current Preset Song and Song from the external device temporarily to any other desired Voice.

- Press the [SONG] button, select the desired Preset Song, and then start playback (page 27).
- 2 Press the [VOICE] button, then rotate the dial to select the desired Voice.

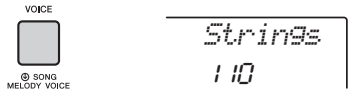

3 Hold down the [VOICE] button for longer than a second to call up "SONG MEL-ODY VOICE."

After a few seconds, the Melody Voice of the Song will be changed to that selected in step 2.

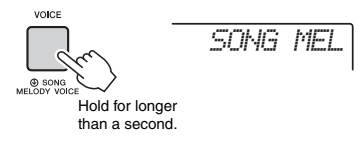

NOTE

- Selecting another Song will cancel the changed Melody Voice.
- You cannot change the Melody Voice of a User Song.
- Other Voice will be changed depending on Song.
- You cannot change the Voice of an audio data.

The "Functions" provide access to a range of detailed instrument parameters such as Tuning, Split Point, Voices and Effects. Find the desired item in the Function List on pages 66–70, and then follow the instructions below.

Basic Procedure in the Function Display

Press the [FUNCTION] button.

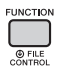

2 Press the CATEGORY [<<] and [>>] button several times until the desired item appears.

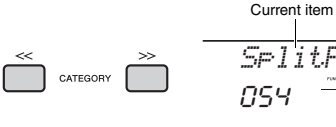

Current Function number

3 Use the dial, the [+/YES] and [-/NO] buttons, or the [0]–[9] number buttons to set the value of the selected function.

To restore the default value, press the [+/YES] and [-/NO] buttons simultaneously. The one exception to

this is the MIDI Initial Send function (Function 057), which is an operation and not a parameter. For this function, pressing the [+/YES] button executes the operation while pressing [-/NO] cancels it.

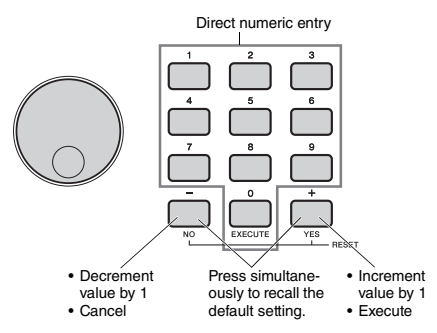

Some Function settings are maintained even if you turn off the power, and can be transferred to a computer as Backup Data (page 48).

#### NOTE

• To exit from a Function display, press the [VOICE], [STYLE], [SONG] or [RIYAZ] button.

| Function<br>Number | Function                                         | Display  | Range/Settings                               | Default<br>Value | Description                                                                                                    |
|--------------------|--------------------------------------------------|----------|----------------------------------------------|------------------|----------------------------------------------------------------------------------------------------|
| Volume             |                                                  |          |                                              |                  |                                                                                                    |
| 001                | Style Volume                                     | StyleVol | 000–127                                      | 100              | Refer to page 62.                                                                                                    |
| 002                | Song Volume                                      | SongUol  | 000–127                                      | 100              | Refer to page 65.                                                                                                    |
| 003                | Riyaz Volume                                     | RiyazVol | 000–127                                      | 100              | Refer to page 62.                                                                                                    |
| 004                | [AUX IN] Audio<br>Volume                         | Au×InVol | 000–127                                      | 50               | Adjusts the volume of audio playback that is input from the [AUX IN] jack (pages 32, 46).                                    |
| 005                | [USB TO DEVICE]<br>[USB TO HOST]<br>Audio Volume | USBInVol | 000–127                                      | 100              | Adjusts the volume of audio playback that is input from the<br>[USB TO DEVICE] and [USB TO HOST] terminal (pages 40,<br>47). |
| Overall            |                                                  |          |                                              |                  |                                                                                                    |
| 006                | Transpose                                        | Transpos | -12–12                                       | 00               | Refer to page 50.                                                                                                    |
| 007                | Tuning                                           | Tuning   | 427.0Hz-453.0Hz                              | 440.0Hz          | Refer to page 50.                                                                                                    |
| 008                | Pitch Bend Range                                 | PBRange  | 01–12                                        | 02               | Sets the range over which you can control pitch by using the [PITCH BEND] wheel (page 50), in semitone increments.           |
| 009                | Split Point                                      | SplitPnt | 036-096 (C1-C6)                              | 054 (F#2)        | Refer to page 62.                                                                                                    |
| 010                | Touch Response                                   | TouchRes | 1 (Soft), 2 (Medium),<br>3 (Hard), 4 (Fixed) | 2 (Medium)       | Refer to page 51.                                                                                                    |
| 011                | Portamento                                       | Port.    | ON/OFF                                       | OFF              | Switches Portamento on or off.                                                                                               |
| 012                | Portamento Time                                  | PortTime | 000–127                                      | 064              | Sets the Portamento Time.                                                                                                    |

#### Function List

| Function<br>Number   | Function         | Display  | Range/Settings | Default<br>Value  | Description                                                                                                    |  |
|----------------------|------------------|----------|----------------|-------------------|----------------------------------------------------------------------------------------------------|--|
| Main Voice (page 19) |                  |          |                |                   |                                                                                                    |  |
| 013                  | Volume           | M.Volume | 000–127        | *                 | Determines the volume of the Main Voice.                                                                                                    |  |
| 014                  | Octave           | M.Octave | -2 - +2        | *                 | Determines the octave range for the Main Voice.                                                                                                    |  |
| 015                  | Pan              | M.Pan    | L63-C-R63      | *                 | Determines the stereo pan position of the Main Voice. A value of "L" results in the sound being panned full left, while a value of "R" results in the sound being panned full right.                              |  |
| 016                  | Reverb Depth     | M.Reverb | 000–127        | *                 | Determines how much of the Main Voice's signal is sent to the Reverb effect.                                                                                                    |  |
| 017                  | Chorus Depth     | M.Chorus | 000–127        | *                 | Determines how much of the Main Voice's signal is sent to the Chorus effect.                                                                                                    |  |
| 018                  | Attack Time      | M.Attack | 000–127        | 064               | Determines how fast the volume of the Main Voice reaches the<br>Attack level when the note is pressed. The larger the value, the<br>slower the attack rate. The smaller the value, the faster the<br>attack rate. |  |
| 019                  | Release Time     | M.Releas | 000–127        | 064               | Determines how fast the volume of the Main Voice falls to 0 when the note is released. The larger the value, the longer the sustain. The smaller the value, the shorter the sustain.                              |  |
| 020                  | Filter Cutoff    | M.Cutoff | 000–127        | 064               | Determines the Filter Cutoff Frequency (page 57) of the Main Voice.                                                                                                    |  |
| 021                  | Filter Resonance | M.Reso.  | 000–127        | 064               | Determines the Filter Resonance (page 57) of the Main Voice.                                                                                                    |  |
| Dual Voice           | e (page 19)      |          |                |                   |                                                                                                    |  |
| 022                  | Dual Voice       | D.Voice  | 001-801        | *                 | Selects a Dual Voice.                                                                                                    |  |
| 023                  | Volume           | D.Volume | 000–127        | *                 | Determines the volume of the Dual Voice.                                                                                                    |  |
| 024                  | Octave           | D.Octave | -2 - +2        | *                 | Determines the octave range for the Dual Voice.                                                                                                    |  |
| 025                  | Pan              | D.Pan    | L63-C-R63      | *                 | Determines the stereo pan position of the Dual Voice. A value of "L" results in the sound being panned full left; a value of "R" results in the sound being panned full right.                                    |  |
| 026                  | Reverb Depth     | D.Reverb | 000–127        | *                 | Determines how much of the Dual Voice's signal is sent to the Reverb effect.                                                                                                    |  |
| 027                  | Chorus Depth     | D.Chorus | 000–127        | *                 | Determines how much of the Dual Voice's signal is sent to the Chorus effect.                                                                                                    |  |
| 028                  | Attack Time      | D.Attack | 000–127        | 064               | Determines how fast the volume of the Dual Voice reaches the<br>Attack level when the note is pressed. The larger the value, the<br>slower the attack rate. The smaller the value, the faster the<br>attack rate. |  |
| 029                  | Release Time     | D.Releas | 000–127        | 064               | Determines how fast the volume of the Dual Voice falls to 0<br>when the note is released. The larger the value, the longer the<br>sustain. The smaller the value, the shorter the sustain.                        |  |
| 030                  | Filter Cutoff    | D.Cutoff | 000–127        | 064               | Determines the Filter Cutoff Frequency (page 57) of the Dual Voice.                                                                                                    |  |
| 031                  | Filter Resonance | D.Reso.  | 000–127        | 064               | Determines the Filter Resonance (page 57) of the Dual Voice.                                                                                                    |  |
| Split Voice          | e (page 20)      |          |                |                   | -                                                                                                    |  |
| 032                  | Split Voice      | S.Voice  | 001-801        | 094<br>(FngrBass) | Selects a Split Voice.                                                                                                    |  |
| 033                  | Volume           | S.Volume | 000–127        | 080               | Determines the volume of the Split Voice.                                                                                                    |  |
| 034                  | Octave           | S.Octave | -2 - +2        | -1                | Determines the octave range for the Split Voice.                                                                                                    |  |
| 035                  | Pan              | S.Pan    | L63-C-R63      | 064               | Determines the stereo pan position of the Split Voice. A value<br>of "L" results in the sound being panned full left; a value of "R"<br>results in the sound being panned full right.                             |  |
| 036                  | Reverb Depth     | S.Reverb | 000–127        | 008               | Determines how much of the Split Voice's signal is sent to the Reverb effect.                                                                                                    |  |
| 037                  | Chorus Depth     | S.Chorus | 000–127        | 000               | Determines how much of the Split Voice's signal is sent to the Chorus effect.                                                                                                    |  |

| Function<br>Number | Function                       | Display  | Range/Settings                                                                                                    | Default<br>Value                     | Description                                                                                                    |
|--------------------|--------------------------------|----------|----------------------------------------------------------------------------------------------------|--------------------------------------|----------------------------------------------------------------------------------------------------|
| Effects            |                                |          |                                                                                                    |                                      |                                                                                                    |
| 038                | Reverb Type                    | Reverb   | 01–13                                                                                                    | **                                   | Refer to page 49.                                                                                                    |
| 039                | Chorus Type                    | Chorus   | 1–6                                                                                                    | **                                   | Refer to page 49.                                                                                                    |
| 040                | Master EQ Type                 | MasterEQ | 1 (Speaker),<br>2 (India),<br>3 (Headphone),<br>4 (Boost), 5 (Piano),<br>6 (Bright)                               | 1 (Speaker)                          | Refer to page 52.                                                                                                    |
| 041                | Melody<br>Suppressor           | SupprPan | L63-C-R63                                                                                                    | С                                    | Determines the pan position to be cancelled when the Melody Suppressor (page 46) is turned on.                                                                                                    |
| DSP (page          | e 23)                          |          |                                                                                                    |                                      |                                                                                                    |
| 042                | DSP Type                       | DSP Type | 01-10                                                                                                    | 01                                   | Refer to page 23.                                                                                                    |
| Knob (pag          | ge 24)                         |          |                                                                                                    | r                                    |                                                                                                    |
| 043                | Target Change                  | Target   | 1 (Keyboard)–<br>2 (Backing)                                                                                      | Keyboard                             | Switches the Target controlled with the knobs.                                                                                                    |
| Harmony/           | Arpeggio (page 21)             |          |                                                                                                    | r                                    |                                                                                                    |
| 044                | Harmony Type/<br>Arpeggio Type | Harm⁄Arp | 01–186                                                                                                    | *                                    | Determines the Harmony type or Arpeggio type.                                                                                                    |
| 045                | Harmony Volume                 | HarmVol  | 000–127                                                                                                    | *                                    | Determines the volume of the Harmony effect.                                                                                                    |
| 046                | Arpeggio Velocity              | ARP Velo | 1 (Original), 2 (Key)                                                                                             | Depends on<br>the Arpeg-<br>gio type | When "Key" is selected, the velocities of Arpeggio playback<br>are determined by your playing strength. When "Original" is<br>selected, the velocities of Arpeggio playback are determined<br>by the original setting regardless of your playing strength. |
| 047                | Arpeggio<br>Quantize           | Quantize | 1 (OFF), 2 (1/8),<br>3 (1/16)                                                                                     | Depends on<br>the Arpeg-<br>gio type | Refer to page 56.                                                                                                    |
| Scale Tun          | ing (page 53)                  |          |                                                                                                    |                                      |                                                                                                    |
| 048                | Scale                          | Scale    | 1 (Equal),<br>2 (Pure Maj),<br>3 (Pure min),<br>4 (Bayat), 5 (Rast)                                               | 1 (Equal)                            | Refer to page 53.                                                                                                    |
| 049                | Base Note                      | BaseNote | 01 (C), 02 (C#),<br>03 (D), 04 (E♭),<br>05 (E), 06 (F),<br>07 (F#), 08 (G),<br>09 (A♭), 10 (A),<br>11 (B♭), 12(B) | 01 (C)                               | Refer to page 53.                                                                                                    |
| 050                | Tuning Note                    | TuneNote | 01 (C), 02 (C#),<br>03 (D), 04 (E♭),<br>05 (E), 06 (F),<br>07 (F#), 08 (G),<br>09 (A♭), 10 (A),<br>11 (B♭), 12(B) | 01 (C)                               | Refer to page 54.                                                                                                    |
| 051                | Tuning                         | Tune     | -64–63                                                                                                    | Depends on the Scale                 |                                                                                                    |
| MIDI               |                                |          | <u> </u>                                                                                                    |                                      |                                                                                                    |
| 052                | Local Control                  | Local    | ON/OFF                                                                                                    | ON                                   | Determines whether the instrument's keyboard controls the<br>internal tone generator (ON) or not (OFF). When you record<br>your keyboard performance to a computer app via MIDI, set<br>this parameter to OFF.                                             |
| 053                | External Clock                 | ExtClock | ON/OFF                                                                                                    | OFF                                  | Determines whether the instrument synchronizes to the inter-<br>nal clock (OFF) or an external clock (ON). When you record<br>your keyboard performance to a computer app via MIDI, set<br>this parameter to ON.                                           |
| 054                | Keyboard Out                   | KbdOut   | ON/OFF                                                                                                    | ON                                   | Determines whether MIDI messages generated via keyboard performance are transmitted (ON) or not (OFF) from the [USB TO HOST] terminal. When selecting Sampling Voice, it is not generated regardless of setting.                                           |
| 055                | Style Out                      | StyleOut | ON/OFF                                                                                                    | OFF                                  | Determines whether MIDI messages generated via Style play-<br>back are transmitted (ON) or not (OFF) from the [USB TO<br>HOST] terminal.                                                                                                    |

| Function<br>Number            | Function                      | Display  | Range/Settings                                                     | Default<br>Value | Description                                                                                                    |  |
|-------------------------------|-------------------------------|----------|--------------------------------------------------------------------|------------------|----------------------------------------------------------------------------------------------------|--|
| 056                           | Song Out                      | SongOut  | ON/OFF                                                             | OFF              | Determines whether MIDI messages generated via Song play-<br>back are transmitted (ON) or not (OFF) from the [USB TO<br>HOST] terminal.                                                                                                    |  |
| 057                           | Initial Send                  | InitSend | YES/NO                                                             | -                | Allows you to send the data of the panel settings to a com-<br>puter. Press [+/YES] to send, or press [-/NO] to cancel. When<br>recording a song to computer, perform this operation first<br>before recording any notes, so that this instrument will be<br>properly set during playback. |  |
| Audio (pag                    | ge 46)                        |          |                                                                    |                  |                                                                                                    |  |
| 058                           | Audio Loopback                | LoopBack | ON/OFF                                                             | ON               | Determines whether Audio sound input from the [USB TO<br>HOST] terminal is returned to the computer or not with the per-<br>formance played on the instrument. If you want to output only<br>the sound played on this instrument to the computer, set this<br>parameter to OFF.            |  |
| Sampling                      | (page 33)                     |          |                                                                    |                  |                                                                                                    |  |
| 059                           | Blank Cut                     | BlankCut | ON/OFF                                                             | ON               | Determines whether the blank is cut automatically before and after Sample.                                                                                                    |  |
| Metronom                      | e (page 20)                   |          |                                                                    |                  |                                                                                                    |  |
| 060                           | Time Signature<br>Numerator   | TimeSigN | 00–60                                                              | **               | Determines the time signature of the Metronome.                                                                                                    |  |
| 061                           | Time Signature<br>Denominator | TimeSigD | Half note, Quarter<br>note, Eighth note,<br>Sixteenth note         | **               | Determines the length of each metronome beat.                                                                                                    |  |
| 062                           | Metronome<br>Volume           | MtrVol   | 000–127                                                            | 100              | Determines the volume of the Metronome.                                                                                                    |  |
| Lesson (p                     | age 29)                       |          |                                                                    |                  |                                                                                                    |  |
| 063                           | Lesson Track (R)              | R-Part   | GuideTrack1-16,<br>OFF                                             | 1                | Determines the guide track number for your right hand lesson.<br>The setting is only effective for Songs in SMF format 0 trans-<br>ferred from a computer.                                                                                                    |  |
| 064                           | Lesson Track (L)              | L-Part   | GuideTrack1-16,<br>OFF                                             | 2                | Determines the guide track number for your left hand lesson.<br>The setting is only effective for Songs in SMF format 0 trans-<br>ferred from a computer.                                                                                                    |  |
| 065                           | Your Tempo                    | YourTemp | ON/OFF                                                             | ON               | This parameter is for Lesson 3 "Waiting." When set to ON,<br>playback tempo will change to match the speed at which you<br>are playing. When set to OFF, playback tempo will be main-<br>tained regardless of the speed at which you are playing.                                          |  |
| Demo (pag                     | ge 27)                        |          |                                                                    |                  |                                                                                                    |  |
| 066                           | Demo Group                    | DemoGrp  | 1 (Demo) /<br>2 (Preset) / 3 (User) /<br>4 (Download) /<br>5 (USB) | 1 (Demo)         | Refer to page 64.                                                                                                    |  |
| 067                           | Demo Play Mode                | PlayMode | 1 (Normal)<br>2 (Random)                                           | 1 (Normal)       | Refer to page 64.                                                                                                    |  |
| 068                           | Demo Cancel                   | D-Cancel | ON/OFF                                                             | OFF              | Determines whether Demo cancel is enabled or not. When<br>this is set to ON, the Demo Song will not play, even if the<br>[DEMO/BGM] button is pressed.                                                                                                    |  |
| Registration Memory (page 44) |                               |          |                                                                    |                  |                                                                                                    |  |
| 069                           | Style Freeze<br>Mode          | StyleFrz | ON/OFF                                                             | OFF              | When set to on, the Style related settings are maintained even<br>if you press another Registration Memory number button.                                                                                                    |  |
| 070                           | Transpose Freeze<br>Mode      | TransFrz | ON/OFF                                                             | OFF              | When set to on, the Transpose settings are maintained even if you press another Registration Memory number button.                                                                                                    |  |
| Auto Powe                     | er Off (page 16)              |          |                                                                    |                  |                                                                                                    |  |
| 071                           | Auto Power Off<br>Time        | AutoOff  | OFF, 5/10/15/30/60/<br>120 (min.)                                  | 15 minutes       | Specifies the time that will elapse before the instrument's power is automatically turned off.                                                                                                    |  |
| Battery (pa                   | age 14)                       | r        |                                                                    | r                |                                                                                                    |  |
| 072                           | Battery Type                  | Battery  | 1 (Alkaline) /<br>2 (Ni-MH)                                        | 1 (Alkaline)     | Selects the type of batteries you have installed to this instru-<br>ment.                                                                                                    |  |

| Function<br>Number       | Function       | Display  | Range/Settings                                                    | Default<br>Value | Description                                                                                                    |  |  |
|--------------------------|----------------|----------|-------------------------------------------------------------------|------------------|----------------------------------------------------------------------------------------------------|--|--|
| Pedal Function (page 56) |                |          |                                                                   |                  |                                                                                                    |  |  |
| 073                      | Pedal Function | Pdl Func | 1 (Sustain) /<br>2 (Arp Hold) /<br>3 (Sus+ArpH) /<br>4 (Sostenut) | 1 (Sustain)      | Determines the function of the footswitch connected to the<br>SUSTAIN jack (page 45). When "1 (Sustain)" or "4 (Sostenut)"<br>is selected, the footswitch works as a damper pedal or soste-<br>nuto pedal as on an acoustic piano. Note that sustain does not<br>affect the Split Voice, while sostenuto affects only the Split<br>Voice when Split is on. When "2 (Arp Hold)" is selected, press-<br>ing the footswitch maintains Arpeggio playback even if you<br>release the notes (page 56). When "3 (Sus+ArpH)" is selected,<br>both the Arpeggio Hold and Sustain functions are assigned to<br>the footswitch. |  |  |

\* The appropriate value is automatically set for each Voice. \*\* The appropriate value is automatically set for each Style, Song and Riyaz.

#### NOTE

• The MIDI and Audio settings are designed specifically for convenient use for when an external device such as a computer is connected to the [USB TO HOST] terminal (page 47).

By connecting a USB flash drive (sold separately) to the [USB TO DEVICE] terminal, you can save the data created on this instrument, such as User Song and parameter settings. The saved data can be recalled to this instrument again for future use.

#### IMPORTANT

You should use an AC adaptor when executing USB flash drive operations, since battery power may not be reliable enough to
last through these crucial operations. When you try executing certain functions, the "UseAdpt" indication may appear and the
selected function cannot be executed.

## Precautions when using the [USB TO DEVICE] terminal

This instrument features a built-in [USB TO DEVICE] terminal. When connecting a USB device to the terminal, be sure to handle the USB device with care. Follow the important precautions below.

NOTE

• For more information about the handling of USB devices, refer to the owner's manual of the USB device.

#### Compatible USB devices

#### • USB flash drive

Other USB devices such as a USB hub, computer keyboard or mouse cannot be used.

The instrument does not necessarily support all commercially available USB devices. Yamaha cannot guarantee operation of USB devices that you purchase. Before purchasing a USB device for use with this instrument, please visit the following web page:

https://download.yamaha.com/

Although USB devices 1.1 to 3.0 can be used on this instrument, the amount of time for saving to or loading from the USB device may differ depending on the type of data or the status of the instrument.

#### NOTICE

 The rating of the [USB TO DEVICE] terminal is a maximum of SV/500mA. Do not connect USB devices having a rating above this, since this can cause damage to the instrument itself.

#### Connecting a USB device

When connecting a USB device to the [USB TO DEVICE] terminal, make sure that the connector on the device is appropriate and that it is connected in the proper direction.

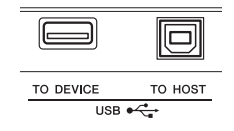

#### NOTICE

- Avoid connecting or disconnecting the USB device during playback/recording and file management operations (such as Save, Delete and Format), or when accessing the USB device. Failure to observe this may result in "freezing" of the operation of the instrument or corruption of the USB device and the data.
- When connecting then disconnecting the USB device (and vice versa), make sure to wait a few seconds between the two operations.
- Do not use an extension cable when connecting a USB device.

#### Using a USB Flash Drive

By connecting the instrument to a USB flash drive, you can save data you've created to the connected device, as well as read data from the connected device.

#### Number of USB flash drives that can be used

Only one USB flash drive can be connected to the [USB TO DEVICE] terminal.

#### Formatting a USB flash drive

You should format the USB flash drive only with this instrument (page 73). A USB flash drive formatted on another device may not operate properly.

#### NOTICE

 The format operation overwrites any previously existing data. Make sure that the USB flash drive you are formatting does not contain important data. Proceed with caution, especially when connecting multiple USB flash drive.

#### To protect your data (write-protect)

To prevent important data from being inadvertently erased, apply the write-protect provided with each USB flash drive. If you are saving data to the USB flash drive, make sure to disable write-protect.

#### Turning off the instrument

When turning off the instrument, make sure that the instrument is NOT accessing the USB flash drive by playback/recording or file management (such as during Save, Copy, Delete and Format operations). Failure to do so may corrupt the USB flash drive and the data.

## Connecting a USB Flash Drive

#### NOTE

1

- Before using a USB flash drive, be sure to read "Precautions when using the [USB TO DEVICE] terminal" on page 71.
- Messages may appear on the display during File Control procedures to aid in operation. Refer to the Message List on page 78 for details.

#### Connect a USB flash drive to the [USB TO DEVICE] terminal, and wait until "USB" appears on the left corner of the display.

The "USB" indication confirms that the connected USB flash drive has been mounted or recognized.

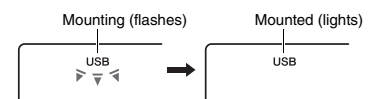

#### 2 Hold down the [FUNCTION] button for longer than a second to call up the File Control display.

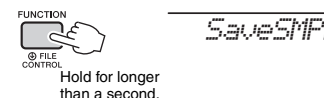

#### If "UnFormat" followed by "Format?" appears:

This indicates that the connected USB flash drive requires formatting. Execute the Format operation by following the instructions starting with step 2 on page 73.

#### NOTE

The File Control display cannot be called up in the following situations.

- During playback of Style, Riyaz, Song, Quick Sampling Mode, or Audio mode.
- When "USB" does not appear even if you have connected a USB flash drive to the [USB TO DEVICE] terminal.
- No sound will be produced if the keyboard is played while the File Control display is showing, and only buttons related to File Control operations will be active.

#### 3 Use the CATEGORY [<<] and [>>] buttons to call up the desired File Control function, then execute it.

For details, refer to the table on the right.

#### File Control Display List

| Display  | File Control function                             | Page |
|----------|---------------------------------------------------|------|
| SaveSMPL | Saving a Sample to a USB Flash<br>Drive           | 35   |
| LoadSMPL | Loading a Sample from a USB<br>Flash Drive        | 36   |
| Del SMPL | Deleting a Sample in a USB Flash<br>Drive         | 36   |
| DelAUDIO | Deleting an Audio Song in a USB<br>Flash Drive    | 42   |
| Save SMF | Saving a User Song as SMF to a<br>USB Flash Drive | 74   |
| Del SMF  | Deleting a SMF in a USB Flash<br>Drive            | 77   |
| Save USR | Saving a User Data to a USB Flash<br>Drive        | 73   |
| Load USR | Loading a User Data from a USB<br>Flash Drive     | 75   |
| Del USR  | Deleting a User Data from a USB<br>Flash Drive    | 77   |
| Load STY | Loading a Style File                              | 76   |
| Format?  | Formatting a USB Flash Drive                      | 73   |
| Exit?    | Exiting from a File Control Display               | 78   |

NOTE

 You can also exit from a File Control display simply by pressing the [FUNCTION] button.

## Valid file locations in the USB flash drive for Song playback (page 27)

#### IMPORTANT

 If you manage the Song files in the USB flash drive by using a computer, etc., make sure to store the data either in the USB flash drive's root directory or a firstlevel/second-level folder in the root directory. Data stored in third-level-folders created inside a secondlevel folder cannot be selected and played by this instrument.

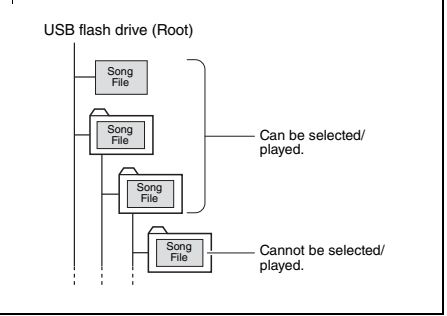
### Formatting a USB Flash Drive

The Format operation lets you prepare commercially available USB flash drives for use with this instrument.

#### NOTICE

- The format operation overwrites any previously existing data. Make sure that the USB flash drive you are formatting does not contain important data.
- Hold the [FUNCTION] button for longer than a second to call up the File Control display.
- 2 Use the CATEGORY [<<] and [>>] buttons to call up the "Format?" message.

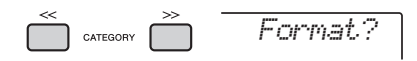

### 3 Press the [0/EXECUTE] button.

A confirmation message will appear. To cancel the operation, press the [-/NO] button.

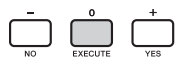

### ▲ Press the [0/EXECUTE] button again or the [+/YES] button to execute the Format operation.

After a while, a message indicating completion of the operation appears, and the "USER FILES" folder will be created in the USB flash drive.

### NOTICE

- The Format operation cannot be cancelled during execution. Never turn off the power or disconnect the USB flash drive during the operation. Doing so may result in data loss.
- 5 Press the [FUNCTION] button to exit from the File Control display.

# Saving User Data to a USB Flash Drive

User data is comprised of the following items.

- All 10 User Songs (page 37)
- Styles which have been transferred from a computer and then loaded to Style numbers 283– 292 (page 76).
- All Registration Memory settings (page 43)

The User data can be saved as a single "User File" (.usr) to a USB flash drive.

NOTE

- For detail on saving Sample, refer to page 35.
- The extension (.usr) of the User File will not be shown on the display of this instrument. Confirm the extension on the computer display when connecting the USB flash drive to a computer.
- Hold the [FUNCTION] button for longer than a second to call up the File Control display.
- 2 Use the CATEGORY [<<] and [>>] buttons to call up "Save USR."

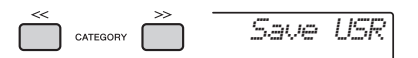

### 3 Press the [0/EXECUTE] button.

Target User file names appear on the display as "USER\*\*\*" (\*\*\*: number). If desired, rotate the dial to select a different file name from "USER001"-"USER100."

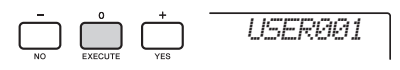

### 4 Press the [0/EXECUTE] button again.

A confirmation message will appear. To cancel the operation, press the [-/NO] button.

#### Overwriting existing files

If a file that already contains data is selected as the target user file, "OverWr?" will appear on the display.

### 5 Press the [0/EXECUTE] button again, or the [+/YES] button to execute the Save operation.

After a while, a message indicating completion of the operation appears, and a User file (.usr) will be saved in a "USER FILES" folder which will automatically be created on the USB flash drive.

#### NOTICE

 The Save operation cannot be cancelled during execution. Never turn off the power or disconnect the USB flash drive during the operation. Doing so may result in data loss.

#### NOTE |

• The amount of time required for this operation may vary depending on the condition of the USB flash drive.

## 6 Press the [FUNCTION] button to exit from the File Control display.

#### NOTE |

 If you want to recall the User file (.usr) to this instrument again, execute the Load operation (page 75).

# Saving a User Song as SMF to a USB Flash Drive

A User Song can be converted to SMF (Standard MIDI File) format 0 and saved to a USB flash drive.

### SMF (Standard MIDI File) format

With this format, various events via the keyboard performance such as note on/off and Voice selection will be recorded as MIDI data. The SMF Format 0 and Format 1 are available. A large number of MIDI devices are compatible with SMF Format 0, and most commercially available Song files (MIDI files) are provided in SMF Format 0.

#### NOTE

- If the size of a converted SMF is too large, it cannot be played back on this instrument. We recommend using Audio recording.
- The DSP effect (page 23) cannot be converted to SMF format.
- The Transpose setting on this instrument is not included in the data.
- Hold the [FUNCTION] button for longer than a second to call up the File Control display.
- 2 Use the CATEGORY [<<] and [>>] buttons to call up "Save SMF."

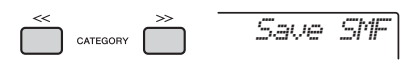

### 3 Press the [0/EXECUTE] button.

Target User Song names appear on the display as "USER\*\*" (\*\*: number 1–10). If desired, rotate the dial to select a different User Song from "USER01"-"USER10."

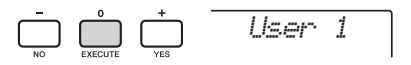

### **4** Press the [0/EXECUTE] button again.

Target file names on the USB flash drive appear on the display as "USER\*\*\*" (\*\*\*: number 1–100). If desired, rotate the dial to select the different file.

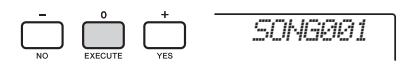

### 5 Press the [0/EXECUTE] button again.

A confirmation message will appear. To cancel the operation, press the [-/NO] button.

#### Overwriting existing files

If a file that already contains data is selected, an overwrite confirmation message will appear.

### 6 Press the [0/EXECUTE] button again, or the [+/YES] button to execute the Save operation.

After a while, a message indicating completion of the operation appears, and a User Song will be saved (in SMF format 0) to a "USER FILES" folder, automatically created on the USB flash drive.

### NOTICE

The Save operation cannot be cancelled during execution. Never turn off the power or disconnect the USB flash drive during the operation. Doing so may result in data loss.

NOTE

• The amount of time required for this operation may vary depending on the condition of the USB flash drive.

### 7 Press the [FUNCTION] button to exit from the File Control display.

# Loading User Data from a USB Flash Drive

A User data (page 73) saved as a User file (.usr) to the USB flash drive can be loaded to this instrument.

### NOTICE

 Loading a User file will overwrite and erase the existing data, including all 10 User Songs, Style data loaded to the Style numbers 283–292, and all the Registration Memory settings. Save important data you want to keep to a separate USB flash drive before loading a User file.

#### IMPORTANT

 Note that User files should be saved in the "USER FILES" folder on the USB flash drive. Files saved outside this folder cannot be recognized.

#### NOTE

- About loading Sample, refer to page 36.
- Hold the [FUNCTION] button for longer than a second to call up the File Control display.
- 2 Use the CATEGORY [<<] and [>>] buttons to call up "Load USR."

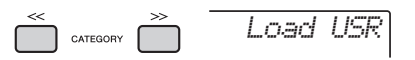

### 3 Press the [0/EXECUTE] button.

User file names on the USB flash drive appear on the display as "USER\*\*\*" (\*\*\*: number). As desired, rotate the dial to select a different User file.

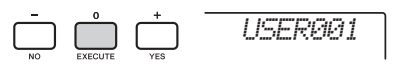

### 4 Press the [0/EXECUTE] button again. A confirmation message will appear. To cancel the operation, press the [-/NO] button.

5 Press the [0/EXECUTE] button again, or the [+/YES] button to execute the Load operation.

After a while, a message indicating completion of the operation appears.

### NOTICE

 The Load operation cannot be cancelled during execution. Never turn off the power or disconnect the USB flash drive during the operation. Doing so may result in data loss.

- 6 Press the [FUNCTION] button to exit from the File Control display.
- 7 Confirm that the data has been properly loaded by calling up the User Song, one of the Styles 283–292, and/or the Registration Memory settings.

### Loading a Style File

Style data created on another instrument or a computer can be loaded to the Style numbers 283–292, and you can play them in the same way as the internal preset Styles. The following two Load operations are available.

- Loading of a Style file (.sty) saved on the root directory on the USB flash drive
- Loading of a Style file (.sty) transferred from a computer via the Musicsoft Downloader and stored in the internal memory of this instrument

#### NOTE

 For instructions on transferring a Style file from a computer via the Musicsoft Downloader, refer to the online PDF manual (page 11) "Computer-related Operations." After data transfer, load the Style data to one of the Style numbers 283–292 to enable playback.

#### NOTICE

- Loading a Style file will overwrite and erase the existing data of the destination number. Save important data you want to keep to a separate USB flash drive before loading.
- Hold the [FUNCTION] button for longer than a second to call up the File Control display.
- 2 Use the CATEGORY [<<] and [>>] buttons to call up the "Load STY" message.

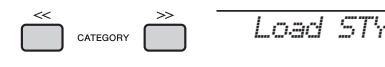

### 3 Press the [0/EXECUTE] button.

The name of a Style file in the USB flash drive or internal memory of this instrument will appear on

the display. If desired, rotate the dial to select a different Style file.

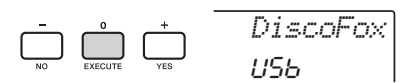

### 4 Press the [0/EXECUTE] button again.

"Load To? \*\*\*" (\*\*\*: 283–292) appears on the display as the Load destination. If desired, rotate the dial to select a different number.

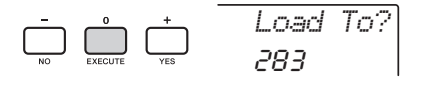

### 5 Press the [0/EXECUTE] button again.

A confirmation message will appear. To cancel the operation, press the [-/NO] button.

### 6 Press the [0/EXECUTE] button again, or the [+/YES] button to execute the Load operation.

After a while, a message indicating completion of the operation appears.

#### NOTICE

- The Load operation cannot be cancelled during execution. Never turn off the power or disconnect the USB flash drive during the operation. Doing so may result in data loss.
- 7 Press the [STYLE] button, rotate the dial to select a Style from 283–292, and then try playing it back.

# Deleting a User File in the USB Flash Drive

User Files (.usr) in the root directory of the USB flash drive can be deleted.

#### IMPORTANT

 Only User files (.usr) saved in the "USER FILES" folder on the USB flash drive can be deleted. Files outside this folder cannot be recognized.

- Hold the [FUNCTION] button for longer than a second to call up the File Control display.
- 2 Use the CATEGORY [<<] and [>>] buttons to call up the "Del USR" message.

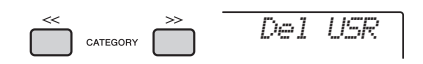

### 3 Press the [0/EXECUTE] button.

User file names in the USB flash drive appear on the display as "USER\*\*\*\*" (\*\*\*\*: number). If desired, rotate the dial to select a different User file.

|  |  | +<br>YES | USER001 |
|--|--|----------|---------|
|--|--|----------|---------|

### **4** Press the [0/EXECUTE] button again. A confirmation message will appear. To cancel

the operation, press the [-/NO] button.

5 Press the [0/EXECUTE] button again, or the [+/YES] button to execute the Delete operation.

After a while, a message indicating completion of the operation appears.

### NOTICE

- The Delete operation cannot be cancelled during execution. Never turn off the power or disconnect the USB flash drive during the operation. Doing so may result in data loss.
- 6 Press the [FUNCTION] button to exit from the File Control display.

# Deleting an SMF File in the USB Flash Drive

You can delete a SMF file that has been saved in the USB flash drive via the Save SMF operation (page 74).

#### IMPORTANT

- Only SMF files (.mid) saved in the "USER FILES" folder on the USB flash drive can be deleted. Files outside this folder cannot be recognized. This operation applies only to file names having the format "SONG\*\*\*" (\*\*: 001–100).
- Hold the [FUNCTION] button for longer than a second to call up the File Control display.
- 2 Use the CATEGORY [<<] and [>>] buttons to call up "Del SMF."

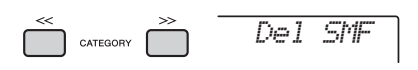

### 3 Press the [0/EXECUTE] button.

SMF file names in the USB flash drive appear on the display as "SONG\*\*\*\*" (\*\*\*\*: number). If desired, rotate the dial to select a different SMF file.

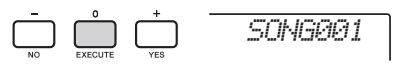

## 4 Press the [0/EXECUTE] button again.

A confirmation message will appear. To cancel the operation, press the [-/NO] button.

### 5 Press the [0/EXECUTE] button again, or the [+/YES] button to execute the Delete operation.

After a while, a message indicating completion of the operation appears.

### NOTICE

- The Delete operation cannot be cancelled during execution. Never turn off the power or disconnect the USB flash drive during the operation. Doing so may result in data loss.
- 6 Press the [FUNCTION] button to exit from the File Control display.

# Exiting from a File Control Display

To exit from the File Control display, press the [FUNCTION], [VOICE], [STYLE], [SONG] or [RIYAZ] button.

You can also exit from the File Control function mode as follows:

Use the CATEGORY [<<] and [>>] buttons to call up the "Exit?" message.

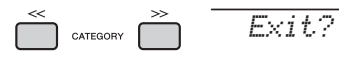

2 Press the [0/EXECUTE] button to exit from the File Control display.

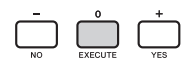

### Message List

| Message          | Comment                                                                                                    |
|------------------|----------------------------------------------------------------------------------------------------|
| Can'tUse         | Indicates that the file control function is<br>currently unavailable since the USB flash<br>drive is being accessed.                                                                                                    |
| Complet.         | Indicates completion of the corresponding<br>operation, such as data saving or trans-<br>mission.                                                                                                    |
| Data Err         | Displayed when the user song contains invalid data.                                                                                                    |
| Disk Ful         | Displayed when saving data cannot be<br>executed since the memory has become<br>full. Delete any unnecessary data or use<br>another USB flash drive.                                                                                  |
| Error            | Displayed when a file error or operational error occurs.                                                                                                    |
| File Ful         | Displayed when saving of data cannot be<br>executed because the total number of files<br>exceeds the capacity. Delete any unnec-<br>essary data or use another USB flash<br>drive.                                                    |
| no data          | There is no data in the memory.                                                                                                    |
| no file          | There is no file in the memory.                                                                                                    |
| Ovr<br>(Flashes) | Communication with the USB flash drive<br>has been shut down because of overcur-<br>rent to the USB flash drive. Disconnect<br>the USB flash drive from the [USB TO<br>DEVICE] terminal, then turn on the power<br>of the instrument. |
| Protect          | Displayed when trying to save or delete<br>data on a protected USB flash drive, or<br>formatting a protected USB flash drive.<br>Set protect to off and try again.                                                                    |
| UnFormat         | Displayed when connecting an unformat-<br>ted USB flash drive.                                                                                                    |
| UseAdpt          | USB flash drive save, delete, and format<br>operations cannot be performed when the<br>instrument is being powered from battery.<br>Use an AC adaptor.                                                                                |

# Troubleshooting

| Problem                                                                                                    | Possible Cause and Solution                                                                                                    |
|----------------------------------------------------------------------------------------------------|----------------------------------------------------------------------------------------------------|
| When the instrument is turned on or off, a popping sound is temporarily produced.                                                                                                    | This is normal and indicates that the instrument is receiving electri-<br>cal power.                                                                                                    |
| When the instrument is turned on, power is turned off<br>suddenly and unexpectedly.                                                                                                    | This is normal. If an AC adaptor other than the one specified is<br>used, power may be turned off suddenly and unexpectedly.                                                                                                    |
| When using a mobile phone, noise is produced                                                                                                    | Using a mobile phone in close proximity to the instrument may pro-<br>duce interference. To prevent this, turn off the mobile phone or use<br>it further away from the instrument                                                                                                    |
| The instrument is automatically turned off even if no<br>operation is done.                                                                                                    | This is normal. This occurs due to the Auto Power Off function (page 16).                                                                                                    |
| <ul> <li>The volume is too soft.</li> <li>The sound quality is poor.</li> <li>The Style/Riyaz/Song/Arpeggio stops unexpectedly or will not play.</li> <li>The recorded data of the song, etc. does not play correctly.</li> <li>The LCD display suddenly goes dark, and all panel settings are reset.</li> <li>The instrument turns off when a USB flash drive is connected.</li> </ul> | The batteries are low or dead. Replace all six batteries with com-<br>pletely new ones or completely recharged ones, or use the AC<br>adaptor.                                                                                                    |
| No sound is produced even when the keyboard is                                                                                                    | Check whether a set of headphones or an audio cable is connected<br>to the [PHONES/OUTPUT], or not. When such a connection is<br>made, no sound is output from the speaker of this instrument.                                                                                                    |
| played, or a Song, Style, or Riyaz is being played back.                                                                                                    | Check the on/off status of the Local Control (page 68). Normally, set this parameter to ON.                                                                                                    |
| The footswitch (for sustain) seems to produce the oppo-<br>site effect. For example, pressing the footswitch cuts off<br>the sound and releasing it sustains the sounds.                                                                                                    | The polarity of the footswitch is reversed. Make sure that the foot-<br>switch plug is properly connected to the SUSTAIN jack before turn-<br>ing on the power.                                                                                                    |
| Not all of the Voices seem to sound, or the sound seems<br>to be cut off, when playing the keyboard, Arpeggio, Style<br>or Song or Riyaz.                                                                                                    | You have exceeded 48 simultaneous notes, which is the maximum<br>polyphony (the maximum amount of notes that can be played<br>simultaneously) of this instrument. If the Main, Dual, and Split<br>Voices are being used along with playback of Arpeggio, Style,<br>Riyaz or Song, some notes/sounds may be omitted (or "stolen").                       |
| The sound of the Voice changes from note to note.                                                                                                    | This is normal. The tone generation method uses multiple record-<br>ings (samples) of an instrument across the range of the keyboard;<br>thus, the actual sound of the Voice may be slightly different from<br>note to note.                                                                                                    |
| The keyboard performance and playback of Style/Song/<br>Riyaz produces an unexpected or inappropriate sound,<br>and cannot be restored to the normal status.                                                                                                    | Using the Knobs can produce dramatic changes in the sound, but may also produce unexpected or undesired sounds. If you want to restore the original, normal sound before being changed by the Knobs, press the [DSP] button to turn DSP off, change the Voice, Style, Riyaz or Song, or press the [HARMONIUM/PIANO] button to reset the panel settings. |
| The Style, Song or Riyaz does not start even when the<br>[START/STOP] button is pressed. The Arpeggio does<br>not start even when the note is pressed with the Arpeg-<br>gio turned on.                                                                                                    | Check the on/off status of the External Clock (page 68). Normally, set this parameter to OFF.                                                                                                    |
| The volume of the Style, Song or Riyaz is too low.                                                                                                    | Check the volume setting in the Functions (pages 62 and 65).                                                                                                    |
| The chords played in the left hand area cannot be recog-<br>nized even when ACMP is turned on.                                                                                                    | Check the Split Point setting (page 62). Set this to an appropriate value.                                                                                                    |
| Style parts other than the Rhythm part produce no sound.                                                                                                    | Check the on/off status of the ACMP (page 25). Make sure to turn ACMP on.                                                                                                    |
| The ACMP indicator does not appear on the display<br>when the [ACMP ON/OFF] button is pressed.                                                                                                    | Check the on/off status of the [STYLE] lamp. When using a Style, press the [STYLE] button to turn on the [STYLE] lamp.                                                                                                    |

Refer to the "Message List" on pages 41, 78 as required.

# **Specifications**

|                   |                                       |                               | PSR-1500                                              |
|-------------------|---------------------------------------|-------------------------------|-------------------------------------------------------|
| Product Name      |                                       |                               | Digital Keyboard                                      |
|                   | Dimensions (W x D x H)                |                               | 946 mm x 404 mm x 139 mm (37-1/4" x 15-7/8" x 5-1/2") |
| Size/Weight       | Weight                                |                               | 6.6 kg (14 lbs., 9 oz.) (not including batteries)     |
|                   |                                       | Number of Keys                | 61                                                    |
|                   | Keyboard                              | Touch Response                | Soft, Medium, Hard, Fixed                             |
| Control Interface |                                       | Pitch Bend Wheel              | Yes                                                   |
|                   | Other Controllers                     | Knobs                         | Yes                                                   |
|                   | Panel                                 | Language                      | English                                               |
|                   | Tone Generation                       | Tone Generation Technology    | AWM Stereo Sampling                                   |
|                   | Polyphony (max.)                      |                               | 48                                                    |
| Voices            | Preset                                | Number of Voices              | 801 (257 Panel Voices + 32 Drum/Percussion/SFX Kits + |
|                   | -                                     |                               | 50 Arpeggio Voices + 462 XGlite Voices)               |
|                   | Compatibility                         | 1                             | GM, XGlite                                            |
|                   |                                       | Reverb                        | 12                                                    |
|                   | Types                                 | Chorus                        | 5                                                     |
|                   |                                       | Master EQ                     | 6                                                     |
| <b>F</b> #        |                                       | DSP                           | IU<br>No.                                             |
| Effects           |                                       | Duai                          | Yes                                                   |
|                   | Functions                             | Split                         | fes                                                   |
|                   | Functions                             | America                       | 20                                                    |
|                   |                                       | Arpeggio<br>Meladu Suppressor | 160<br>Vee                                            |
|                   |                                       | Number of Styles              | 105                                                   |
|                   |                                       | Fingering                     | 202<br>Multi fingor                                   |
|                   | Preset                                | Fingening                     |                                                       |
| Accompaniment     |                                       | Style Control                 | START/STOP, INTRO/ENDING/rit., MAIN/AUTO FILL.        |
| Styles            |                                       |                               | TRACK ON/OFF                                          |
|                   | External Styles                       |                               | 10                                                    |
|                   | Other Features                        | One Touch Setting (OTS)       | Yes                                                   |
|                   | Compatibility                         |                               | Style File Format (SFF)                               |
| Biyaz             | Preset                                | Number of Riyaz Patterns      | 30                                                    |
| TTY UZ            | Tieset                                | Number of Sections            | 5                                                     |
|                   | Preset                                | Number of Preset Songs        | 60                                                    |
|                   | Download                              | Number of Songs               | 70                                                    |
|                   |                                       | Number of Songs               | 10                                                    |
| Songs<br>(MIDI)   | Recording                             | Number of Tracks              | 6 (5 Melody + 1 Style)                                |
| (INIDI)           |                                       | Data Capacity                 | Approx. 19,000 notes (when only "melody" tracks are   |
|                   |                                       | Playback                      | SME (Formats 0 & 1)                                   |
|                   | Format                                | Becording                     | Original File Format (SME 0 conversion function)      |
|                   | Becording Time (max)                  | Tibeerailig                   | 80 minutes (approx 0.9 GB) per Song                   |
| USB Audio         | Heeerding Time (maxi)                 | Playback                      | WAV(44 1 kHz 16 bit stereo)                           |
| Recorder          | Format                                | Becording                     | WAV(44.1 kHz, 16 bit, stereo)                         |
|                   | Sampling Type                         |                               | Normal, Oneshot, Loop                                 |
|                   | Samples (Preset/User)                 |                               | 5                                                     |
|                   | Sampling Time                         |                               | Approx. 9.6 sec.                                      |
| Quick Sampling    | Sampling Sources                      |                               | AUX IN                                                |
|                   | Sampling Format                       |                               | Original File Format (16 bit, stereo)                 |
|                   | Sampling Rate                         |                               | 44.1 kHz                                              |
|                   | USB audio interface                   |                               | 44.1 kHz, 16 bit, stereo                              |
|                   | Registration Memory Number of Buttons |                               | 4 (x 8 banks)                                         |
|                   |                                       | Metronome                     | Yes                                                   |
| E                 |                                       | Tempo Range                   | 11 – 280                                              |
| Functions         | Overall Controls                      | Transpose                     | -12 to 0, 0 to +12                                    |
|                   |                                       | Tuning                        | 427.0 - 440.0 - 453.0 Hz (approx. 0.2Hz increments)   |
|                   |                                       | Scale Type                    | 5 types                                               |
|                   | Miscellaneous                         | HARMONIUM/PIANO Button        | Yes                                                   |
|                   | Storage                               | Internal Memory               | Approx. 1.73 MB                                       |
| Storage and       | Storage                               | External Drives               | USB flash drive                                       |
| Connectivity      |                                       |                               | USB TO HOST, USB TO DEVICE,                           |
|                   | Connectivity                          |                               | Sustain Pedal, AUX IN (Stereo-mini)                   |
|                   | Amplifiers                            |                               | 6 W + 6 W                                             |
| Sound System      | Speakers                              |                               | 12 cm x 2                                             |

|                                           |                                          | PSR-1500                                                                                                    |
|-------------------------------------------|------------------------------------------|----------------------------------------------------------------------------------------------------|
|                                           | AC Adaptor                               | PA-150 or an equivalent recommended by Yamaha                                                                                                    |
| Power Supply                              | Batteries                                | Six "AA" size alkaline (LR6), manganese (R6) or<br>Ni-MH rechargeable (HR6) batteries                                                                                                    |
| Power Supply                              | Power Consumption                        | 8 W (When using PA-150 AC adaptor)                                                                                                    |
|                                           | Standby Power Consumption                | 0.3 W                                                                                                    |
|                                           | Auto Power Off                           | Yes                                                                                                    |
| Included Accessori                        | 25                                       | Owner's Manual     AC adaptor' (PA-150 or an equivalent recommended by<br>Yamaha)     May not be included depending on your area. Check with<br>your Yamaha dealer.     Music Rest     Online Member Product Registration |
| Separately Sold Ac<br>(May not be availab | cessories<br>le depending on your area.) | AC adaptor: PA-150 or an equivalent recommended by<br>Yamaha<br>Keyboard Stand: L-2C<br>Headphones: HPH-150/HPH-100/HPH-50<br>Footswitch: FC4A/FC5<br>Wirreless MIDI adaptor: UD-BT01                                     |

\*The contents of this manual apply to the latest specifications as of the publishing date. To obtain the latest manual, access the Yamaha website then download the manual file. Since specifications, equipment or separately sold accessories may not be the same in every locale, please check with your Yamaha dealer.

# Index

### A

| A-B Repeat              |          |
|-------------------------|----------|
| AC adaptor              | 14       |
| Accessories             | 10       |
| ACMP                    | 25       |
| Arpeggio                | .21, 56  |
| Arpeggio Quantize       | 56       |
| Arpeggio Type           | 22       |
| Arpeggio Velocity       | 22       |
| Attack                  | 58       |
| Audio Device            | 46       |
| Audio Loopback          | 69       |
| Auto Accompaniment      | 25       |
| Auto Accompaniment area | 25       |
| Auto Power Off          | . 16, 69 |
| AUX IN                  | .32, 46  |

### B

| -                |    |
|------------------|----|
| Background Music | 64 |
| Backup           | 48 |
| Backup Clear     | 48 |
| Base Note        | 53 |
| Battery          | 14 |
| Battery Type     | 15 |
| Blank Cut        | 69 |

### C

| 0                             |      |
|-------------------------------|------|
| Chord Type                    | 63   |
| Chorus                        | 57   |
| Chorus Type                   | 49   |
| Computer                      | 47   |
| Computer-related Operations . | . 11 |
| Connection                    | 45   |
| Cutoff                        | 57   |

### D

| Data List  | 11     |
|------------|--------|
| Del SMF    | 72, 77 |
| Del SMPL   | 36, 72 |
| Del USR    | 72, 77 |
| DelAUDIO   | 42, 72 |
| Demo Song  | 27     |
| Display    | 12, 18 |
| DSP        | 23, 57 |
| DSP Type   | 23     |
| Dual Voice | 19, 55 |

### E

Appendix

| ENDING         | 59 |
|----------------|----|
| EQ (Equalizer) | 52 |
| External Clock | 68 |
|                |    |

### F

-Fast Forward... ..27

| Fast Reverse         |        |
|----------------------|--------|
| File Control display | 72     |
| FILL                 | 59     |
| Fine Tuning          | 50     |
| Flash Clear          |        |
| Footswitch           | 45, 56 |
| Formatting           | 71, 73 |
| Function             | 66     |

### H

| Harmony      | 21 |
|--------------|----|
| Harmony Type | 22 |
| Headphones   | 45 |

### I

| Initial Send                    | . 69 |
|---------------------------------|------|
| Initialization                  | . 48 |
| INTRO                           | . 59 |
| iPhone/iPad Connection Manual . | 11   |

### K

| Keyboard Out   |        |
|----------------|--------|
| Keyboard Stand | 16     |
| Knobs          | 24, 57 |

### L

| Lesson        | 29     |
|---------------|--------|
| Lesson Track  | 69     |
| Listen        | 29     |
| Load STY      | 72, 76 |
| Load USR      | 72, 75 |
| LoadSMPL      | 36, 72 |
| Local Control | 68     |
| Loop          | 32     |

### Μ

| MAIN                                                                             | 59                                       |
|----------------------------------------------------------------------------------|------------------------------------------|
| Main Voice                                                                       | 19                                       |
| Master EQ Type                                                                   | 52, 68                                   |
| Master Volume                                                                    | 16                                       |
| Melody Suppressor                                                                | 46                                       |
| Melody Voice                                                                     | 65                                       |
|                                                                                  |                                          |
| Message List                                                                     | 40, 41, 78                               |
| Message List<br>Metronome                                                        | 40, 41, 78<br>20                         |
| Message List<br>Metronome<br>MIDI                                                | 40, 41, 78<br>20<br>26                   |
| Message List<br>Metronome<br>MIDI<br>MIDI Basics                                 | 40, 41, 78<br>20<br>26<br>11             |
| Message List<br>Metronome<br>MIDI<br>MIDI Basics<br>MIDI Reference               | 40, 41, 78<br>20<br>26<br>11<br>11       |
| Message List<br>Metronome<br>MIDI<br>MIDI Basics<br>MIDI Reference<br>Music Rest | 40, 41, 78<br>20<br>26<br>11<br>11<br>11 |

### Ν

| Normal |  |  |
|--------|--|--|
|--------|--|--|

### 0

| •      |        |
|--------|--------|
| Octave | <br>67 |
|        |        |

| One Touch Setting (OTS)19, | 51 |
|----------------------------|----|
| One-shot                   | 32 |

### Р

| Pan              | . 67 |
|------------------|------|
| Pause            | . 27 |
| Pedal            | . 45 |
| Pitch            | . 50 |
| Pitch Bend Range | . 66 |
| Portamento       | . 50 |
| Power            | 16   |
|                  |      |

# Q

| Quick S | Sampling | 32 |
|---------|----------|----|
|---------|----------|----|

### R

| RAGA SCALE          | 8, 26      |
|---------------------|------------|
| Random              | 64         |
| Recording           | 37, 40     |
| Registration Memory | 43         |
| Release             | 57, 58     |
| Repeat              | 28         |
| Repeat & Learn      | 30         |
| Resonance           | 57         |
| Reverb              | 57         |
| Reverb Type         | 49         |
| Riyaz               | 31, 59, 61 |

### S

| Communica Trans.   | 00     |
|--------------------|--------|
| Sample Type        | 32     |
| Sample Zone        | 32     |
| Sampling           | 32     |
| Save SMF           | 72, 74 |
| Save USR           | 72, 73 |
| SaveSMPL           | 35, 72 |
| Scale              | 53     |
| Sections           | 59     |
| Smart Device       | 47     |
| Song               | 26, 64 |
| Song Book          | 11     |
| Song Out           | 69     |
| Sostenuto          | 45, 70 |
| Specifications     | 80     |
| Split Point        | 20, 62 |
| Split Voice        | 20, 55 |
| Stop Accompaniment | 62     |
| Style              | 25, 59 |
| Style Out          | 68     |
| Sustain            | 45     |
| Synchro Stop       | 60     |
|                    |        |

| T         |     |     |    |
|-----------|-----|-----|----|
| Tabla     | 31, | 57, | 61 |
| Tanpura   | 31, | 57, | 61 |
| Tap Start |     | 61, | 65 |

| Tempo           | 20, 61, 65       |
|-----------------|------------------|
| Time Signature  | 20               |
| Timing          | 29               |
| Touch Response  | 51               |
| Track           | . 28, 37, 38, 60 |
| Transpose       | 50               |
| Troubleshooting | 79               |
| Tuning          | 50, 54           |

### U

| USB Flash Drive | 71 |
|-----------------|----|
| USB TO DEVICE   | 71 |
| USB TO HOST     | 47 |

### V

| Voice                  | 19, 55 |
|------------------------|--------|
| Volume                 | 16     |
| Volume (AUX IN)        | 66     |
| Volume (Harmany)       | 22     |
| Volume (Metronome)     | 21     |
| Volume (Song)          | 65     |
| Volume (Style)         | 62     |
| Volume (USB TO DEVICE) | 66     |
| Volume (USB TO HOST)   | 66     |
| Volume (Voice)         | 67     |
|                        |        |

### W

| Waiting | 2 | 29 |
|---------|---|----|
|---------|---|----|

### **OBSERVERA!**

Apparaten kopplas inte ur växelströmskällan (nätet) så länge som den ar ansluten till vägguttaget, även om själva apparaten har stängts av.

**ADVARSEL:** Netspændingen til dette apparat er IKKE afbrudt, sålænge netledningen sidder i en stikkontakt, som er tændt — også selvom der er slukket på apparatets afbryder.

VAROITUS: Laitteen toisiopiiriin kytketty käyttökytkin ei irroita koko laitetta verkosta.

(standby)

## Entsorgung leerer Batterien (nur innerhalb Deutschlands)

Leisten Sie einen Beitrag zum Umweltschutz. Verbrauchte Batterien oder Akkumulatoren dürfen nicht in den Hausmüll. Sie können bei einer Sammelstelle für Altbatterien bzw. Sondermüll abgegeben werden. Informieren Sie sich bei Ihrer Kommune.

(battery)

#### Information for users on collection and disposal of old equipment and used batteries:

These symbols on the products, packaging, and/or accompanying documents mean that used electrical and electronic products and batteries should not be mixed with general household waste.

For proper treatment, recovery and recycling of old products and used batteries, please take them to applicable collection points, in accordance with your national legislation.

By disposing of these products and batteries correctly, you will help to save valuable resources and prevent any potential negative effects on human health and the environment which could otherwise arise from inappropriate waste handling.

For more information about collection and recycling of old products and batteries, please contact your local municipality, your waste disposal service or the point of sale where you purchased the items.

These symbols are only valid in the European Union. If you wish to discard these items, please contact your local authorities or dealer and ask

#### For business users in the European Union:

for the correct method of disposal.

If you wish to discard electrical and electronic equipment, please contact your dealer or supplier for further information.

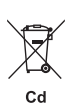

#### Note for the battery symbol (bottom two symbol examples):

Information on Disposal in other Countries outside the European Union:

This symbol might be used in combination with a chemical symbol. In this case it complies with the requirement set by the EU Battery Directive for the chemical involved.

(weee\_battery\_eu\_en\_02)

### **YAMAHA** LIMITED 1-YEAR WARRANTY ON PORTABLE KEYBOARDS (NP, PSRE, PSREW, PSRF, PSRI, SHS, EZ, DGX230, DGX530, YPG AND YPT SERIES)

Thank you for selecting a Yamaha product. Yamaha products are designed and manufactured to provide a high level of defect-free performance. Yamaha Corporation of America ("Yamaha") is proud of the experience and craftsmanship that goes into each and every Yamaha product. Yamaha sells its products through a network of reputable, specially authorized dealers and is pleased to offer you, the Original Owner, the following Limited Warranty, which applies only to products that have been (1) directly purchased from Yamaha's authorized dealers in the fifty states of the USA and District of Columbia (the "Warranted Area") and (2) used exclusively in the Warranted Area. Yamaha Sugsts that you read the Limited Warranty thoroughly and invites you to contact your authorized Yamaha dealer or Yamaha Customer Service if you have any questions.

Coverage: Yamaha will, at its option, repair or replace the product covered by this warranty if it becomes defective, malfunctions or otherwise fails to conform with this warranty under normal use and service during the term of this warranty, without charge for labor or materials. Repairs may be performed using new or refurbished parts that meet or exceed Yamaha specifications for new parts. If Yamaha elects to replace the product, the replacement may be a reconditioned unit. You will be responsible for any installation or removal charges and for any initial shipping charges if the product(s) must be shipped for warranty service. However, Yamaha will pay the return shipping charges to any destination within the USA if the repairs are covered by the warranty. This warranty does not cover (a) damage, deterioration or malfunction resulting from accident, negligence, misuse, abuse, improper installation or operation or failure to follow instructions according to the Owner's Manual for this product; any shipment of the product (claims must be presented to the carrier); repair or attempted repair by anyone other than Yamaha or an authorized Yamaha Service Center, (b) any unit which has been altered or on which the serial number has been defaced, modified or removed; (c) normal wear and any periodic maintenance; (d) deterioration due to perspiration, corrosive atmosphere or other external causes such as extremes in temperature or humidity, (e) damages attributable to power line surge or related electrical abnormalities, lightning damage or acts of God; or (f) RFI/EMI (Interference/noise) caused by improper grounding or the improper use of either certified or uncertified equipment, if applicable. Any evidence of alteration, erasing or forgery of proof-of-purchase documents will cause this warranty to be void. This warranty covers only the Original Owner and is not transferable.

In Order to Obtain Warranty Service: Warranty service will only be provided for defective products within the Warranted Area. Contact your local authorized Yamaha dealer who will advise you of the procedures to be followed. If this is not successful, contact Yamaha at the address, telephone number or website shown below. Yamaha may request that you send the defective product to a local authorized Yamaha Servicer or authorize return of the defective product to Yamaha for repair. If you are uncertain as to whether a dealer has been authorized by Yamaha, please contact Yamaha's Service Department at the number shown below, or check Yamaha's website at www.Yamaha.com. Product(s) shipped for service should be packed securely and must be accompanied by a detailed explanation of the problem(s) requiring service, together with the original or a machine reproduction of the bill of sale or other dated, proof-of-purchase document describing the product, as evidence of warranty coverage. Should any product submitted for warranty service be found ineligible therefore, an estimate of repair cost will be furnished and the repair will be accomplished only if requested by you and upon receipt of payment.

Limitation of Implied Warranties and Exclusion of Damages: ANY IMPLIED WARRANTIES, INCLUDING WARRANTIES OF MERCHANTABILITY AND FITNESS FOR A PARTICULAR PURPOSE SHALL BE LIMITED IN DURATION TO THE APPLICABLE PERIOD OF TIME SET FORTH ABOVE. YAMAHA SHALL NOT BE RESPONSIBLE FOR INCIDENTAL OR CONSEQUENTIAL DAMAGES OR FOR DAMAGES BASED UPON INCONVENIENCE, LOSS OF USE, DAMAGE TO ANY OTHER EQUIPMENT OR OTHER ITEMS AT THE SITE OF USE OR INTERRUPTION OF PERFORMANCES OR ANY CONSEQUENCES. YAMAHAS LIABILITY FOR ANY DEFECTIVE PRODUCT IS LIMITED TO REPAIR OR REPLACEMENT OF THE PRODUCT, AT YAMAHAS OPTION. SOME STATES DO NOT ALLOW LIMITATIONS ON HOW LONG AN IMPLIED WARRANTY LASTS OR THE EXCLUSION OR LIMITATION FOR CONSEQUENTIAL DAMAGES, SO THE ABOVE LIMITATION OF NEXCES. YOU ANY OTHER DAMAGES SOR THE ABOVE LIMITATION OF REPLACEMENT OR THE PRODUCT, AT YAMAHAS OPTION. THIS WARRANTY LASTS OR THE EXCLUSION OR LIMITATION FOR CONSEQUENTIAL DAMAGES, SO THE ABOVE LIMITATION OF REXCLUSION MAY NOT APPLY TO YOU. This Warranty gives you specific legal rights, and you may also have other rights which vary from state to state. This is the only express warranty applicable to the product specified herein; Yamaha neither assumes nor authorizes anyone to assume for it any other express warranty.

If you have any questions about service received or if you need assistance in locating an authorized Yamaha Servicer, please contact:

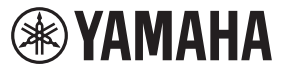

CUSTOMER SERVICE Yamaha Corporation of America 6600 Orangethorpe Avenue, Buena Park, California 90620-1373 Telephone: 800-854-1569 www.yamaha.com

Do not return any product to the above address without a written Return Authorization issued by YAMAHA.

© 2018 Yamaha Corporation of America.

| for customers in European Economic Area<br>(EEA) and Switzerland                                                                                                    | Tärkeä ilmoitus: Takuutiedot Euroopan talousalueen (ETA) ja Sveitsin asiakkaille<br>Tämän Yanah-uudieen sekkä ETA-alueen ja Sveitsin takuuta koskevat yksityiskohtaiset tiedot saatte ala olevasta netitosoit-<br>tessa. (Tukostetava oleso saatavissa sivustollamme,) Voitte myös ottaa yhteyttä paikelliseen Yamahe-outstajaan.<br>"ETA: Euroopan talousalue                                                                                                    |
|----------------------------------------------------------------------------------------------------|----------------------------------------------------------------------------------------------------|
| Important Notice: Guarantee Information for customers in EEA* and Switzerland<br>For delated guarantee information about this Yamaha product, and Pan-EEA* and Switzerland warranty service, please ether<br>visit the website address below (Printable file is available at our website) or contact the Yamaha representative office for your<br>county. * EEA: European Economic Advance Economic Advance and a courtee of the Yamaha representative office for your                                                                                                   | Poistine: Warunki gwarancyjne obowiązujące w EOC i Szwajcani<br>Aby dowistacie sie wiedni na temat warunków gwarancyjnich tego produkti mrw Yamaha I sewisu gwarancyjnego w całym<br>Szwajcarii, należy odwiedzić wskazana protizią storne internetowe (Pik gotowy do wórduku znajduje sie na naszej stornie internetowe)<br>to słornatkować się z przedstawiedzem firmy Yamaha w swomi kaju. "EOG – Europejski Orszar Gospołaczy<br>i ba słornatkować się z przedstawiedzem firmy Yamaha w swomi kaju." EOG – Europejski Orszar Gospołaczy                                                                                                    |
| Wichtiger Hinweis: Garantie-Information für Kunden in der EWR <sup>4</sup> und der Schweiz<br>Err altene camfehofmontation über dieses Produkt onr Yannan, sowit diere den FacHWR <sup>2</sup> und Schweizer Garantieservice, besuchen<br>Sie bilte enweder die förgehund angegebene Internadictesse (eine druckfilinge Version befindet sich auch auf unserer Webselle), oder<br>wenden Sie sich an den für Lauf zusächligen Vanahub-Verliche. EWR: EuroSchneidensteisen und<br>version Sie sich an den für Lauf zusächligen Vanahub-Verliche. EWR: EuroSchneidensteise | Dúležité oznámeni: Záruční informace pro zákazníky V EHS* a ve Švýčansku Ceský<br>Podrobné zákuční informace o tomo produkul Vanaha a záručním servisu v celám EHS* a ve Švýcansku naleznele na úže<br>uvedené webové adrese soužork tiskuje dostupný na našich webových střánkách) nebo se můžete obrátit na zastoupení firmy<br>V mania na se se zám. "EHS: Ervopsky hospodátský prostor                                                                                                    |
| Remarque importante: informations de garante pour les clients de l'EEE et la Suisse<br>Pour des informations plus detaillées sur la garante de ce produit Virantaia stat us e soncie de garantie applicable dans fonsemble<br>Pour des limites, consulters notre site Web à l'ardresse ch-dessons (le fichler imprimable est disponible sur notre site<br>Web) ou contactez diretament l'annate dans votre pays de residence. "EEE: El Sapoe Economique Européen                                                                                                    | Fontos figuelmeztetés: Garancia-információk az EGT* területén és Svájcban élő vásárlók számára Magyar<br>A jelen yranaba termékre vonatkozó részeles garanoa-információk, valamin 22 EGT* els Svájcban élő periodis<br>szogállatás tekintetében kerses fel vehetylövtet az alabbi címen (a vebhelyen myomtaható fájt is talá), vagy pedig felpien<br>kepseleteba az rosztaságatón millököl vanaha kepisetelet írodikat. EGT: Europia Gazatasági Térség                                                                                                    |
| Belangrijke mededeling: Garantie-informatie voor klanten in de EER* en Zwitserland<br>Voor gedelingendie-informatie over dit Yamaha-product en de garantieservice in held de EER* en Zwitsefand, gaat u<br>naar de onderstaande westelt (u vind een afdrickbaar besand op onze webslie) of neemt u contact op met de vertegenwoordiging<br>van Yamatian in wulkut, EER: Europase Economische Ruinte                                                                                                    | Oluline márkus: Garantitieave Euroopa Majanduspiirkonna (EMPY ja Švetisi Mientidele Gastil keel<br>Täpsene nabe saamiseks sella vanaha took garantii ning kogu Euroopa Majanduspiirkonna ja Švetisi parantileeninduse kohta<br>kütastage palun veebiselti allifigrareval aadressi (mele saidil on saadaval prinditav fal) või pöörduge Teie regiooni Yamaha<br>elainduse poole. Eihit Euroopa Majandusjirkond                                                                                                    |
| Aviso importante: información sobre la garantía para los dientes del EEE' y Suiza Espriñol<br>Para una información detalada sobre esta porto vamana y sobre el soporte de garantía en la zona EEE' y Suiza, visite la<br>dirección web que se induye más tabjo (ta version del archivo para imprimir esta disponible en nuesto sitio web) o póngase en<br>contacto con el trepresentate de Yandar en su país. "EEE: Espacio Económico Erropeo                                                                                                    | Svartigs pazitojums: garantijas informācija klientiem EEZ* un Šveicē<br>Lai soprautu datalīzu garantijas informāciju par šo Varanab poduktu, kā arī garantijas apkapošanu EEZ* un Šveicē<br>pamekējiet zamāk nordīto timeķļa vietne dresi (irmekļa vietnē ir pieejams chukājams faks) vai sazīnieties ar jūsu valsti<br>pakabojošo Varanda patakapiedus. EEZE ircitopas Ektionomikas cora                                                                                                    |
| Avviso importante: informazioni sulla garanzia per i clienti residenti nell'EEX <sup>+</sup> e in Svizzera Italiano<br>Per informazioni datagatas sulla garanzia reguto producto Yamaha e l'assistenza in garanzia nei paesi EEX <sup>+</sup> e in<br>Svizzera, potete constatare 1 sio Web allindinzzo riportato di esguito (e disponible I file in formato stampable) oppure contatare<br>Unifico di appresentanza cade della Yanaha, "EEX, twee Economica Europea                                                                                                    | Démesio: informacija del garantijos pirkėjams EEE* ir Šveicarijoje<br>Lei reikia issamios informacijos apie ši / Yanaha* produkta ir jo tachninę piržūtirį visoje EEE* ir Šveicarijoje, apsibnicykite mūsų<br>sveizinėje tollaru nurodytu adresu (sveianėjė yra spauschininas falas) arba kreipklės į. Yamaha* atstorybę savo šallai.<br>"EEE – Eucopos danomie etivė                                                                                                    |
| Aviso importante: informações sobre as garantias para clientes da AEF* e da Suíça<br>Para obser uma informação pormenorizada sobre as garantia a sobre o serviço de garanta na AEF* e na Suíça,<br>visite o siguir (o raquivo para importanda sobre lo nosso site) ou entre em contato com o escritório de representa-<br>ção da Yamata no seu para. "AEF* a Econômica Européia                                                                                                    | Děležité upozomenie: Informácie o záruke pre zákezníkov v EHP* a Svajčiansku<br>Podrobná informácia o záruke tykajúce sa tohto produktu os stochônosť Yamaha a granchom servise v EHP* a Svajčiansku<br>nájdena na webovej strahue uvedneji rižša (na mášej webovej stráhke je k dispozicii súbor na teč) alebo sa obráh na zástupou<br>spodornosti Yamaha vo svejej králite. EHP: Európský tvispodárský tristoři podočnosti Yamaha zástupou<br>spodočnosti Yamaha vo svejej králite. EHP: Európský tvispodárský tristoři podočnosti Vaneba o sa obráh na zástupou                                                                                                    |
| Σημαντική σημείωση: Πληροφορίες εγγύησης για τους πελάτες στον ΕΟΧ* και Ελβετία Ελλητικά<br>Γτα λεπτιμερίες τηληροφορίες εγγύησης εχετικά με το πορόν προών της Υραπιαία και την κάλυμη εγγύησης σε όλες της χώρες του<br>ΕΟΧ και την Ελβετία, επισκερείτει την παρασκάτω Ισποσιλίδα. (Εκτυπώσμη, μορφή είναι διάξισμη στην ισποσιλίδα μας) ή<br>απειοδυνοθείε στην κατιπρωσικαί στις Υραπία στη χυώρα σες. ΈΟΧ Ευριοποίκός Αινοτομικός Χώρος.                                                                                                    | Pomembno obvestilo: Informacije o garanciji za kupce v EGP* in Svici Slovenščina<br>Za podrobnejše informacije o tem Yamahinem izoteku ter garancijskem servisu v cekhnem EGP in Svici, obiščite<br>spleno mesto, ki je navedeno spoda (natisliva datolska je na vojo na našem splenem mestu), ali se obmite na Yamahinega<br>predsamika v svoji dražu. "EGF", cropski gorspodatski protior.                                                                                                    |
| Viktigt: Garantiinformation för kunder i EES-området" och Schweiz<br>För delagtena information om denna Yamalaparodukt samt garantiservicei i hala EES-området" och Schweiz kan du antingen<br>besöka medanstäende webbaddress (en utskriftsrändig fil films på webbpalsen) eller kontakta Yamahas officiella representant i<br>ditt land. "EES Europeaks Enkonniska Samarbelsområdet"                                                                                                    | Важно съобщение: Информация за гаранцията за клиенти в ЕИПт и Швейцария Бахило съобщение: Информация за гаранцията за клиенти в ЕИПт и Швейцария или посетете посчения подкору чеб сайт канали и заранциенто собслужена в пенеролейската зана на ЕИПт и Швейцария или посетете посчения подкору чеб сайт канали на рака в експлукти и посетете посчения подкору чеб сайт канали на рака в експлуктията и и сакрате с грана. ЕИПт Европейско посилентелно корто сакрата за правицията за сърания за съранията за съранията за съранията за съранията за съранията за съранията за съранията за съранията за съранията за съранията за съранията за съранията за съранията за съранията за съранията за съранията за съранията за съранията сърану чеб съранията съранията |
| Viktig merknad: Garantimformasjon for kunder i EØS <sup>-</sup> og Sveits<br>Dedlørd græninformasjon vin delle Vamian-pouktel og garanteservice for hele EØS-området <sup>-</sup> og Sveits kan fas enten ved å<br>Deskar antelartesen medler (luskriftsrespen mens på vare nettsider) eller kontakte kontakte Vamaha-kontoret i landet der du<br>bor. EØS: Det europeiske økonomiske samarbeidsområdesmådesmådesmådesmådesmådesmådesmådesm                                                                                                    | Notificare importanta: Informații despre garanție pentru clienții din SEE* și Elveția<br>Lentru normații despre garanție pentru clienții din SEE* și Elveția<br>Lentru înformații deslate privind zeast product Yamaha și serviculu de garanție Pan-SEE* și Elveția. Vizitați silveu la adresa de<br>maiss (fișterul minimate dest disponibil pe site-ul nostru) sau contactați biroul reprezentanței Yamaha din țara dumneavoastră.<br>* SEE: Spatiul Economic European                                                                                                    |
| Vigitig oplysning: Garantoplysninger til kunder i EØO <sup>-</sup> og Schweiz<br>De kan finde stalgende garantoplysninger om dette Yanahas-portik og den talles garantiserviceordning for EOO <sup>-</sup> (og Schweiz)<br>ved at besøge det websted, der er angivet nedenfor (der findes en fill, som kan udskröves, på vores websted), eller ved at kontakte<br>Vandars ankonelle repersentationskom (i del kan, hvor De box EOO). Det turopæieke ØMonomiske Omrade                                                                                                    | Važna obavljest. Informacije o jamstvu za države EGP-a i Švicarske<br>Za detaljen informacije o jamstvu za ovaj Vamahin protovod la jamstvenom servisu za cijeli EGP i Švicarsku, molimo Vas da<br>posjetile web-stranicu macemu u natakru ili kontaktirate ovlaštenog Vamahinog dobavljača u svojoj zemlji.<br>* EGP: Europski gordodski prosto                                                                                                    |
|                                                                                                    |                                                                                                    |

**Important Notice: Guarantee Information** 

## Important Notice: Power management information for customers in European Economic Area (EEA), Switzerland and Turkey

# Remarque importante : Informations sur la gestion de l'alimentation pour les clients de l'Espace économique européen (EEE), de Suisse et de Turquie

| Yamaha products are equipped with a power management function. Some products allow you to disable that function, or to extend the amount of time that elapses before the power is turned off or set to standby. In these cases, energy consumption will increase.                                                                 | English     |
|----------------------------------------------------------------------------------------------------|-------------|
| Yamaha-Produkte sind mit einer Power-Management-Funktion ausgestattet. Bei einigen Produkten können Sie diese Funktion ausschalten oder<br>die Zeitdauer, die verstreicht, bis das Instrument ausgeschaltet oder in Bereitschaft versetzt wird, verlängern. In diesen Fällen erhöht sich der<br>Energieverbrauch.                 | Deutsch     |
| Les produits Yamaha sont équipés d'une fonction de gestion de l'alimentation. Certains produits vous permettent de désactiver cette fonction ou<br>d'allonger le délai avant la mise hors tension ou la mise en veille. Dans ces cas, la consommation d'énergie augmente.                                                         | Français    |
| Yamaha-producten zijn uitgerust met een energiebeheerfunctie. Bij sommige producten kunt u die functie uitschakelen of de tijd verlengen die verstrijkt voordat de stroom wordt uitgeschakeld of in stand-by wordt gezet. In deze gevallen zal het energieverbruik toenemen.                                                      | Nederlands  |
| Los productos Yamaha están equipados con una función de administración de energía. Algunos productos permiten desactivar esa función o ampliar el tiempo que transcurre antes de apagar la alimentación o poner el producto en modo de espera. En estos casos, el consumo de energía aumentará.                                   | Español     |
| I prodotti Yamaha sono dotati di una funzione di gestione dell'alimentazione. Alcuni prodotti consentono di disattivare tale funzione o di estendere<br>il periodo di tempo che trascorre prima che l'alimentazione venga spenta o impostata in standby. In questi casi, il consumo energetico aumenterà.                         | Italiano    |
| Os produtos Yamaha são equipados com uma função de gerenciamento de energia. Alguns produtos permitem desativar essa função ou estender<br>o tempo decorrido antes de se desligar ou entrar em standby. Nesses casos, o consumo de energia aumentará.                                                                             | Português   |
| Τα προϊόντα της Yamaha είναι εξοπλισμένα με μια λειτουργία διαχείρισης ισχύος. Ορισμένα προϊόντα σάς δίνουν τη δυνατότητα να<br>απενεργοποιείτε αυτή τη λειτουργία ή να επεκτείνετε το χρονικό διάστημα μέχρι την απενεργοποίηση ή τη θέση σε κατάσταση αναμονής. Σε<br>αυτές τις περιπτώσεις, η κατανάλωση ενέργειας θα αυξηθεί. | Ελληνικά    |
| Yamaha-produkterna är utrustade med en energihanteringsfunktion. För vissa produkter kan du inaktivera den funktionen eller för att förlänga<br>tiden som förflutit innan strömmen stängs av eller ställs i vänteläge. I dessa fall ökar energiförbrukningen.                                                                     | Svenska     |
| Yamahas produkter har en strømstyringsfunktion. På nogle produkter er det muligt at deaktivere denne funktion eller at forlænge den tid, der går,<br>før der slukkes for strømmen, eller sættes på standby. I disse tilfælde vil strømforbruget stige.                                                                            | Dansk       |
| Yamaha-tuotteet on varustettu virranhalliintatoiminnolla. Joissakin tuotteissa voit poistaa toiminnon käytöstä tai pidentää aikaa, joka kuluu ennen virran katkaisemista tai valmiustilaan asettamista. Näissä tapauksissa energiankulutus kasvaa.                                                                                | Suomi       |
| Produkty Yamaha są wyposażone w funkcję zarządzania energią. Niektóre produkty umożliwiają wyłączenie tej funkcji lub wydłużenie czasu, jaki upływa do wyłączenia zasilania lub przejścia w tryb gotowości. W takich przypadkach zużycie energii wzrośnie.                                                                        | Polski      |
| Produkty Yamaha jsou vybaveny funkci správy napájení. Některé produkty umožňují tuto funkci zakázat nebo prodloužit dobu, která má uběhnout<br>před vypnutím napájení nebo pohotovostním režimem. V těchto případech se zvýší spotřeba elektřiny.                                                                                 | Čeština     |
| A Yamaha termékek energiamenedzsment funkcióval vannak ellátva. Egyes termékek lehetővé teszik, hogy letiltsa ezt a funkciót, vagy meghosszabbitsa a kikapcsolás vagy készenléti állapotba helyezés előtt eltelt időt. Ezekben az esetekben az energiafogyasztás növekedni fog.                                                   | Magyar      |
| Yamaha tooted on varustatud toitehalduse funktsiooniga. Mõned tooted võimaldavad teil selle funktsiooni keelata või pikendada aega, mis möödub<br>enne toite väljalülitamist või ooterežiimi seadmist. Sellistel juhtudel suureneb energiattarbimine.                                                                             | Eesti       |
| Yamaha izstrādājumi ir aprīkoti ar barošanas pārvaldības funkciju. Dažiem izstrādājumiem šo funkciju var atspējot vai paildzināt laiku, kam jāpaiet<br>pirms barošanas atslēgšanas vai pāriešanas gaidstāves režīmā. Šādā gadījumā palielināsies enerģijas patēriņš.                                                              | Latviešu    |
| "Yamaha" gaminiuose yra energijos sąnaudų valdymo funkcija. Kai kurie gaminiai leidžia išjungti šią funkciją arba pratęsti laiką, praėjusį prieš<br>išjungiant maitinimą arba įjungiant budėjimo režimą. Tokiais atvejais energijos suvartojimas padidės.                                                                         | Lietuvių    |
| Produkty spoločnosti Yamaha sú vybavené funkciou správy napájania. Niektoré produkty vám umožňujú túto funkciu vypnúť alebo predĺžiť čas, po uplynuti ktorých sa napájanie vypne alebo nastaví do pohotovostného režimu. V takýchto prípadoch sa zvýši spotreba energie.                                                          | Slovenčina  |
| Yamahini izdelki imajo funkcijo upravljanja z napajanjem. Nekateri izdelki vam omogočajo, da onemogočite to funkcijo ali podaljšate čas, ki mora<br>preteči, preden se napajanje izklopi ali nastavi v stanje pripravljenosti. V teh primerih se bo poraba energije povečala.                                                     | Slovenščina |
| Продуктите на Yamaha са снабдени с функция за управление на захранването. Някои продукти ви позволяват да забраните тази функция или да удължите времето, което ще изтече, преди захранването да се изключи или да се настрои в режим на готовност. В тези случаи консумацията на енергия ще се увеличи.                          | Български   |
| Produsele Yamaha sunt echipate cu o funcție de gestionare a energiei. Unele produse vă permit să dezactivați această funcție sau să prelungiți<br>perioada de timp care trece înainte ca alimentarea să fie oprită sau setată în standby. În aceste cazuri, consumul de energie va crește.                                        | Română      |
| Yamaha proizvodi opremljeni su funkcijom upravljanja potrošnjom energije. Neki vam proizvodi omogućuju onemogućavanje te funkcije ili produljenje vremena koje protekne prije isključivanja napajanja ili postavljanja u stanje pripravnosti. U tim će se slučajevima povećati potrošnja energije.                                | Hrvatski    |
| Yamaha ürünlerinde güç yönetimi işlevi vardır. Bazı ürünler, bu işlevi devre dışı bırakmanıza veya güç kapatılmadan ya da bekleme moduna<br>alınmadan önce geçen süreyi uzatmanıza olanak tanır. Bu gibi durumlarda, enerji tüketimi artacaktır.                                                                                  | Türkçe      |

### Yamaha Worldwide Representative Offices

#### English

For details on the product(s), contact your nearest Yamaha representative or the authorized distributor, found by accessing the 2D barcode below.

#### Deutsch

Wenden Sie sich für nähere Informationen zu Produkten an eine Yamaha-Vertretung oder einen autorisierten Händler in Ihrer Nähe. Diese finden Sie mithilfe des unten abgebildeten 2D-Strichodes.

#### Français

Pour obtenir des informations sur le ou les produits, contactez votre représentant ou revendeur agréé Yamaha le plus proche. Vous le trouverez à l'aide du code-barres 2D ci-dessous.

#### Españo

Para ver información detallada sobre el producto, contacte con su representante o distribuidor autorizado Yamaha más cercano. Lo encontrará escaneando el siguiente código de barras 2D.

#### Português

Para mais informações sobre o(s) produto(s), fale com seu representante da Yamaha mais próximo ou com o distribuidor autorizado acessando o código de barras 2D abaixo.

#### taliano

Per dettagli sui prodotti, contattare il rappresentante Yamaha o il distributore autorizzato più vicino, che è possibile trovare tramite il codice a barre 2D in basso.

#### Nederlands

Neem voor meer informatie over de producten contact op met uw dichtstbijzijnde Yamaha-vertegenwoordiger of de geautoriseerde distributeur, te vinden via de onderstaande 2D-barcode.

#### Polski

Aby uzyskać szczegółowe informacje na temat produktów, skontaktuj się z najbliższym przedstawicielem firmy Yamaha lub autoryzowanym dystrybutorem, którego znajdziesz za pośrednictwem poniższego kodu kreskowego 2D.

#### Русский

Чтобы узнать подробнее о продукте (продуктах), свяжитесь с ближайшим представителем или авторизованным дистрибьютором Yamaha, воспользовавшись двухмерным штрихкодом ниже.

#### Dansk

Hvis du vil have detaljer om produktet/produkterne, kan du kontakte den nærmeste Yamaha-repræsentant eller autoriserede Yamaha-distributør, som du finder ved at scanne 2D-stregkode nedenfor.

#### Svenska

Om du vill ha mer information om produkterna kan du kontakta närmaste Yamaha-representant eller auktoriserade distributör med hjälp av 2D-streckkoden nedan.

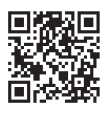

https://manual.yamaha.com/mi/address\_list/

#### Čeština

Podrobnosti o produktu(ech) získáte od nejbližšího zástupce společnosti Yamaha nebo autorizovaného distributora, který byl nalezen při použití 2D čárového kódu níže.

#### Slovenčina

Podrobné informácie o produkte(-och) vám poskytne najbližší zástupca spoločnosti Yamaha alebo autorizovaný distribútor, ktorého nájdete pomocou nižšie uvedeného 2D čiarového kódu.

#### Magyar

A termék(ek)re vonatkozó részletekért forduljon a legközelebbi Yamaha képviselethez vagy a hivatalos forgalmazóhoz, amelyet az alábbi 2D vonalkód segítségével találhat meg.

#### Slovenščina

Če želite podrobnejše informacije o izdelkih, se obrnite na najbližjega Yamahinega predstavnika ali pooblaščenega distributerja, ki ga najdete prek 2D-kode v nadaljevanju.

#### Български

За подробности относно продукта/ите се свържете с най-близкия представител на Yamaha или оторизиран дистрибутор, който можете да откриете, като използвате 2D баркода по-долу.

#### Română

Pentru detalii privind produsele, contactați cel mai apropiat reprezentant Yamaha sau distribuitorul autorizat, pe care îl puteți găsi accesând codul de bare 2D de mai jos.

#### Latviešu

Lai iegūtu plašāku informāciju par izstrādājumiem, sazinieties ar tuvāko Yamaha pārstāvi vai pilnvaroto izplatītāju, kuru atradīsiet, izmantojot tālāk pieejamo 2D svītrkodu.

#### Lietuvių

Norėdami gauti daugiau informacijos apie gaminį (-ius), kreipkitės į artimiausią "Yamaha" atstovą arba įgaliotąjį platintoją, kurį rasite nuskaitę toliau pateiktą 2D brūkšninį kodą.

#### Eesti

Toodete kohta täpsema teabe saamiseks võtke ühendust lähima Yamaha esindaja või autoriseeritud levitajaga, kelle leiate allpool asuva 2D-vöötkoodi kaudu.

#### Hrvatski

Za detalje o proizvodima obratite se lokalnom predstavku ili ovlaštenom distributeru tvrtke Yamaha, kojeg možete pronaći skeniranjem 2D crtičnog koda u nastavku.

#### Türkçe

Ürünler hakkında ayrıntılar için, aşağıdaki 2D kodlu motora erişerek bulunan size en yakın Yamaha temsilcisine veya yetkili bayiye başvurun.

Head Office/Manufacturer: Yamaha Corporation 10-1, Nakazawa-cho, Chuo-ku, Hamamatsu, 430-8650, Japan DMI37\_22m Importer (European Union): Yamaha Music Europe GmbH Siemensstrasse 22-34, 25462 Rellingen, Germany Importer (United Kingdom): Yamaha Music Europe GmbH (UK) Sherbourne Drive, Tilbrook, Milton Keynes, MK7 8BL, United Kingdom

Yamaha Global Site https://www.yamaha.com/

Yamaha Downloads https://download.yamaha.com/ © 2019 Yamaha Corporation Published 03/2025 KSIN-C0

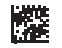

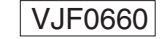